# DS 8000 / DS 14000

## **Dissolution Apparatus** with External Bath Circulator (SC/TR)

Operator's Instruction Manual

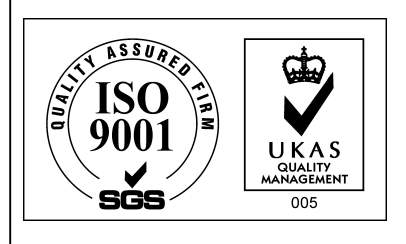

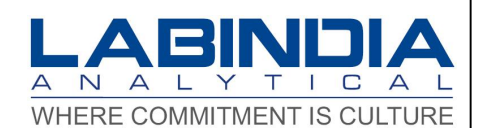

## CONTENTS

| Chapter 1 | Safety                 |                        |    |
|-----------|------------------------|------------------------|----|
|           | Safety Practices and   | Hazards                | 4  |
|           | Electrical Hazards     |                        | 5  |
|           | Symbols                |                        | 6  |
|           | Use of Instrument      |                        | 7  |
|           | General hazards        |                        | 8  |
|           |                        |                        |    |
| Chapter 2 | Introduction           |                        |    |
|           | Introduction to Dissol | ution                  | 9  |
|           | Features               |                        | 10 |
|           | Specifications         |                        | 12 |
|           | Instrument configurat  | ion/ models            | 14 |
|           |                        |                        |    |
| Chapter 3 | Setting Up             |                        |    |
|           | Pre Installation Requ  | sites                  | 16 |
|           | Installation           |                        | 18 |
|           | Panel details / Genera | al Instrument overview |    |
| Chapter 4 | Operation              |                        |    |
|           | Using the instrument   |                        |    |
|           | System Initialisatio   | n                      | 27 |
|           | Active Keys during     | RUN                    | 28 |
|           | Functional modes       |                        |    |
|           | Program –Add, Vie      | ew, Copy and Delete    | 30 |
|           | Starting the Dissolu   | ution (RUN) & View     | 44 |
|           | Report Printing (PF    | RN), Run Parameters    | 50 |
|           |                        | Program Parameters     | 50 |
|           |                        | Validation             | 51 |
|           |                        | System Report          | 51 |
|           | Functions (FUNC)-      | Clock                  | 52 |
|           |                        | Wakeup                 | 53 |
|           |                        | Configure              | 54 |
|           |                        | Validate               | 61 |
|           |                        | Веер                   | 69 |
|           |                        | P. Pump                | 70 |
|           |                        | Sampler                | 72 |
|           |                        | Clean                  | 73 |
|           |                        | System Check           | 76 |

| Chapter 5 | Maintenance & Troubleshooting    |    |
|-----------|----------------------------------|----|
|           | General Information              | 78 |
|           | Emptying water bath              | 79 |
|           | Refilling water bath             | 79 |
|           | Fuse Replacement                 | 79 |
|           | Troubleshooting                  | 81 |
|           | Spare parts and accessories      | 82 |
|           | Appendix A                       | 85 |
|           | Appendix B                       | 86 |
|           | Appendix C                       | 86 |
| Chapter 6 | Service and warranty             |    |
|           | Test Certificate                 | 91 |
|           | Warranty Certificate             | 92 |
|           | Terms of Warranty                | 93 |
|           | Labindia Sales & Service Centers | 94 |

Due to continuous improvement & updating, technical specifications may be altered without prior notice. No part of this document may be reproduced, copied or transmitted in any way.

All rights reserved Copyright Labindia Analytical Instruments Pvt. Ltd. 2018 Inst.Op\_DS8000\_DS14000\_Peri\_Pump\_BC\_Auto\_V5.9

# **Chapter 1**

# Safety

## Safety Practices and Hazards

Labindia Tablet dissolution Tester DS14000/8000 with External Bath Circulator System has been carefully designed in accordance with the safety standards. It is in the interest of the purchaser that he is aware of the resultant dangers of misuse and or incorrect handling of these products.

Information on safety practices is provided with your instrument and operation manuals. Before using your instrument & accessories, you must thoroughly read these safety practices.

The following general safety precaution must be observed during all phases of operation, service and repair of this instrument. Failure to comply with these precautions or with specific WARNINGS elsewhere in this manual may impair the protection provided by the equipment. In addition it violates safety standards of design, manufacture, and intended use of the instrument.

- > The instrument is designed for Indoor use only.
- The instrument must always be used with the protective earth lead of the power cord correctly grounded to earth at the mains outlet.
- > To permit sufficient cooling, ensure that proper space is available on the table.
- > Do not operate the instrument in extreme humidity (above 95%).
- > Do not operate the instrument in direct sunlight.
- Any equipment connected to the instrument should meet the requirement of the EN61010-1 or International safety standards.
- > Detach the control unit from the main machine for relocation or movement.

## Electrical Hazards:-

Labindia Tablet Dissolution Apparatus DS14000/DS8000 with External Bath Circulator contains electrical circuit, devices and components operating at high AC voltages. Contact with the high voltage part can cause a death, serious injury or painful electrical shock.

Enclosure covers that are retain by fasteners, which requires the use of the tool for removal and may be opened by Labindia trained or Labindia qualified or Labindia authorized service engineers. Personnel without such training or persons currently undergoing a course of training require through instructions. This operator's manual should form the basis of these instructions. Application of the wrong supply voltage connection of the instrument to an incorrectly wired supply outlet or improper electrical grounding can create a fired hazards or a potentially serious shock hazard and could seriously damage the instrument and any attached accessory.

- Power cord The Instrument uses detachable ac power cords between External Bath Circulator and Main Unit and un-detachable power cord for External Bath Circulator with earth connection. Failure to ensure adequate earth grounding by not using this cord may cause instrument damage. If the power cord becomes damaged, replace immediately.
- Fuse Fuse ratings are clearly indicated on all fuse panels adjacent to the fuse holder. If and when replacement is necessary, the correct fuse rating must be adhered to.

## Symbols:-

#### Warning symbols:

Warning – Information about hazards which can be harmful to your health or lead to instrument damage.

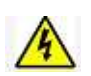

Warning!

This equipment contains potentially hazardous voltage. Risk of electrical shock.

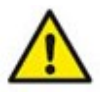

The product is marked with this symbol when it is necessary for the user to refer to the instrument manual.

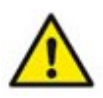

Warning!

No serviceable parts inside. Do not open cover, service and maintenance should be performed by qualified personnel.

## Caution Symbol:

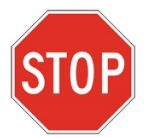

A 'caution' message appears in the manual when failure to observe instructions could result in damage to instrument or cause serious or potentially fatal injury.

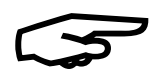

A 'Note' appears in the manual to give advice or information about technical requirement or error condition or warnings to the user.

### Information Symbols

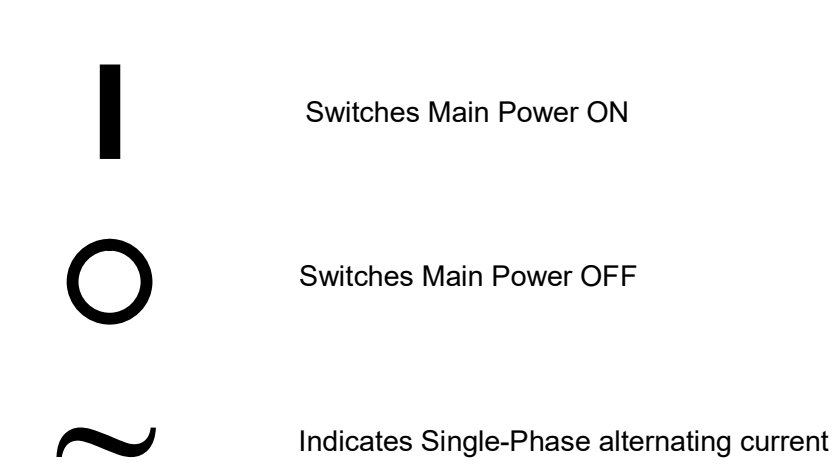

## Use Of Instrument:-

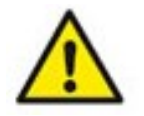

Be sure the supply voltage is within the specified range as specified in the rear side of the instrument control unit.

The instrument is designed for use in laboratories. Use appropriate safety as per standards for handling of chemicals during measurement.

Any use that does not confirm with technical data of the instrument is being to be a case of misuse. The customer shall bear sole responsibility of any damage due to such misuse.

## General Hazards:

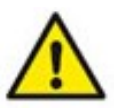

General Hazards arise from:-

> Samples mixtures, Unknown chemical composition.

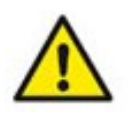

Proper lifting arrangement is necessary for uploading & downloading the instrument. User should arrange 2-3 persons or use "Forthlift" for lifting the instrument.

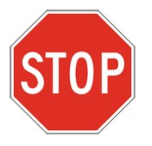

- Only Labindia Authorised, Labindia Trained personnel is allowed to service the instrument.
- Do not use this instrument if it has unauthorised modifications. Unauthorised modification may result in fire, electric shock or other hazards.

## Chapter 2

# Introduction

## Introduction to Dissolution

Scientific evidences have shown that in-vitro dissolution testing provides the means to evaluate critical parameters such as adequate bio-availability and provides information necessary to the formulator in development of more efficacious and therapeutically optimal dosage forms. Knowledge of critical operating variables for dissolution testing device is important to the pharmaceutical scientist interested in product development, quality control and research

Dissolution of a pure substance follows the Noyes Whitney Equation. dc/dt = kS (Cs- Ct) where dc/dt is the rate of dissolution, k is the dissolution rate constant, S is the surface area of the dissolving solid, Cs is the saturation concentration of drug in the diffusion layer and Ct is the concentration of drug in dissolution media (or the bulk).

Dissolution testing serves as an important tool for characterization of the biopharmaceutical quality of product. It helps in choosing between different alternative formulation candidate at the formulation development stage. Today such in – vitro dissolution tests are seen to be the most sensitive and reliable predictors of in – vivo availability. The dissolution test has high relevance in quality control and quality assurance. The data will have great importance when assessing changes in manufacturing process or formulation and assist in decision concerning the need for bio-availability study.

All the above parameters can be fulfilled by a dissolution system with sufficient reliability i. e. the system being experimentally sound and gives accurate, precise and reliable results.

Keeping all these points in mind, Labindia Analytical Instrument Company with their sound knowledge and vast experience in manufacturing variety of instruments and excellent manufacturing facilities has designed Tablet Dissolution Test apparatus.

## FEATURES:

- 1. DS8000 / DS14000 is used for dissolution rate analysis as per USP / BP / IP methods at specified temperature and shaft speed.
- 2. Advanced Micro-controller based user-friendly state-of-the-art product design.
- 3. Alphanumeric splash waterproof polyester soft keys for keyboard.
- 4. User interactive software in dialog mode for ease of operation with protection against invalid entries.
- 5. Clear Acrylic Water Bath for good visibility with Fill Level mark to ensure the correct amount of water.
- 6. Drain Tap for quick & easy cleaning.
- 7. Two Tier Password Protection Admin and User with Alphanumeric entries of Sample Name, 10 User Password.
- 8. Sample Number, Identification Number for authentication. Daily Auto Incremented Run no., Date & Time, selected USP apparatus and Factory entered CUSTOMER NAME with Instrument Sr. No. on report Printouts makes the system foolproof and GLP compliant.
- 9. Selectable Report Format, complying with GLP requirements:
  - a) RUN Report giving Run No., Set parameters and actual parameters (paddle/basket shaft speed at every sampling interval during the dissolution process for validation).
  - b) Report of program parameters for 15 programs, with printout of empty programs.
  - c) Printout of each bowl temperature (Optional).
- 10. Non-volatile memory storage of 15 methods with parameters and last dissolution run data. Reports can be printed even after resetting / power off / power failure conditions.
- 11. Built-in Real Time Clock (RTC) for date and time display and on printout.
- 12. BEEP indication for Bath Readiness and over temperature limit during RUN.
- 13. Error indication to help user trace the problem.
- 14. Dissolution RUN can be started with last run parameters.
- 15. Precise temperature control and speed control for repeatable results.
- 16. Automatic Depth adjustment for 25 mm depth setting.
- 17. Facility to View Set Process Parameters during Dissolution RUN.
- 18. Intelligent Facility to continue the dissolution analysis in case of short power interruption (Especially useful for long duration analysis of sustained release drug tablets).
- 19. Stirrer Hood up-down movement control through keyboard operation and depth position indicated on display.
- 20. Audible low water level alarm with indication on display for safety.

- 21. Facility to monitor Bowl temp with an external RTD Temperature Sensor (Pt100) or optional temperature monitoring and data logging of 6 bowls when sampling assembly installed.
- 22. Availability of specially molded chemical resistant Polycarbonate / Glass Bowls with lids complying to USP/BP/IP. Clear as well as Amber colour.
- 23. Specially designed Bowl Lids for Evaporation Recovery when supplied with Tablet dispenser (Optional).
- 24. Tablet Drop Mechanism for instantaneous dropping of all 6 tablets in the respective bowls with bowl centering lid attachment.
- 25. Wakeup alarm for automatic bath heater control startup as per desired date & time.
- 26. Buffer change facility during run without discontinuation.
- 27. Recovery test with programmable RPM & Time.
- 28. Accessories available, Sinkers, USP5 Transdermal disk, USP6 Transdermal rotating cylinder, Intrinsic apparatus (rotating and stationary). Stationary Basket for Felodipine Tablet, Sampling Cannula, Teflon coated paddles or gold plated baskets for demanding applications (Optional).
- 29. Rinsing facility for Sample carrier tubing during offline Sample Collection to reduce the carry over effect.
- 30. Specially designed Sampling attachment with intelligent interface for automatic positioning of sample collection depth complying to USP/BP/IP requirements which eliminates long duration interference of sampling tubes in the bowl during dissolution process.
- 31. Sample collection option i) Standard start at Programmed interval or ii) Special USP complying with Spilt sampling time with respect to Interval.
- 32. Sample collector 10x6 (60vials), 16x6 (96 vials- test tubes with rinsing facility. Wide mouth Vials also available. For more sampling 18x6 (108 vials), 24x6 (144 vials test tubes) also available.
- 33. User programmable Cleaning cycle for Sample tubing Path consisting of filter, Sampling tubes, Replenishing tubes, Teflon (PTFE) Carrier tubing and Peristaltic pump tubing with ease of operation.
- 34. Validation Function for System parameters RPM, Temperature, Sampling Volume & Replenishing Volume with GLP reporting.
- 35. Evaluation of % dissolved and Dissolution Profile for one buffer or two buffers, simply by entering sequential UV readings and report printing in GLP format with graph. No need of Personal Computer to evaluate final results. (Optional feature)
- 36. Choice of Dot matrix or Desk jet Printer connectivity. Desk jet printer with monochrome or colour selectivity. Coloured printout for easy distinguishing of the bowl 1 to bowl 6. Various Sampling Vials available, including for HPLC vials for HP/Agilent, Dionex and Shimadzu.

## **SPECIFICATIONS:**

| Control<br>Bath Circulation<br>Temperature range<br>Temperature control accuracy<br>Temperature stabilization time<br>Temperature sensor<br>Paddle/Basket Shaft Speed                                       | <ul> <li>Micro-controller based.</li> <li>By external circulation pump unit BC0612 with safety Thermostat</li> <li>20°C - 55°C, ± 0.1°C resolution</li> <li>upto 45°C ±0.1°C, &gt;45°C to 55°C ±0.2°C</li> <li>Typical 35 - 40 minutes.</li> <li>Digital Temperature Sensor</li> <li>(a) Control : Stepper motor driven with feedback.</li> <li>(b) Range : 20 to 350 RPM ± 1RPM.</li> <li>(c) Setting : In steps of 1 RPM</li> </ul>                                                                                                    |
|----------------------------------------------------------------------------------------------------|----------------------------------------------------------------------------------------------------|
| Sampling time selectivity<br>Time interval selectivity<br>Max No. of Intervals<br>Dissolution Process Time<br>Method Storage<br>Data Storage<br>Password Protection<br>Keyboard<br>Display<br>Report format | <ul> <li>(c) botting is infotopolor friction.</li> <li>Fixed / Programmable (varying) intervals.</li> <li>In steps of 1 minute</li> <li>30</li> <li>1 minute - 720 hours</li> <li>15 Programs with parameters.</li> <li>Non-volatile memory</li> <li>Two Tier - Admin and User (10 Users)</li> <li>Alphanumeric splash water-proof polyester with soft keys.</li> <li>40 x 2 line back lighted Liquid Crystal Display (LCD).</li> <li>(LCD).</li> <li>(LCD).<!--</th--></li></ul> |
| Printer output : Parallel Printer<br>Serial Printer                                                                                                    | <ul> <li>Dot-matrix 80 column / Deskjet</li> <li>48 column Thermal Printer</li> </ul>                                                                                                    |
| Automatic Depth Adjustment<br>Water Bath                                                                                                    | <ul> <li>25mm setting.</li> <li>For DS8000 : 17 liters capacity with built-in safety<br/>Thermostat &amp; Water Level Sensor</li> <li>For DS14000 : 29 liters capacity with built-in safety</li> </ul>                                                                                                    |
| Dissolution vessel                                                                                                    | : Polycarbonate/Glass Bowls as per USP/BP/IP                                                                                                    |
| <u>Optional</u>                                                                                                    |                                                                                                    |
| Automatic Sample Collector                                                                                                    | <ul> <li>Micro-controller Based Sample Collector with 60 position sample collector tray, Carrier Teflon tubing and 12 Channel Peristaltic Pump with Tygon Tubings.</li> <li>Ear 6 howles (12 howle for DS14000)</li> </ul>                                                                                                    |
| Tablet Dispenser with bowl Cen                                                                                                    | tering                                                                                                    |
| PC Interface via RS232C                                                                                                    | : RS232 for Data Downloading Centronics parallel port.                                                                                                    |
| Environmental                                                                                                    | : a) Operation : Indoor                                                                                                    |
| Operating Conditions                                                                                                    | <ul> <li>b) Temperature : Ambient to 45°C</li> <li>c) Relative Humidity : 5-90% non condensing</li> </ul>                                                                                                    |
|                                                                                                    |                                                                                                    |

| Power Requirements | : a) DS8000 : 110/115VAC, 50/60Hz, ±10%, 1500Watts |
|--------------------|----------------------------------------------------|
|                    | b) DS8000 : 220/230VAC, 50/60Hz, ±10%, 1500Watts   |
|                    | c) DS14000 : 110/115VAC, 50/60Hz, ±10%, 1500Watts  |
|                    | d) DS14000 : 220/230VAC, 50/60Hz, ±10%, 1500 Watts |
|                    |                                                    |
| Dimensions         | : DS8000 : 110 x 60 x 110 cm.( L X W X H)          |
|                    | DS14000 : 150 x 60 x 110 cm.( L X W X H)           |
|                    |                                                    |
| Shipping Weight    | : DS8000 : Approx. 120 Kg                          |
|                    | DS14000 : Approx. 200 Kg                           |

## Instrument Configuration / Models :-

#### Models

| No | Model                          |
|----|--------------------------------|
| 1  | DS-8000 with BC0612 - 1 LITRE  |
| 3  | DS-14000 with BC0612 - 1 LITRE |

Each model is available in following configuration

1) STD Standard operation -2) STD + AS Standard with Auto Sampler -3) STD + AS + TR - Standard with Auto Sampler + Temperature Reader **Standard Accessories** 1) Sample Collector SASC Labindia make with following options. -Single Head Dual Head (DS14000) (DS8000) 10 X 6  $5 \times 2 \times 6 - Bottle$ 8 X 2 X 6 – Bottle & Test Tube 16 X 6 24 X 6 12 X 2 X 6 – Test Tube 2) Peristaltic Pump Ismatec make (12 Channel) for DS8000 -3) Peristaltic Pump Ismatec make (24 Channel) for DS14000 -

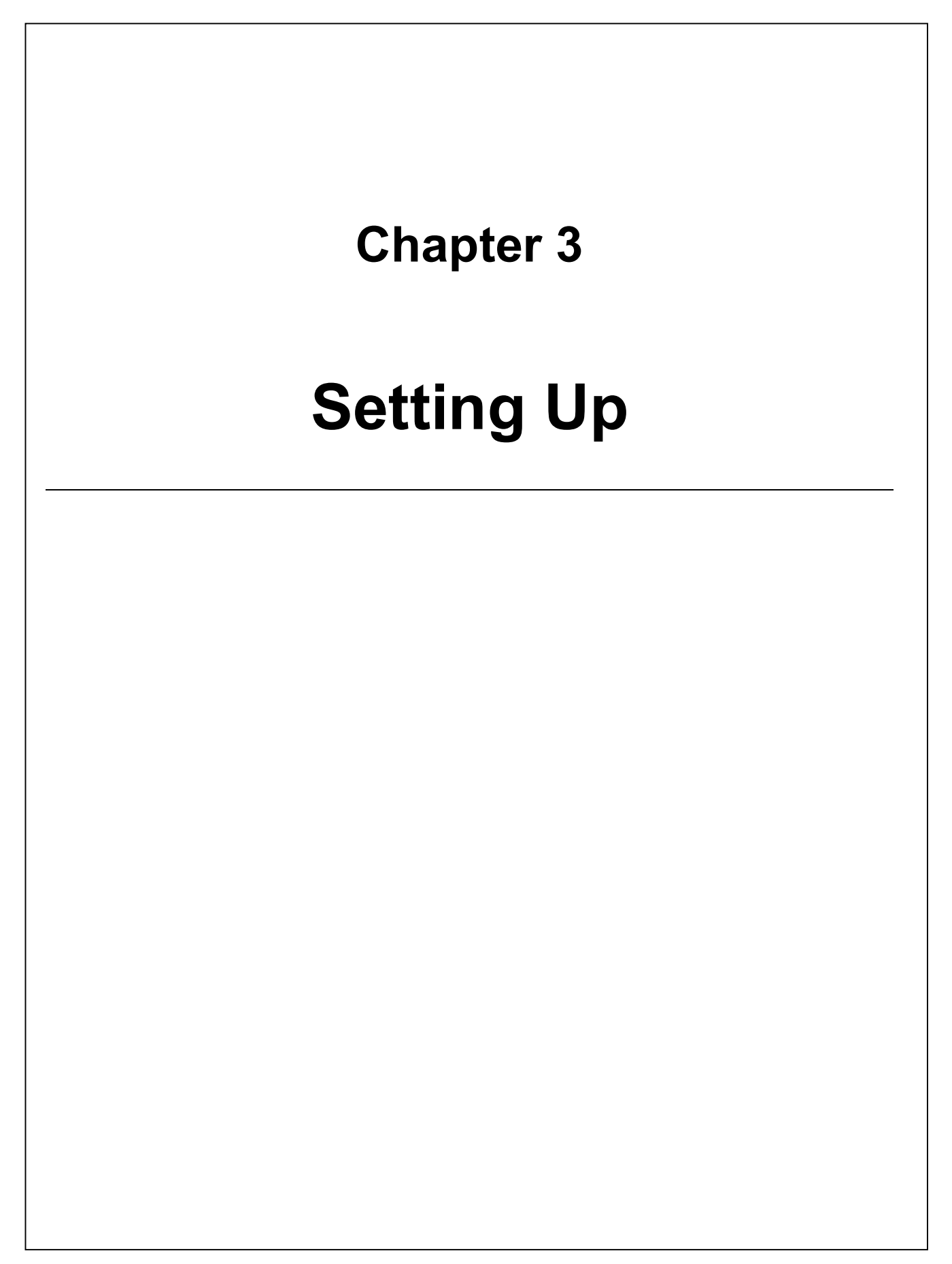

## Pre Installation Requisites

#### Lab Space Requirements:

The bench top where the instrument is to be installed should be large enough to accommodate the instrument and all accessories. The table should have following dimensions.

150cm x 60cm x 110cm (LxWxH) and should support approx.95kg of instrument weight. (DS8000) 200cm x 60cm x 110cm (LxWxH) and should support approx.190kg of instrument weight. (DS14000)

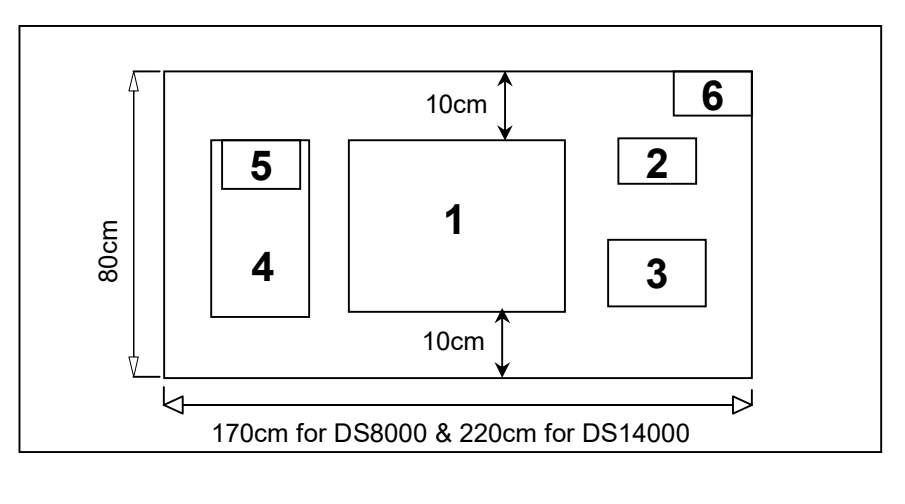

- 1 Instrument 3 – Printer
- 5 Peristaltic Pump
- 2 BC0612 Unit
- 4 Sample Collector
- 6 Power Switch Board

The instrument should not be placed permanently against the wall because it must be accessible from back for servicing. An accessible space at least 40cm should be available behind the table. If it is not possible, the table on which the instrument is mounted should be on wheels so that it can be easily removed.

## Power Requirements:

| Model                | Socket 1   |
|----------------------|------------|
| DS8000 – 110/115VAC  | 125V / 15A |
| DS8000 – 220/230VAC  | 250V / 15A |
| DS14000 – 110/115VAC | 125V / 15A |
| DS14000 – 220/230VAC | 250V / 15A |

## **Environmental Requirements:**

The instrument is designed for indoor operation and therefore lab environment should be :-

- Relatively free from dust this is especially important when working with ultra-trace technique such as graphite furnace sampling.
- Free from flammable explosive, toxic, corrosive, vapors, or gases.
- Area should be free from vibrations, air drafts, direct sunlight's or direct bright light.
- Room temperature
  - rature atleast 3.0°C below the set bath temperature.
    - e.g. For bath temperature = 25.0°C, room temperature should be below 22.0°C.
- Relative humidity  $\leq 80^{\circ}$
- Around the instrument there should be no equipment with strong power supply and no strong shaking machines.

## **INSTALLATION**

#### NOTE : The installation procedure is described for 220VAC / 230VAC input operation. User should consider 110/115VAC and recommended fuse value if the installation is on 110-120VAC INPUT.

#### 1. REQUISITES

- Leveled Platform/Table with nearby 230Vac/ 15 Amp, 50Hz. power socket as per Input Power mentioned on the Controller Unit. (Ensure the Input Power supply is within ±10% tolerance).
- Make arrangements for liberal amount of fresh De-gassed D.M. / Distilled water.
- USP-Calibrator tablets a) Prednisone (Disintegrating) and Reference standards for calibration.
- Laboratory Glass ware Clean & dry vials/test tubes/beakers for all sample collection, (10mL-Pipette)
- Suitable filter paper for sample filtering.
- Tissue paper roll and suitable container for Waste disposal.

#### 2. SETTING UP THE INSTRUMENT WITH PERISTALTIC PUMP

- Carefully remove the instrument EP wrapping and the accessories from the packaging.
- Place the DS8000/DS14000 main unit, external bath circulator unit (BC0612) and accessories on the leveled table where it will be installed for dissolution analysis purpose.
- Now remove the stripes fixed to the Water Bath and remove the front supporting bar by unscrewing the Allen screws fixed on the DS8000/DS14000 top Hood and the Base.
- Check the electrical connection cables required for main unit and from external bath circulator unit (BC0612).
- Connect the external digital temperature sensor at the 3 pin shell connector on the rear side of the main unit, and other (Optional) accessories.
- Place the Sample collector on the left side of the main unit.
- Place the Peristaltic stand on the top surface of the Sample collector.
- Now connect the interconnection cable from main unit to Sample collector & Peristaltic Pump.
- Connect the Power cord/cables to them.

#### 3. SETTING UP THE INSTRUMENT WITH EXTERNAL CIRCULATION (BC0612)

- Carefully remove the BC12 unit EP wrapping and the accessories from the packaging.
- Place BC0612 unit behind the tank or right hand side of the DS8000/Ds14000 main unit on tank base.
- Connect tank outlet tubing to BC0612 & tight with the cable tie.
- Connect tank inlet tubing to BC0612 & tight with the cable tie.
- Connect float switch connector, 2 pin shell female to the BC0612 unit.
- Connect 7 pin female female shell connector assembly to BC0612 & other end to DS8000/DS14000 main unit.
- Connect 4 pin (24V out) female to female shell connector on the rear side of the DS8000/DS14000 main unit and other end to BC0612 unit.
- Fill the tank with distilled water till the level indicator.
- Do not switch on BC0612 unit with empty tank.

#### 4. PRINTER INTERFACE CONNECTIONS

- Place the printer on the suitable side of the instrument.
- Connect the printer data cable to the 25 pin D-shell connector provided on the back panel.
- Adjust the printer dip switch settings as shown in. Refer Appendix A.
- Ensure that printer is loaded with paper.

#### 5. PERISTALTIC PUMP & SAMPLE COLLECTOR CONNECTIONS – (optional)

- Place the Sample collector on the Left side of the main unit.
- Place the P/Pump on the top surface of the Sample collector.
- Now connect the interconnection cable from Main unit to Sample collector and Peristaltic Pump.
- Connect the Power cord/cables to them and insert the respective plugs in mains socket.

## 6. SIX / TWELVE BOWL TEMPERATURE SENSOR CONNECTIONS FOR TEMPERATURE MONITORING – (optional)

Please note :- The 6 / 12 Sensors are factory installed along with the sampling assembly .

- Connect the 3pin power lock connectors (DS Sensors) from Sampling Assembly to Main unit.
- Connect the 4pin power lock connector (DISA Opto) from Sampling Assembly to Main Unit.
- Ensure the sensors are not touching to the sampling/replenishing tubes/filter.

#### 7. FILLING THE WATER BATH

- Remove the corner side bowls by unlocking it.
- Wipe the inside of water bath with damp cloth to remove any debris that might lodge inside and damage pump.
- Make sure the pipe is connected to drain valve & drain valve is in open position.
- Fill bath upto the water level mark indicated.
- Close the drain valve & remove the pipe.
- Switch 'ON' the BC0612 and Main Unit, after initialization is over.

#### 8. <u>POSITIONING THE BOWLS (</u>To install bowls on the tank cover)

- Raise the hood up using 'UP' arrow key.
- Insert a bowl in each position on the plate.
- Lock the bowls.
- Make sure that marking should be on the front side.

#### 9. PADDLE AND BASKET INSTALLATION

#### Paddle Blade Installation

Carefully screw a paddle blade onto bottom of each shaft. Assemble finger-tight.

#### Basket Installation

- 1. Carefully screw a basket holder onto the bottom of each shaft. Assemble finger-tight.
- 2. Place the basket, open end up, in palm with thumb and fingers grasping knurled grip.
- 3. Press fit the basket into the basket holder.
- 4. When removing the basket, pull-out the basket from bottom ring in downword direction.

#### • Checking Paddles, Baskets and Shafts for Straightness

Verify straightness of stirring shafts, blades and baskets. Check shaft wobble near bottom end of shaft. Check basket wobble at bottom rim of basket. Record values at 20 and 350 RPM.

#### • Paddle and Basket Height Adjustment

The paddle and basket height is factory set to 25mm and need not have to be changed unless the height is out of calibration. The following procedure describes how to properly adjust the height setting. This procedure should only be used to set the initial height.

#### Initial Height Setting For Paddles And Baskets

- 1. Attach the shaft into the shaft position at approximate distance.
- 2. Put the 25mm diameter balls into the each bowl. BL1-6 / BL1-12
- 3. Move the hood assembly down.
- 4. For 25mm height setting, unscrew the shaft & rest on the balls.
- 5. Tight all the shaft at this 25mm adjustment.

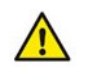

Install paddle blades on all shafts, even if baskets will be used for testing. Paddle blades must be used to set shaft collars.

#### 10. INSTALLING THE EXTERNAL SENSOR

- This part is supplied with standard DS8000/DS14000 instrument. Using this probe user can measure bath and bowl temperature during run.
  - 1. Connect the 3 pin female shell connector at the rear side of the Main unit.
  - 2. Insert the probe at its position.
  - 3. Two positions are provided for temperature measurement.

#### 11. SWITCHING 'ON' THE DS8000 / DS14000 DISSOLUTION APPARATUS

- Connect the power cord of BC0612 unit suitable 230 VAC, 50Hz stabilized power supply with proper earth connection.
- Connect power cord from BC0612 unit to Main unit.
- Switch 'ON' the instrument. The BEEPER will generate beep and the 40 character, 2 line LCD display will read,

LABINDIA DISSOLUTION TEST APPARATUS # V a bc.d.e

#### Solution Note : Version will be display as per selection of model.

- Use 'UP' key to move the Stirrer hood in upward direction.
- Fill water bath with clean/distilled water till the level mark (w/o Bowls, max. volume 17ltrs for DS8000, 29ltrs for DS14000) and check for the drain tap leakage.
- Place bowls (8nos / 14 nos) in water bath filled with required dissolution media.
- Now attach the cleaned Paddles to the eight stirrers housing and lock its position.
- Use 'DOWN' key to move the stirrer hood down.

#### 12. SWITCHING 'ON' THE PERISTALTIC PUMP (P/P) - Also refer the Mfgs. Manual.

- Connect the power cord from BC0612 unit to Peristaltic Pump with proper earth connection.
- Insert the P/P tubing in the cassette and load them on the P/P roller assembly 6 / 12 nos in left and 6 / 12 nos in right direction.
- Connect the teflon Sampling S1-S6 / S1-S12 and replenishing RP1-RP6 & R1-R6 / RP1-RP12 & R1-R12 tubing to the Peristaltic Pump as per the numbers marked.
- Switch 'ON' the Pumps. The LED display shows the pump % Speed (RPM) and the REMOTE LED ON indicating the connectivity is okay. Now Set the speed to 25% (Do not use speed more than 25 % for sampling)

#### 13. SWITCHING 'ON' THE SAMPLE COLLECTOR (SC)

- Connect the power cord from BC0612 unit to Sample Collector with proper earth connection.
- Load the bottle tray in the Sample collector till the end.
- Connect the sample collectors teflon tubings to the P/Pump cassettes where S1-S6 / S1-S12 tubings are connected.
- Switch 'ON' the instruments. The BEEPER will generate beep and the sampler arm will move to the rinse position. The front panel has LED indication for AUTO, MANUAL and READY. The MANUAL LED glows on by default and the AUTO LED glows when the Auto command is sent by the DS8000 / DS14000 controller during RUN.
- It also has Sampling Arm forward and back movement keys. These key are active only in manual mode, in auto mode they are inactive.
- Ensure the sample vial/ Bottle tray is sensed by slightly pulling it out (indicated by beep)

#### 14. PRINTER INTERFACE CONNECTIONS

#### A) Parallel Printer

- Place the printer on the suitable side of the instrument.
- Connect the printer data cable to the 25 pin D-shell connector provided on the back panel.
- Adjust the printer dip switch settings as shown in. Appendix A.
- Ensure that printer is loaded with paper.

#### B) Serial Printer / PC Interface

- Place the printer on the suitable side of the instrument.
- Connect the printer serial data cable to the RS232-2 port in 9 pin D-shell connector provided on the back panel.
- Ensure that printer is loaded with paper.
- Kindly use Hyper terminal program for PC interface.

#### 15. CONNECTIVITY TO PERSONAL COMPUTER

• Connect serial cable from PC serial Port to RS232-2 of DS8000/DS14000 main unit.

Note : RS232-2 is available for Serial printer / PC interface.

## Congratulations YOU have done it this far.

## PANEL DETAILS

Dissolution Apparatus Controller has two functional Panels, for which user has to get familiar with.

- Front Panel Consisting of Front Splash waterproof polyester sticker with 40 character X 2 line back lighted LCD display and keyboard ( 20 keys ).
- Back Panel Consisting of
  - a) 7-pin/M shell connector for bath DTS Temperature sensor & Float Switch,
  - b) 3-pin/M shell connector for external bowl DTS Temperature sensor,
  - c) 4-pin/M shell connector for +24V supply to Bath Controller Unit
  - d) 25-pin/F D type connector for Parallel port Printer (Centronics).
  - e) 9-pin/F D type connector for Sample Collector & Peristaltic Pump
  - f) RS232C -1 Not Applicable
  - g) RS232C -2 9 pin D connector for PC Conenctivity or serial interface.
  - h) Mains input power connector from Bath Controller

#### 1. Front Panel – Keyboard.

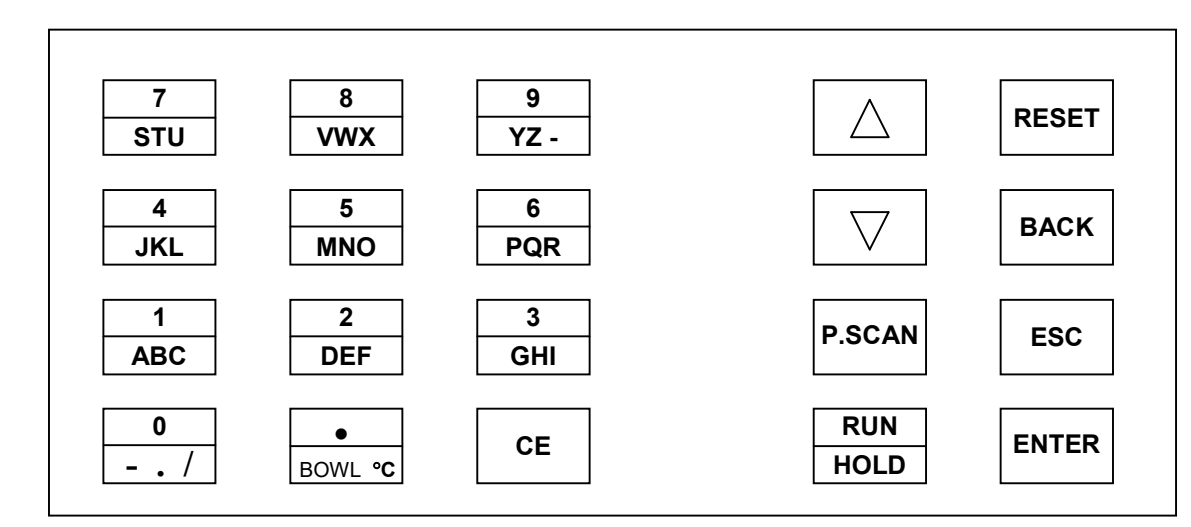

## A) Dissolution Apparatus (DS8000/DS14000)

#### Key functions:

L.H.S. Keys: Alphanumeric Dual Function (A~Z , 1~9 ), Zero (0) with Dash (-), Dot (.), Slash(/), decimal point ( . ) and Clear Entry( CE ) Key.

2

R.H.S. Keys: Functional Keys and RESET key.

#### **Description of Functional Keys:**

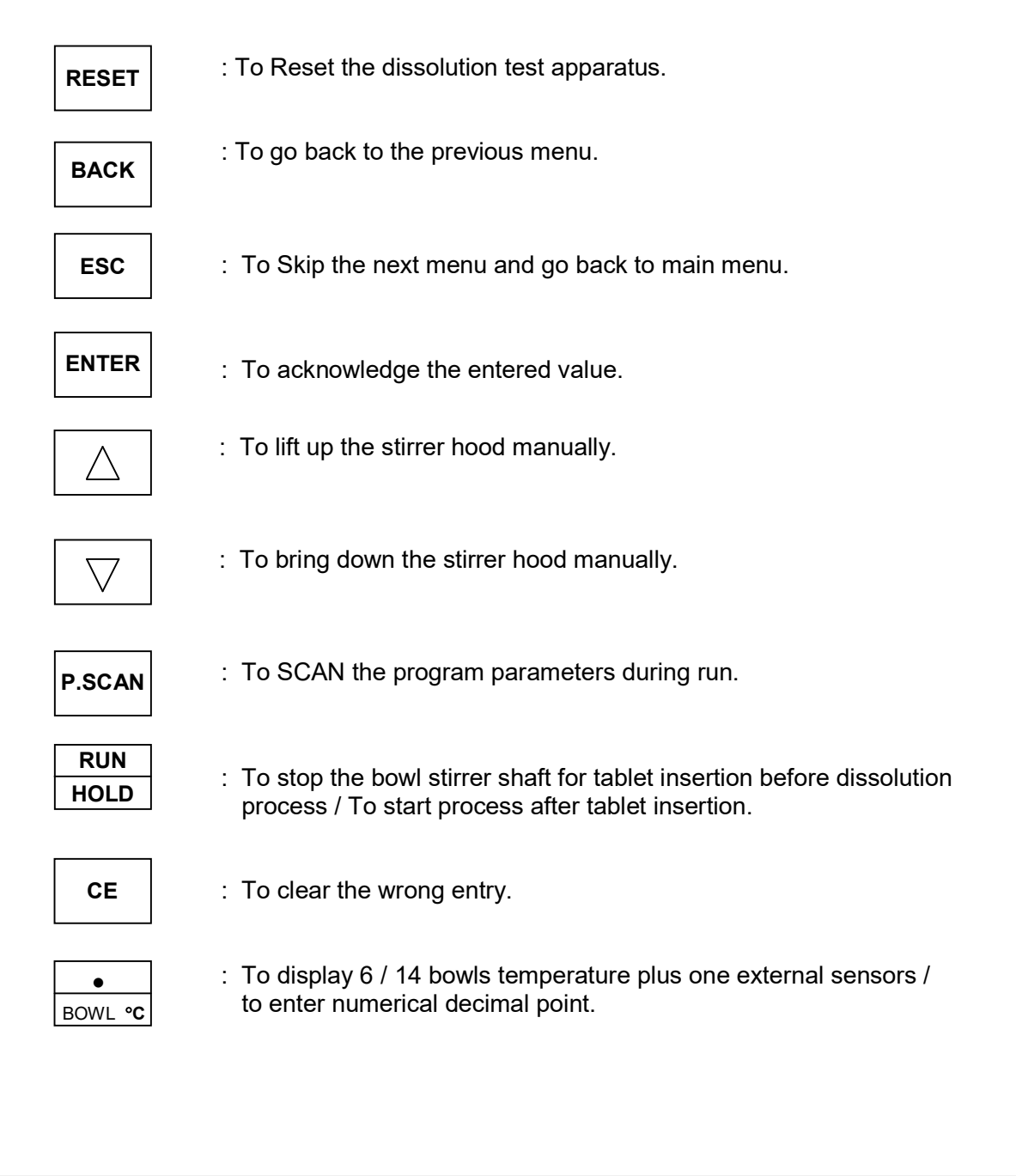

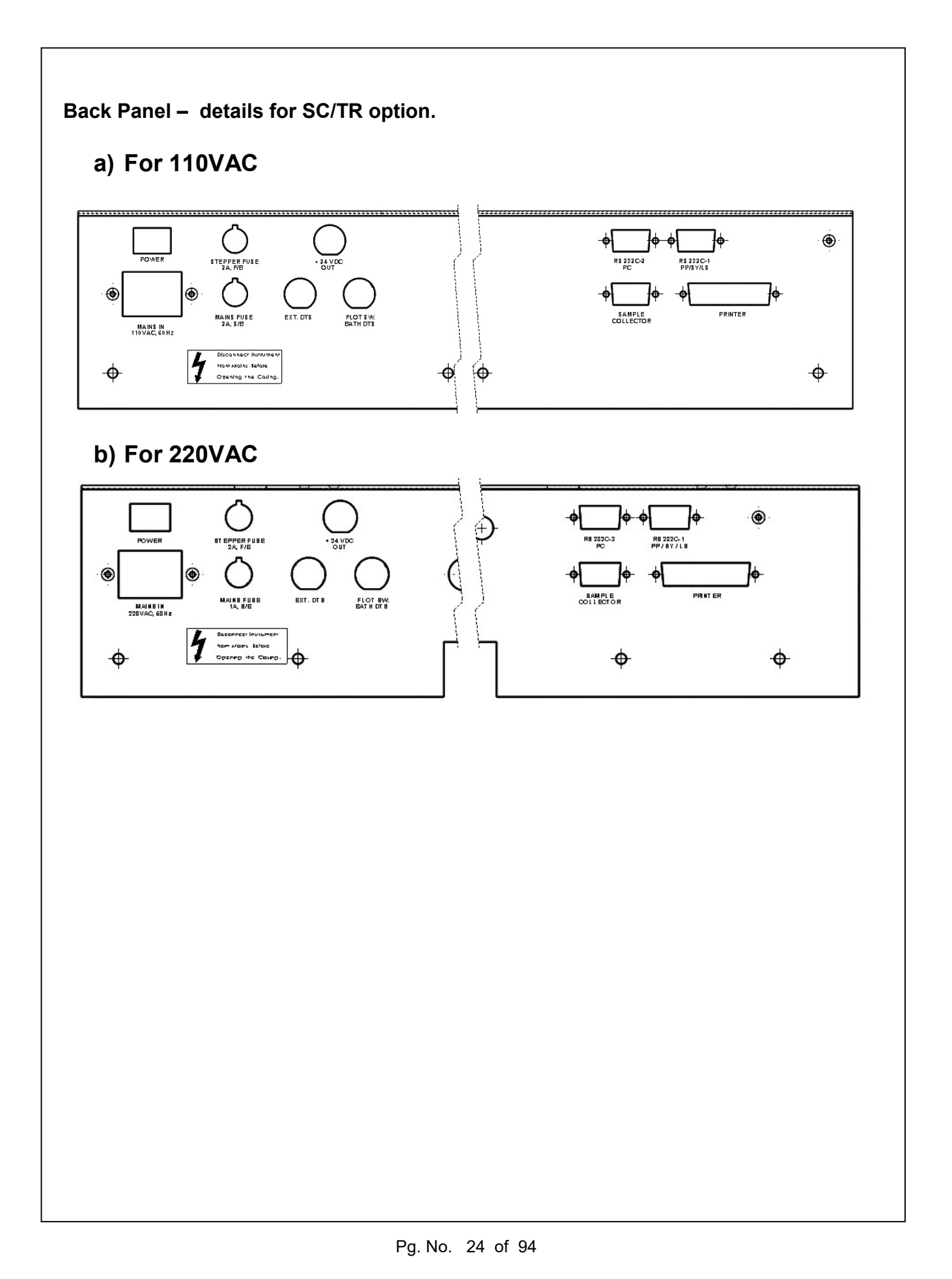

### B) Bath Controller Unit (BC0612)

BC0612 Unit has two functional Panels, for which user has to get familiar with.

- Front Panel Consisting of Red & Green LED indications for
  - Red LED : Heater Power ON
  - Green LED : Circulation Pump ON

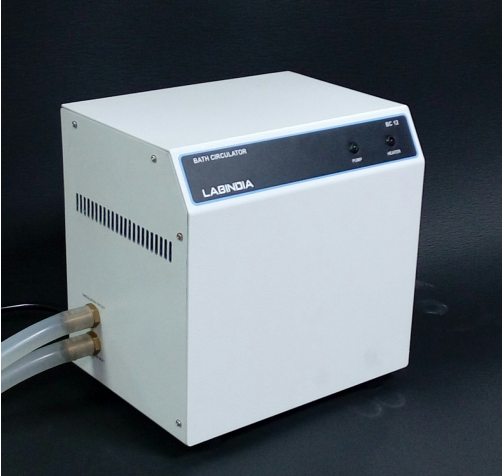

1

- Back Panel Consisting of
  - a) Non detachable Mains Power Input cable.
  - b) IEC Outlet sockets / Mains Power out 4 Nos. for Main Unit, SC06, Printer & PP08
  - c) 7-pin/M shell connector for bath DTS Temperature sensor & Float Switch,
  - d) 2-pin/M shell connector for water level float switch,
  - e) 4-pin/F shell connector cable for +24V supply from DS8000+ Main Unit

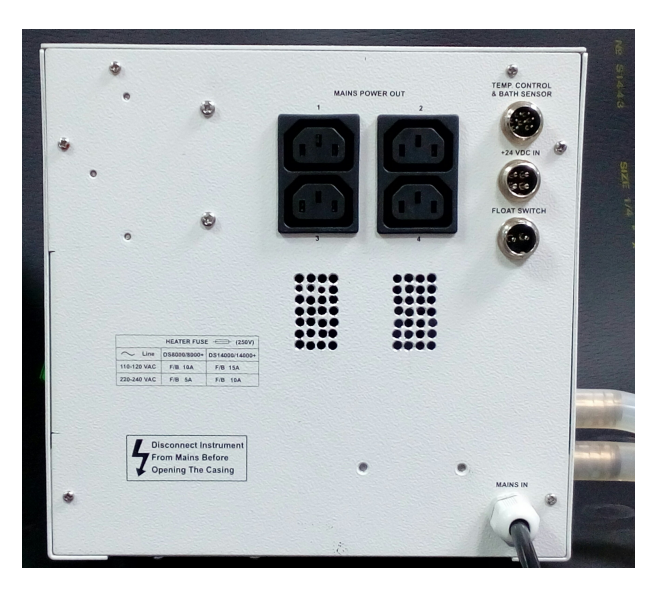

- Right Side Panel Consisting of
  - a) Heater power ON/OFF switch with illumination
  - b) Heater fuse socket

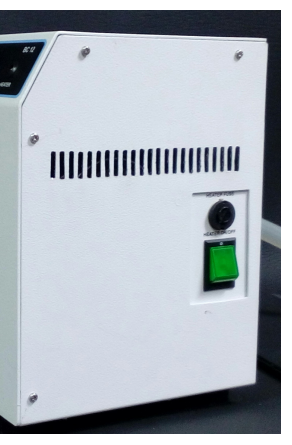

- Left Side Panel Consisting of
  - a) Circulation outlet connection to connect PVC tubing with tank inlet
  - b) Circulation inlet connection to connect PVC tubing from tank outlet

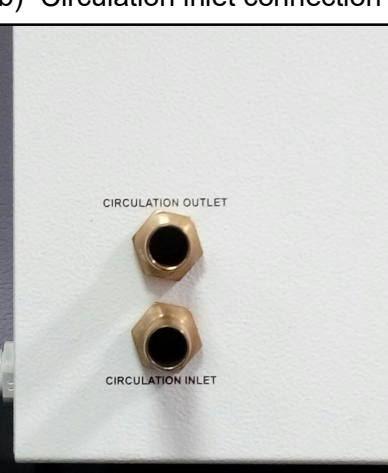

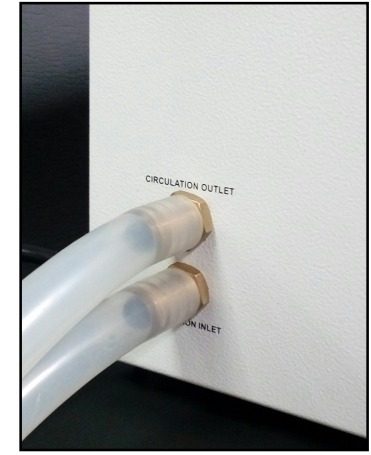

## Labindia reserves the right to change specification without notice as part of its continuous program of product development ##

# **Chapter 4**

# Using the Instrument & Functional Mode

### **USING THE INSTRUMENT :**

**Dissolution Test Apparatus :- System Initialisation**,

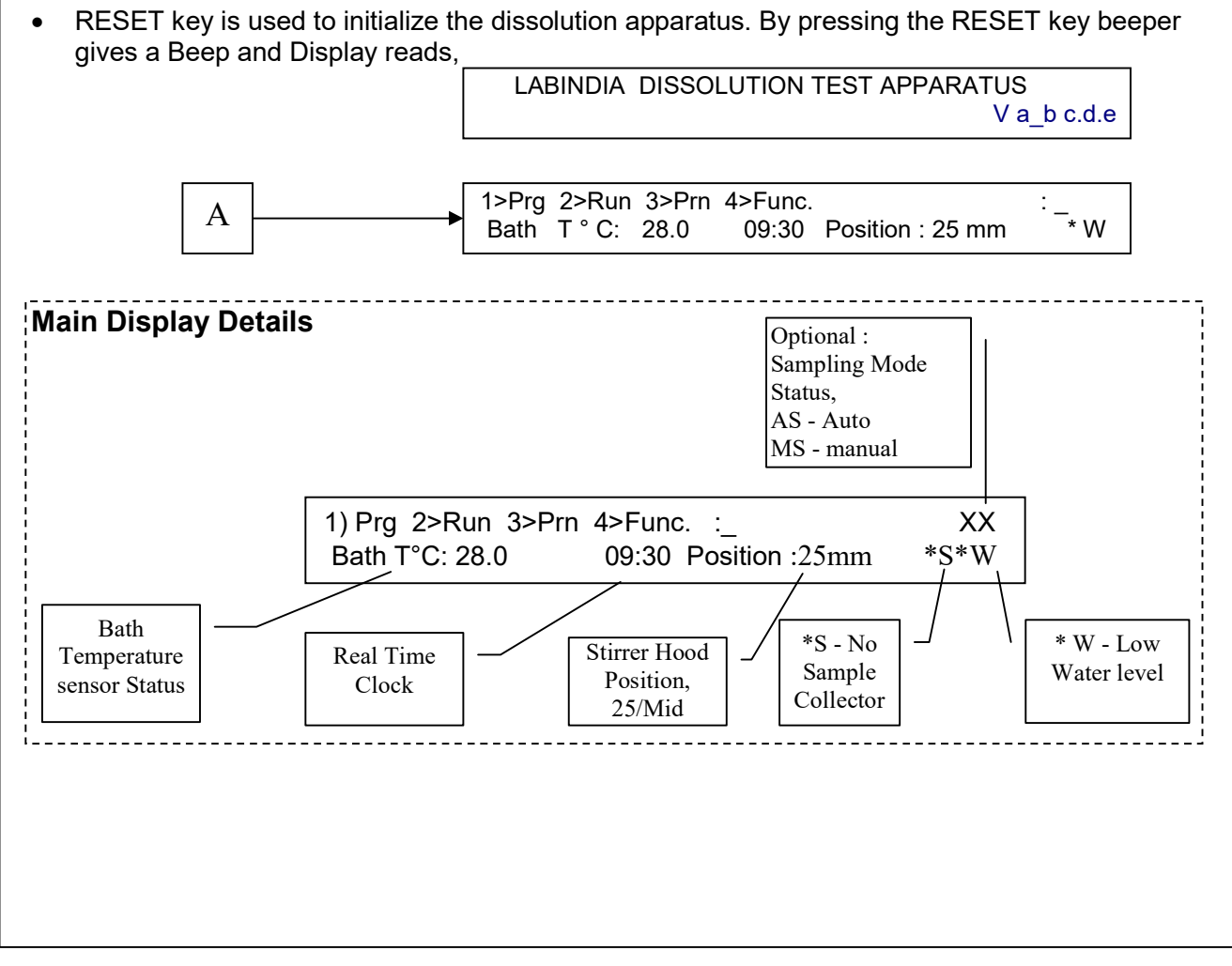

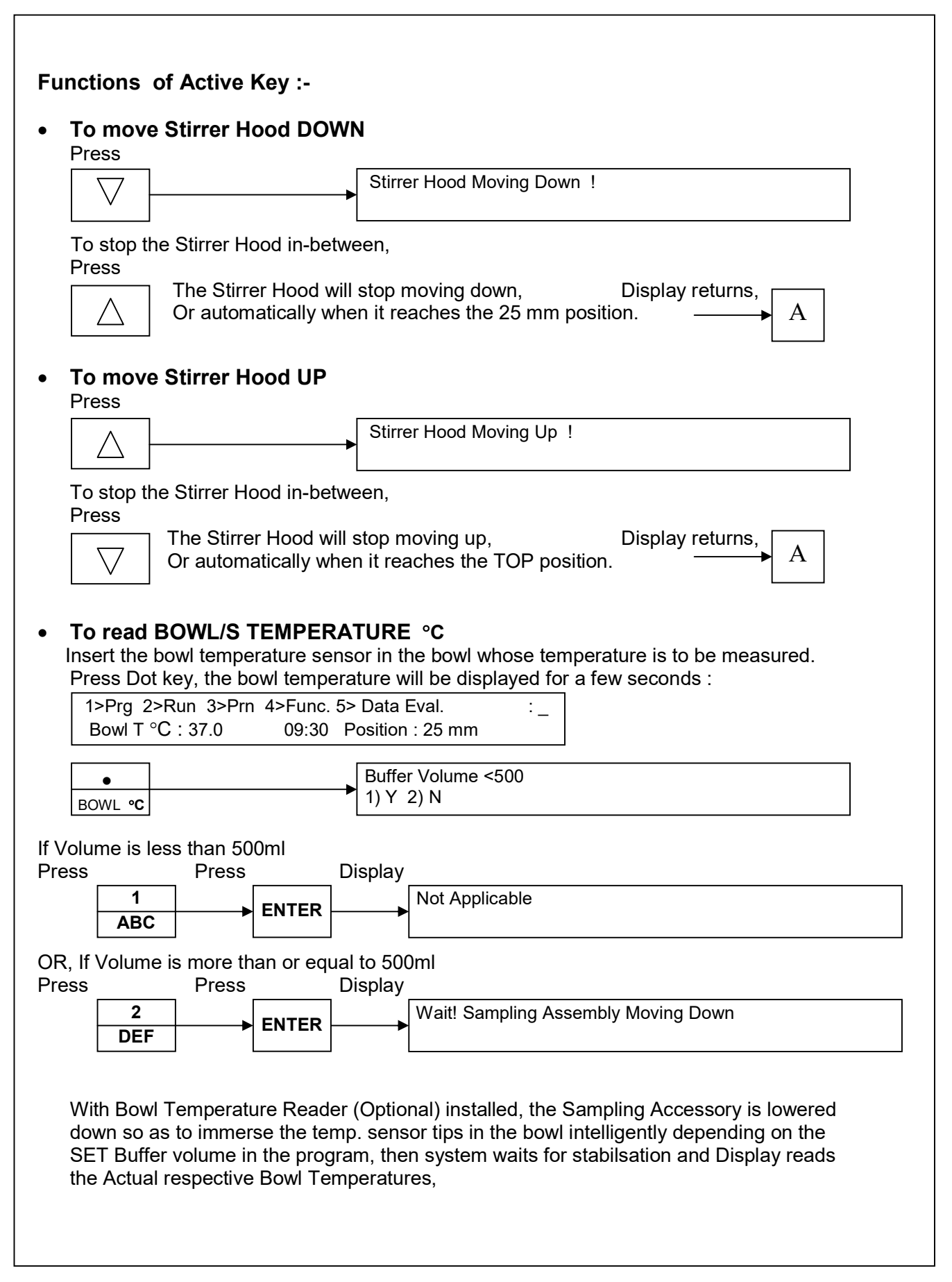

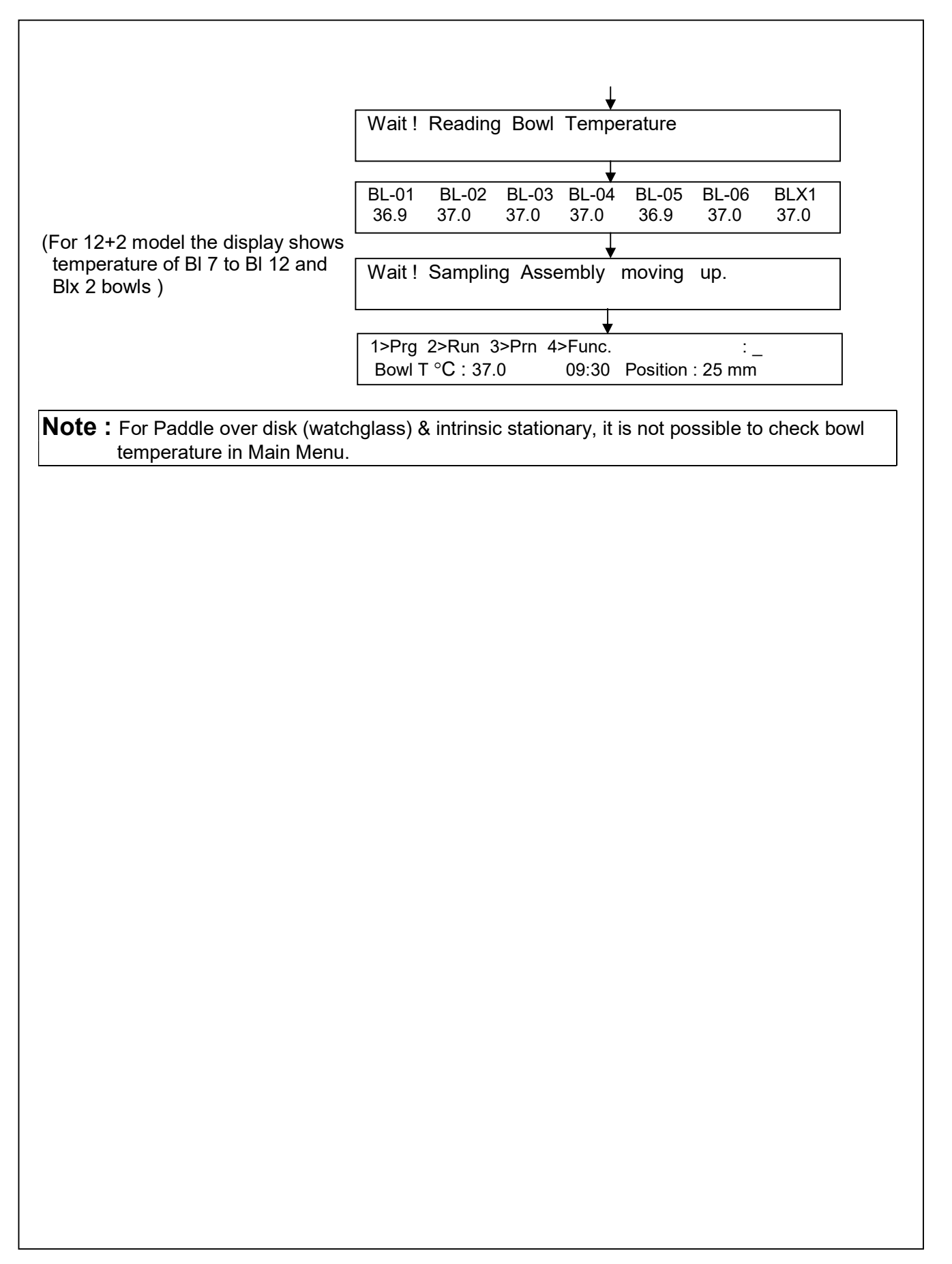

## FUNCTIONAL MODES:-

The Function can be selected by selecting option 1-4

#### Display Main Menu-

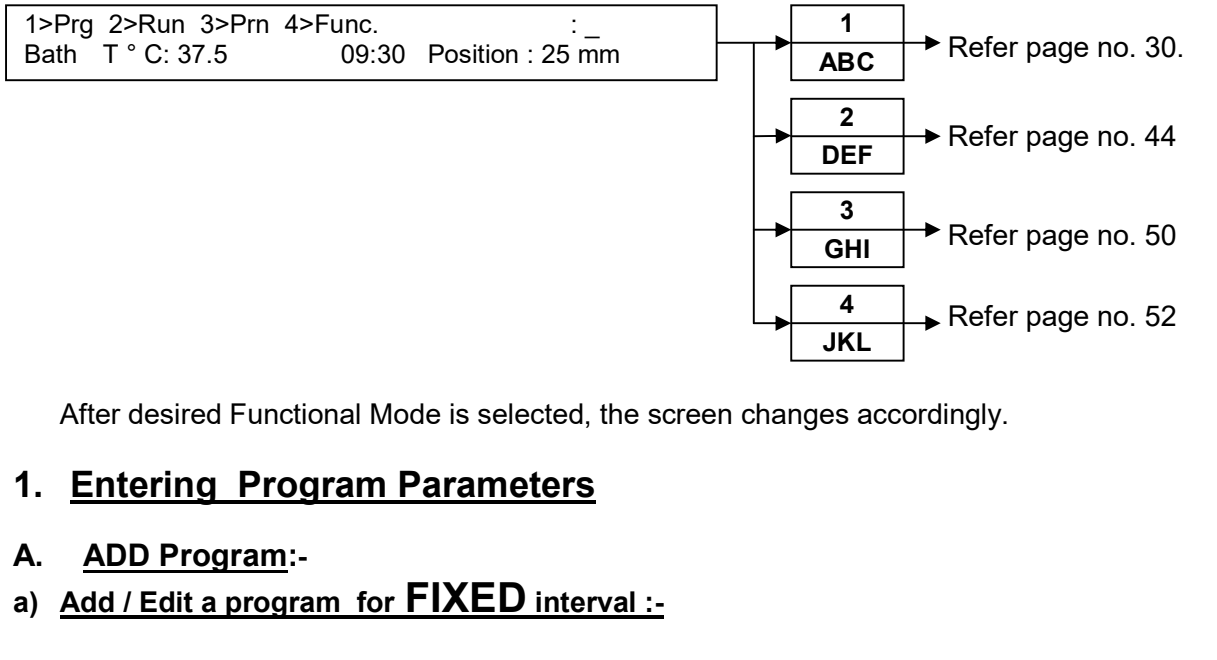

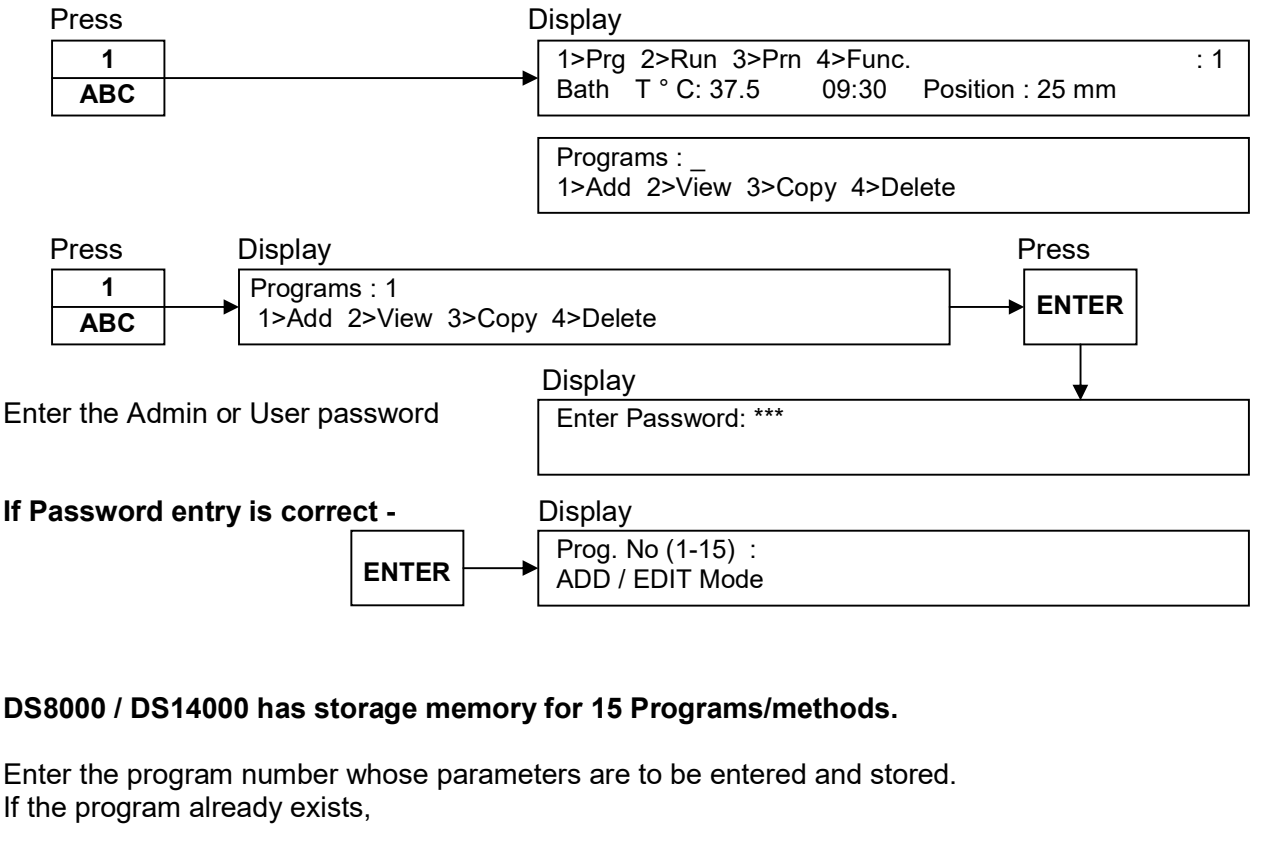

| The previously                              | entered/stored parameters are displayed, so that they may/may not be Edited,         |
|---------------------------------------------|--------------------------------------------------------------------------------------|
| To Edit/Create<br>Press                     | Program (Say program no 1),<br>Press Display                                         |
| 1<br>ABC                                    | ENTER SAMPLE NAME (Maximum 20 characters):                                           |
| Enter Sample                                | Name using Alphanumeric Keys. Refer Appendix B.                                      |
| Selection of                                | pparatus                                                                             |
| Press                                       | Display                                                                              |
| ENTER                                       | USP App : 1) USP1 2) USP2 3) USP5 4) USP6<br>5) USP(1087) 6) Others : _              |
| Select The <b>A</b> p<br>Press              | <b>paratus type</b> , for USP –1 Basket – press 1,<br>Display                        |
| 1<br>ABC                                    | USP App : 1) USP1 2) USP2 3) USP5 4) USP6<br>5) USP(1087) 6) Others : 1              |
| <u>OR</u><br>Select The <b>A</b> p<br>Press | <b>paratus type</b> , for USP –2 Paddle – press 2,<br>Display                        |
| 2<br>DEF                                    | USP App : 1) USP1 2) USP2 3) USP5 4) USP6<br>5) USP(1087) 6) Others : 2              |
| Press                                       | Display                                                                              |
| ENTER                                       | Granules – 3) Std. Vessel 2) Peak Vessel<br>Granules – 3) Std. Vessel 4) Peak Vessel |
| <u>OR</u><br>Select The Ap<br>Press         | <b>paratus type</b> , for USP – 5 – press 3,<br>Display                              |
| 3                                           | USP App : 1) USP1 2) USP2 3) USP5 4) USP6                                            |
| Press                                       | Display                                                                              |
| ENTER                                       | 1) Paddle over disk (watchglass)<br>2) Paddle over disk (SS-316) : _                 |
|                                             |                                                                                      |
|                                             |                                                                                      |
|                                             |                                                                                      |
|                                             |                                                                                      |
|                                             |                                                                                      |

| [                        | 4                     |                    |                        |                    | USP App : 1) USP1 2) USP2 3) USP5 4) USP6 |
|--------------------------|-----------------------|--------------------|------------------------|--------------------|-------------------------------------------|
| Ī                        | JKL                   |                    |                        | •                  | 5) USP(1087) 6) Others : 4                |
| ess                      |                       |                    |                        | Display            |                                           |
| [                        | ENTER                 |                    |                        |                    | 1) Rotating Cylinder (Standard)           |
| <u>e</u> [               |                       |                    |                        | F                  | 2) Rotating Cylinder (Large) : _          |
| lect<br>ess              | the <b>Appa</b>       | ratus ty           | <b>pe</b> , for U<br>I | SP 1087<br>Display | – press 5                                 |
| [                        | 5                     |                    |                        |                    | USP App : 1) USP1 2) USP2 3) USP5 4) USP6 |
|                          | MNO                   |                    |                        |                    | 5) USP(1087) 6) Others : 5                |
| <u>R</u><br>r Oth<br>ess | ner Appa              | ratus – I          | press 6<br>I           | Display            |                                           |
|                          | 6                     |                    |                        |                    | USP App : 1) USP1 2) USP2 3) USP5 4) USP6 |
| l                        | PQR                   |                    |                        | <b>D</b> · ·       |                                           |
| ess ,                    |                       |                    |                        | Display            |                                           |
|                          | ENTER                 |                    |                        |                    | 1) Intrinsic Stationary 2) Felodipine     |
| or F                     | ABC<br>elodipine      | ,                  | ENTER                  | •                  |                                           |
| ess [                    | 2<br>DEF              | Press              | ENTER                  | Display<br>▶       | Buffer Volume (100 – 1000ml) :            |
| or 2                     | 50ml (RB              | ) flask,           |                        | Diaplay            |                                           |
| 555                      | 3<br>GHI              |                    | ENTER                  |                    | Buffer Volume (100 – 250ml) :             |
| or 1<br>ess              | 50ml roui<br>4<br>JKL | nd bottor<br>Press | n flask<br>ENTER       | Display<br>▶       | Buffer Volume (100 – 150ml) :             |
| or E                     | nhancer               | cell               |                        |                    |                                           |
| ess                      | 5<br>MNO              | Press              | ENTER                  | Display<br>▶       | Buffer Volume (100 – 150ml) :             |
| L                        |                       |                    |                        | l<br>a a la at w   | L                                         |

|                                                                                               |                                                                                                    |                                                          |                                                         | Display                                                                                                    |                                                                                                    |
|-----------------------------------------------------------------------------------------------|----------------------------------------------------------------------------------------------------|----------------------------------------------------------|---------------------------------------------------------|----------------------------------------------------------------------------------------------------|----------------------------------------------------------------------------------------------------|
|                                                                                               | 2                                                                                                    |                                                          |                                                         |                                                                                                    | USP App : 1) USP1 2) USP2 3) USP5 4) USP6                                                                                                    |
|                                                                                               | DEF                                                                                                    |                                                          |                                                         |                                                                                                    | 5) USP(1087) 6) Others : 2                                                                                                    |
| Press                                                                                         |                                                                                                    |                                                          |                                                         | Display                                                                                                    |                                                                                                    |
|                                                                                               | ENTER                                                                                                    |                                                          |                                                         |                                                                                                    | Tablet – 1) Std. Vessel 2) Peak Vessel<br>Granules – 3) Std. Vessel 4) Peak Vessel                                                                                                    |
| Press                                                                                         |                                                                                                    |                                                          |                                                         | Display                                                                                                    |                                                                                                    |
|                                                                                               | 1                                                                                                    |                                                          |                                                         |                                                                                                    | Tablet – 1) Std. Vessel 2) Peak Vessel                                                                                                    |
|                                                                                               | ABC                                                                                                    |                                                          |                                                         |                                                                                                    | Granules – 3) Std. Vessel 4) Peak Vessel : 1                                                                                                    |
| Press                                                                                         | 1<br>ABC                                                                                                    | Press                                                    | ENTER                                                   | Display                                                                                                    | Buffer Volume (100 – 1000ml) :                                                                                                    |
| Enter I                                                                                       | Buffer Vo                                                                                                    | lume rea                                                 | nuired fo                                               | J<br>r the diss                                                                                            | L<br>colution study (say 500 ml) using Numeric Keys                                                                                                    |
|                                                                                               |                                                                                                    |                                                          |                                                         |                                                                                                    | Buffer Volume ( 100 - 1000 ml ) · 500                                                                                                    |
|                                                                                               |                                                                                                    |                                                          |                                                         |                                                                                                    |                                                                                                    |
| Deces                                                                                         |                                                                                                    |                                                          |                                                         | Diselet                                                                                                    |                                                                                                    |
| Press                                                                                         |                                                                                                    |                                                          |                                                         | Display                                                                                                    | Buffer Volume ( 100 - 1000 ml ) : 500                                                                                                    |
|                                                                                               | ENTER                                                                                                    |                                                          |                                                         |                                                                                                    | Bowl Temperature (20 - 55 °C): _                                                                                                    |
|                                                                                               | DOWI (DIS                                                                                                    | solution                                                 | n Media)                                                | Temper                                                                                                    | ature - 37.0 °C using Numeric Keys.                                                                                                    |
| Enter I<br>The er<br>Press                                                                    | ntered val                                                                                                    | ssolution<br>ue is for<br>7                              | <b>Media)</b><br>USP Lim                                | Temper<br>it check<br>Display                                                                              | ature - 37.0 °C using Numeric Keys.<br>and reporting purpose.<br>Buffer Volume (100 - 1000 ml): 500                                                                                                    |
| Enter I<br>The er<br>Press                                                                    | tered val                                                                                                    | ssolution<br>ue is for<br>7<br>STL                       | Media)<br>USP Lim                                       | Temper<br>iit check a<br>Display                                                                           | ature - 37.0 °C using Numeric Keys.<br>and reporting purpose.<br>Buffer Volume (100 - 1000 ml): 500<br>Bowl Temperature (20 - 55 °C): 37_                                                                                                    |
| Enter I<br>The er<br>Press                                                                    | atered val                                                                                                    | ssolution<br>ue is for<br>7<br>STL                       | Media)<br>USP Lim                                       | Temper<br>hit check a<br>Display                                                                           | ature - 37.0 °C using Numeric Keys.<br>and reporting purpose.<br>Buffer Volume (100 - 1000 ml): 500<br>Bowl Temperature (20 - 55 °C): 37_                                                                                                    |
| Enter I<br>The er<br>Press<br>Press                                                           | GHI                                                                                                    | ssolutior<br>ue is for<br>7<br>STL                       | I Media)<br>USP Lim                                     | Temperative<br>nit check a<br>Display                                                                      | ature - 37.0 °C using Numeric Keys.<br>and reporting purpose.<br>Buffer Volume (100 - 1000 ml): 500<br>Bowl Temperature (20 - 55 °C): 37_                                                                                                    |
| Enter I<br>The er<br>Press<br>Press                                                           | Bowl (Dis<br>Intered val<br>3<br>GHI<br>ENTER                                                                                                    | ssolutior<br>ue is for<br>7<br>STL                       | I Media)<br>USP Lim                                     | Temper<br>it check a<br>Display<br>Display                                                                 | ature - 37.0 °C using Numeric Keys.<br>and reporting purpose.<br>Buffer Volume (100 - 1000 ml): 500<br>Bowl Temperature (20 - 55 °C): 37_                                                                                                    |
| Enter I<br>The er<br>Press<br>Press<br>Enter I                                                | Bowl (Dis<br>Intered val<br>3<br>GHI<br>ENTER<br>Bath Terr                                                                                                    | ssolution<br>ue is for<br>7<br>STL                       | n Media)<br>USP Lim<br>J<br>J                           | Temper<br>it check<br>Display<br>Display                                                                   | ature - 37.0 °C using Numeric Keys.<br>and reporting purpose.<br>Buffer Volume (100 - 1000 ml): 500<br>Bowl Temperature (20 - 55 °C): 37_<br>Set Bath Temperature (37 - 55 °C):<br>ly-carbonate Bowls/37.3°C for glass bowls) using                                                                                                    |
| Enter I<br>The er<br>Press<br>Press<br>Enter I<br>Numer                                       | Bowl (Dis<br>Intered val<br>3<br>GHI<br>ENTER<br>Bath Tem<br>ric Keys,                                                                                                    | ssolutior<br>ue is for<br>7<br>STU<br>nperature          | n Media)<br>USP Lim<br>J<br>J<br>a (≈37.5°              | Temper<br>it check a<br>Display<br>Display                                                                 | ature - 37.0 °C using Numeric Keys.<br>and reporting purpose.<br>Buffer Volume (100 - 1000 ml): 500<br>Bowl Temperature (20 - 55 °C): 37_<br>Set Bath Temperature (37 - 55 °C):<br>ly-carbonate Bowls/37.3°C for glass bowls) using                                                                                                    |
| Enter I<br>Press<br>Press<br>Enter I<br>Numer<br>Press                                        | Bown (Display="block")         Intered val         3         GHI         ENTER         Bath Temperic Keys,                                                                                                    | ssolutior<br>ue is for<br>7<br>STL                       | n Media)<br>USP Lim<br>J<br>J<br>a (≈37.5°              | Temper<br>it check a<br>Display<br>Display<br>C for Pol                                                    | ature - 37.0 °C using Numeric Keys.<br>and reporting purpose.<br>Buffer Volume (100 - 1000 ml): 500<br>Bowl Temperature (20 - 55 °C): 37_<br>Set Bath Temperature (37 - 55 °C):<br>ly-carbonate Bowls/37.3°C for glass bowls) using                                                                                                    |
| Enter I<br>The er<br>Press<br>Press<br>Enter I<br>Numer<br>Press                              | ENTER<br>Bath Tem<br>ric Keys,                                                                                                    | ssolutior<br>ue is for<br>7<br>STU                       | n Media)<br>USP Lim<br>J<br>J                           | Temper<br>it check a<br>Display<br>Display<br>C for Pol<br>Display                                         | ature - 37.0 °C using Numeric Keys.<br>and reporting purpose.<br>Buffer Volume (100 - 1000 ml): 500<br>Bowl Temperature (20 - 55 °C): 37_<br>Set Bath Temperature (37 - 55 °C):<br>ly-carbonate Bowls/37.3 °C for glass bowls) using<br>Set Bath Temperature (37 - 55 °C): 37.5<br>Set RPM (20 - 350) :                                                                                                    |
| Enter I<br>Press<br>Press<br>Enter I<br>Numer<br>Press                                        | Bowl (Dis<br>Intered val<br>3<br>GHI<br>ENTER<br>Bath Tem<br>ric Keys,<br>ENTER                                                                                                    | ssolutior<br>ue is for<br>7<br>STL                       | • Media)<br>USP Lim<br>J<br>J<br>e (≈37.5°              | Temper<br>it check<br>Display<br>Display<br>C for Pol<br>Display                                           | ature - 37.0 °C using Numeric Keys.<br>and reporting purpose.<br>Buffer Volume (100 - 1000 ml): 500<br>Bowl Temperature (20 - 55 °C): 37_<br>Set Bath Temperature (37 - 55 °C):<br>ly-carbonate Bowls/37.3°C for glass bowls) using<br>Set Bath Temperature (37 - 55 °C): 37.5<br>Set RPM (20 - 350) :                                                                                                    |
| Enter I<br>The er<br>Press<br>Press<br>Enter I<br>Numer<br>Press<br>Enter I                   | Bown (Display="block")         Intered val         3         GHI         ENTER         Bath Tem         ric Keys,         ENTER         RPM for t                                                                       | ssolutior<br>ue is for<br>7<br>STU<br>nperature          | n Media)<br>USP Lim<br>J<br>e (≈37.5°                   | Temperative<br>Temperative<br>Tisplay<br>Display<br>C for Pol<br>Display<br>50 rpm) u                      | ature - 37.0 °C using Numeric Keys.<br>and reporting purpose.<br>Buffer Volume (100 - 1000 ml): 500<br>Bowl Temperature (20 - 55 °C): 37_<br>Set Bath Temperature (37 - 55 °C):<br>ly-carbonate Bowls/37.3 °C for glass bowls) using<br>Set Bath Temperature (37 - 55 °C): 37.5<br>Set RPM (20 - 350) :<br>using Numeric Keys.                                                                                                    |
| Enter I<br>Press<br>Press<br>Enter I<br>Numer<br>Press<br>Enter I<br>Press                    | Bown (Display="block")         1         3         GHI         ENTER         Bath Temperic Keys,         ENTER         RPM for t                                                                                        | ssolutior<br>ue is for<br>STL                            | n Media)<br>USP Lim<br>J<br>J<br>a (≈37.5°              | Temperative<br>Temperative<br>Display<br>Display<br>C for Pol<br>Display<br>50 rpm) u<br>Display           | ature - 37.0 °C using Numeric Keys.<br>and reporting purpose.<br>Buffer Volume (100 - 1000 ml): 500<br>Bowl Temperature (20 - 55 °C): 37_<br>Set Bath Temperature (37 - 55 °C):<br>ly-carbonate Bowls/37.3°C for glass bowls) using<br>Set Bath Temperature (37 - 55 °C): 37.5<br>Set RPM (20 - 350) :<br>using Numeric Keys.                                                                                                    |
| Enter I<br>Press<br>Press<br>Enter I<br>Numer<br>Press<br>Enter I<br>Press                    | ENTER<br>Bath Tem<br>ric Keys,<br>ENTER<br>RPM for t<br>ENTER                                                                                                    | ssolutior<br>ue is for<br>7<br>STU                       | n Media)<br>USP Lim<br>J<br>J<br>e (≈37.5°              | Temperative<br>it check a<br>Display<br>Display<br>C for Pol<br>Display<br>50 rpm) u<br>Display            | ature - 37.0 °C using Numeric Keys.and reporting purpose.Buffer Volume (100 - 1000 ml): 500Bowl Temperature (20 - 55 °C): 37_Set Bath Temperature (37 - 55 °C):                                                                                                    |
| Enter I<br>Press<br>Press<br>Enter I<br>Numer<br>Press<br>Enter I<br>Press<br>Press           | Bown (Display="block")         3         GHI         ENTER         Bath Temric Keys,         ENTER         RPM for t         ENTER                                                                                      | ssolutior<br>ue is for<br>T<br>STL                       | n Media)<br>USP Lim<br>J<br>J<br>e (≈37.5°              | Temperative<br>it check a<br>Display<br>Display<br>C for Pol<br>Display<br>50 rpm) u<br>Display<br>Display | ature - 37.0 °C using Numeric Keys.and reporting purpose.Buffer Volume (100 - 1000 ml): 500Bowl Temperature (20 - 55 °C): 37_Set Bath Temperature (37 - 55 °C):                                                                                                    |
| Enter I<br>Press<br>Press<br>Enter I<br>Numer<br>Press<br>Enter I<br>Press<br>Press           | Bown (Display="block")         Intered val         3         GHI         ENTER         Bath Tem         ric Keys,         ENTER         RPM for t         ENTER         ENTER         ENTER                             | ssolutior<br>ue is for<br>STL                            | n Media)<br>USP Lim<br>J<br>J<br>e (≈37.5°              | Temperative<br>it check a<br>Display<br>Display<br>C for Pol<br>Display<br>50 rpm) u<br>Display<br>Display | ature - 37.0 °C using Numeric Keys.<br>and reporting purpose.<br>Buffer Volume (100 - 1000 ml): 500<br>Bowl Temperature (20 - 55 °C): 37_<br>Set Bath Temperature (37 - 55 °C):<br>ly-carbonate Bowls/37.3 °C for glass bowls) using<br>Set Bath Temperature (37 - 55 °C): 37.5<br>Set RPM (20 - 350) :<br>using Numeric Keys.<br>Set Bath Temperature (37 - 55 °C): 37.5<br>Set RPM (20 - 350) : 50<br>Sampling Mode 1> Auto 2>Manual: |
| Enter I<br>Press<br>Press<br>Enter I<br>Numer<br>Press<br>Enter I<br>Press<br>Press           | Bown (Display="block")         Intered val         3         GHI         ENTER         Bath Tem         ric Keys,         ENTER         RPM for t         ENTER         ENTER         ENTER         ENTER               | ssolutior<br>ue is for<br>STU                            | n Media)<br>USP Lim<br>J<br>e (≈37.5°                   | Temperative<br>it check a<br>Display<br>Display<br>C for Pol<br>Display<br>50 rpm) u<br>Display<br>Display | ature - 37.0 °C using Numeric Keys.<br>and reporting purpose.<br>Buffer Volume (100 - 1000 ml): 500<br>Bowl Temperature (20 - 55 °C): 37_<br>Set Bath Temperature (37 - 55 °C):<br>ly-carbonate Bowls/37.3°C for glass bowls) using<br>Set Bath Temperature (37 - 55 °C): 37.5<br>Set RPM (20 - 350) :<br>using Numeric Keys.<br>Set Bath Temperature (37 - 55 °C): 37.5<br>Set RPM (20 - 350) : 50<br>Sampling Mode 1> Auto 2>Manual:  |
| Enter I<br>Press<br>Press<br>Enter I<br>Numer<br>Press<br>Enter I<br>Press                    | Bown (Display="block")         3         GHI         ENTER         Bath Temperity         FICK Keys,         ENTER         RPM for t         ENTER         ENTER         ENTER         ENTER                            | ssolutior<br>ue is for<br>STL                            | • Media)<br>USP Lim<br>J<br>J<br>e (≈37.5°<br>shafts (: | Temperative<br>it check a<br>Display<br>Display<br>C for Pol<br>Display<br>50 rpm) u<br>Display<br>Display | ature - 37.0 °C using Numeric Keys.<br>and reporting purpose.<br>Buffer Volume (100 - 1000 ml): 500<br>Bowl Temperature (20 - 55 °C): 37_<br>Set Bath Temperature (37 - 55 °C):<br>ly-carbonate Bowls/37.3 °C for glass bowls) using<br>Set Bath Temperature (37 - 55 °C): 37.5<br>Set RPM (20 - 350) :<br>using Numeric Keys.<br>Set Bath Temperature (37 - 55 °C): 37.5<br>Set RPM (20 - 350) : 50<br>Sampling Mode 1> Auto 2>Manual: |
| Enter I<br>Press<br>Press<br>Enter I<br>Numer<br>Press<br>Enter I<br>Press<br>Press<br>Select | Bown (Display="block")         Intered val         3         GHI         ENTER         Bath Tem         ric Keys,         ENTER         RPM for t         ENTER         ENTER         ENTER         ENTER         ENTER | ssolution<br>ue is for<br>STU<br>operature<br>he stirrer | n Media)<br>USP Lim<br>J<br>J<br>a (≈37.5°<br>shafts (f | Temperative<br>it check a<br>Display<br>Display<br>C for Pol<br>Display<br>50 rpm) u<br>Display<br>Display | ature - 37.0 °C using Numeric Keys.<br>and reporting purpose.<br>Buffer Volume (100 - 1000 ml): 500<br>Bowl Temperature (20 - 55 °C): 37_<br>Set Bath Temperature (37 - 55 °C):<br>ly-carbonate Bowls/37.3 °C for glass bowls) using<br>Set Bath Temperature (37 - 55 °C): 37.5<br>Set RPM (20 - 350) :<br>using Numeric Keys.<br>Set Bath Temperature (37 - 55 °C): 37.5<br>Set RPM (20 - 350) : 50<br>Sampling Mode 1> Auto 2>Manual: |

| Jayin                     | Press                  | Р                     | ress     |                      | Display                                                                 |          |
|---------------------------|------------------------|-----------------------|----------|----------------------|-------------------------------------------------------------------------|----------|
|                           | 1<br>ABC               |                       | ENTER    | <b>├</b> →           | Sampling Volume(1.0 – 25.5 mL)                                          | :_       |
| Enter <b>S</b><br>using r | Sampling<br>numeric ke | <b>Volume</b><br>eys, | (10mL),  |                      | Sampling Volume(1.0-25.5 mL)                                            | : 10     |
| Press                     | ENTER                  | Di                    | splay    |                      | Sampling Volume(1.0 – 25.5 mL)<br>Rinsing Volume(0.0 – 9.0ml):          | : 10     |
| Say 3n<br>Press           | nl                     | Press                 |          | ı Display            |                                                                         |          |
| 1000                      | 3<br>GHI               |                       | ENTER    |                      | Sampling – Start? 1>Intv. Time 2> Split :                               | 1        |
| Press                     | 1<br>ABC               | Press                 | ENTER    | Display<br>▶         | Sampling – Start? 1) Intv.Time 2) Split : 1<br>Replenish? 1) Y 2) N :   |          |
| Press                     | 2<br>DEF               | Press                 | ENTER    | Display<br>▶         | Sampling – Start? 1) Intv.Time 2) Split : 1<br>Replenish? 1) Y 2) N : 2 |          |
| Press                     | ENTER                  |                       |          | Display<br>►         | Record T°C at 00:00 (HH : MM)? 1> Y                                     | 2> N : _ |
| To rea<br>Press           | d & store              | the initial           | zero tim | ie tempe<br>Display  | rature, press '1' &                                                     |          |
|                           | ENTER                  |                       |          |                      | Record T° C at 00:00 (HH : MM)? 1> Y<br>Samplings 1> Fixed 2> Prog : 1  | 2> N : 1 |
| <b>Select</b><br>Press    | (1) for Fi             | xed inte              | rvals,   | Display              | Total No. of Intervals (1.20): 1                                        |          |
| Entor N                   |                        |                       |          |                      |                                                                         |          |
| For 2)                    | Manual s               | ampling,              | ang nun  | Display              |                                                                         |          |
| Press                     | 2<br>DEF               |                       |          |                      | Sampling Mode 1> Auto 2>Manual: 2                                       |          |
| Press                     | ENTER                  |                       |          | Display              | Record T°C at 00:00 (HH : MM)? 1> Y                                     | 2> N : 1 |
| To rea<br>Press           | d & store              | the initial           | zero tim | ie tempe<br>Displav. | rature, press '1' &                                                     |          |
|                           | ENTER                  |                       |          |                      | Record T° C at 00:00 (HH : MM)? 1> Y<br>Samplings 1> Fixed 2> Prog : 1  | 2> N : 1 |

| ress     | 1           | Press          |                  | Display              | Total No. of Intervals (1 - 30) : _                     |
|----------|-------------|----------------|------------------|----------------------|---------------------------------------------------------|
|          | ABC         |                |                  |                      |                                                         |
| nter N   | No. of Int  | ervals u       | sing Num         | -<br>neric Key       | •                                                       |
| <u>.</u> |             |                |                  |                      |                                                         |
| or Sir   | ngle inte   | rval,<br>Dross |                  | Dienlay              |                                                         |
| 1035     | 1           | 11033          | ENTER            |                      | Total No. of Intervals (1 - 30) : 1                     |
|          | ABC         |                |                  |                      | Intv. (00 : 01 - 24 : 00) : _ : (Hr : Mn)               |
| lere n'  | lease not   | e interva      | al can he        | program              | med from minimum <b>1min to 24 00Hrs</b>                |
| inter r  | equired I   | nterval T      | <b>Time</b> usir | ng Numer             | ric Key.                                                |
| or 5 n   | nin, Interv | /al            |                  | 0                    |                                                         |
| 'ress    |             | Press          |                  | Display              |                                                         |
|          | 0           |                | ENTER            |                      | Total No. of Intervals (1 - 30) : 1                     |
|          | /           | F              |                  |                      | Intv. (00 : 01 - 24 : 00) : 000 : _ (Hr : Mn)           |
| ress [   | 5           |                |                  | Display              | Total No. of Intervals (1 - 30) : 2                     |
|          | MNO         |                |                  | <b>&gt;</b>          | Intv. (00 : 01 - 720 : 00) : 000 : 0 <b>5</b> (Hr : Mn) |
| 'ress '  |             |                |                  | Display              |                                                         |
|          | ENTER       |                |                  |                      | Recovery rest 12 Y Z2 N.                                |
| ) For l  | Recovery    | Tost 'Va       | ac'              |                      |                                                         |
| ress [   |             |                | 55               | Display              | Recovery Test 1> Y_2> N · 1                             |
|          | ABC         |                |                  |                      | Set RPM (20–350) :                                      |
| ا<br>- ، | ·           |                |                  | 050                  |                                                         |
| Inter r  | equired F   | RPM say        | 250, Ent         | er 250 us<br>Display | sing numeric Key.                                       |
| 1035     |             |                |                  | Display              | Enter Time (5–99min) :                                  |
|          | ENIER       |                |                  |                      |                                                         |
| Inter r  | ecovery t   | ime say        | 10 min. k        | by using I           | Numeric Key.                                            |
|          |             | 2              | I                | Display              | Enter Time (5–99min) : 10                               |
|          |             |                |                  |                      |                                                         |
| Press    |             |                |                  | Display              |                                                         |
| 1000     | ENTER       |                |                  |                      | Programs: 1<br>  1>Add 2>\/iew 3>Conv 4>Delete          |
|          |             |                |                  |                      |                                                         |

| SS                             | 2<br>DEF                                                 |                                                          | [                                                                                   | Display<br>▶                             | Recovery Test 1> Y 2> N : 2                                                                                                    |
|--------------------------------|----------------------------------------------------------|----------------------------------------------------------|-------------------------------------------------------------------------------------|------------------------------------------|----------------------------------------------------------------------------------------------------|
| SS                             | ENTER                                                    | <br>                                                     | [                                                                                   | Display                                  | Programs: 1<br>1>Add 2>View 3>Copy 4>Delete                                                                                                    |
| 5                              | Note : If                                                | any exis                                                 | ting Prog<br>Display                                                                | ram with<br>reads,                       | Manual sampling mode is Edited to Auto Mode then,<br>Sampling Mode 1> Auto 2>Manual: 1<br>Mode Change : Re-enter Intv. Time !                                                                                                    |
| imu<br>sam<br>war<br><u>Ad</u> | um Samp<br>pple_out f<br>rd on time<br><u>d / Edit a</u> | ling <b>Inter</b><br>the enter<br>è + Rever<br>a prograr | val Time<br><sup>.</sup> ed Sam<br><sup>.</sup> se on tim<br><u>n for <b>P</b>I</u> | e will be o<br>ple Volu<br>ne.<br>rograi | calculated on the basis of pump speed, i.e. time require<br>me plus the tubing dead volume i.e. Peristaltic pum<br><b>mmed</b> interval :-                                                                                                    |
| SS                             | 1                                                        |                                                          |                                                                                     | Display                                  | 1>Prg 2>Run 3>Prn 4>Func. :                                                                                                    |
|                                | ABC                                                      |                                                          |                                                                                     |                                          | Bath 1 °C: 37.5 09:30 Position : 25 mm                                                                                                    |
|                                |                                                          |                                                          |                                                                                     |                                          |                                                                                                    |
| fei                            | r a) par                                                 | t – pag                                                  | je no. (                                                                            | 30.                                      | Programs :<br>1>Add 2>View 3>Copy 4>Delete                                                                                                    |
| •fei<br>                       | r a) par<br>Note: T<br>samplir<br>2) for Ma              | "t – pag<br>"he prog<br>ng interv<br>anual Sa            | je no. (<br>ram Pa<br>val, but<br>mpling                                            | 30.<br>rameter<br>for prog               | Programs :<br>1>Add 2>View 3>Copy 4>Delete<br>r entries up to RPM are same as for fixed<br>grammable Sampling Interval time now select 2<br>Sampling Mode 1> Auto 2>Manual: 2                                                                                                    |
| fei<br>∍<br>≀(                 | r a) par<br>Note: T<br>samplir<br>2) for Ma              | 't – pag<br>'he prog<br>ng interv<br>anual Sa            | je no. 3<br>ram Pa<br>val, but<br>mpling                                            | 30.<br>rameter<br>for prog<br>Display    | Programs :<br>1>Add 2>View 3>Copy 4>Delete<br>r entries up to RPM are same as for fixed<br>grammable Sampling Interval time now select 2<br>Sampling Mode 1> Auto 2>Manual: 2                                                                                                    |
| fei<br>-<br>/ (                | r a) par<br>Note: T<br>samplir<br>2) for Ma              | 't – pag<br>'he prog<br>ng interv<br>anual Sa            | Je no. 3<br>ram Par<br>val, but<br>mpling<br>ENTER                                  | 30.<br>rameter<br>for prog<br>Display    | Programs :<br>1>Add 2>View 3>Copy 4>Delete<br>r entries up to RPM are same as for fixed<br>grammable Sampling Interval time now select 2<br>Sampling Mode 1> Auto 2>Manual: 2<br>Record T°C at 00:00 (HH:MM)? 1>Y 2>N :                                                                                                    |
| fei<br>/ (                     | r a) par<br>Note: T<br>samplir<br>2) for Ma<br>2) DEF    | rt – pag<br>he prog<br>ng interv<br>anual Sa             | Je no. 3<br>ram Pai<br>val, but<br>mpling<br>ENTER<br>ENTER                         | 30.<br>rameter<br>for prog<br>Display    | Programs :<br>1>Add 2>View 3>Copy 4>Delete<br>rentries up to RPM are same as for fixed<br>grammable Sampling Interval time now select 2<br>Sampling Mode 1> Auto 2>Manual: 2<br>Record T°C at 00:00 (HH:MM)? 1>Y 2>N :<br>Record T°C at 00:00 (HH:MM): 1>Y 2>N : 2<br>Sampling 1> Fixed 2> Prog : 2                                           |
| ss<br>ss                       | r a) par<br>Note: T<br>samplir<br>2) for Ma<br>2) DEF    | rt – pag<br>The prog<br>ng interv<br>anual Sa<br>Press   | Je no. 3<br>ram Par<br>val, but<br>mpling<br>ENTER<br>ENTER                         | 30.<br>rameter<br>for prog<br>Display    | Programs :<br>1>Add 2>View 3>Copy 4>Delete<br>rentries up to RPM are same as for fixed<br>grammable Sampling Interval time now select 2<br>Sampling Mode 1> Auto 2>Manual: 2<br>Record T°C at 00:00 (HH:MM)? 1>Y 2>N :<br>Record T°C at 00:00 (HH:MM): 1>Y 2>N : 2<br>Sampling 1> Fixed 2> Prog : 2<br>↓<br>Total No of Sampling (1 – 30) : 2 |
| For Buffer Change Required NO, Press '2' &     Total No. of Samplings     Smpl.1(00:01 – 720:00)                   | s (1-30) : 2<br>)) :000:00 (HH:MM)                         |
|----------------------------------------------------------------------------------------------------|------------------------------------------------------------|
| For Buffer Change Required YES after 1 <sup>st</sup> Interval                                                      | , , ,                                                      |
| Press Display Buffer Change after St                                                                               | npl No. (1–1) :                                            |
| Press 1 Press Display Buffer Change after St<br>ABC ENTER Smpl. (00:01 – 720:00                                    | npl No. (1–1) : 1<br>) : 000:00 (HH:MM)                    |
| Enter Time for 1 <sup>st</sup> Sampling Interval using Numeric Key.<br>Say 30min,                                  |                                                            |
| Press O Press Display Total No. of Samplings                                                                       | s (1 - 30) : 2<br>: 00) : 000 : _ (Hr : Mn)                |
| 3     0       GHI    /   ENTER → Total No. of Samplings Smpl. 1 (00 : 01 - 720)                                    | s (1 - 30) : 2<br>: 00) : 000 : 30 (Hr : Mn)               |
| Enter time for <b>2<sup>nd</sup> Sampling Interva</b> l (45) using Numeric Key.                                    |                                                            |
| No. of samplings decides ( Smpl. 1, Smpl. 2). The next Samplin ascending order, or else message will be displayed: | g timings entered should be in                             |
| Enter time > 0 (hour) 3                                                                                            | 2 (min)                                                    |
| Display Total No. of Samplings<br>Sampl.2(00:01-700:00                                                             | s(1-30): 2<br>): 000:00 (Hr:mn)                            |
| Say 45 min., Press Display                                                                                         |                                                            |
| 45JKLMNOMNOENTERSmpl. 2 (00 : 01 - 720                                                                             | s (1 - 30) : 2<br>: 00) : 000 : 45 (Hr : Mn)               |
| Note : Here Process time is same as that of last sampling cumulative. The Process time is displayed autom          | ng Interval time, since it is atically (for verification). |
| Press Display<br>ENTER Recovery Test 1> Y 2                                                                        | > N :                                                      |
| 1) For Recovery Test 'Yes'                                                                                         |                                                            |
| Press 1 Display Recovery Test 1> Y 2<br>ABC Set RPM (20–350) :                                                     | > N : 1                                                    |
| Enter required RPM say 250, Enter 250 using numeric Key.                                                           |                                                            |
| ENTER Enter Time (5–99min)                                                                                         | :                                                          |
| Enter recovery time say 10 min. by using Numeric keys.                                                             |                                                            |

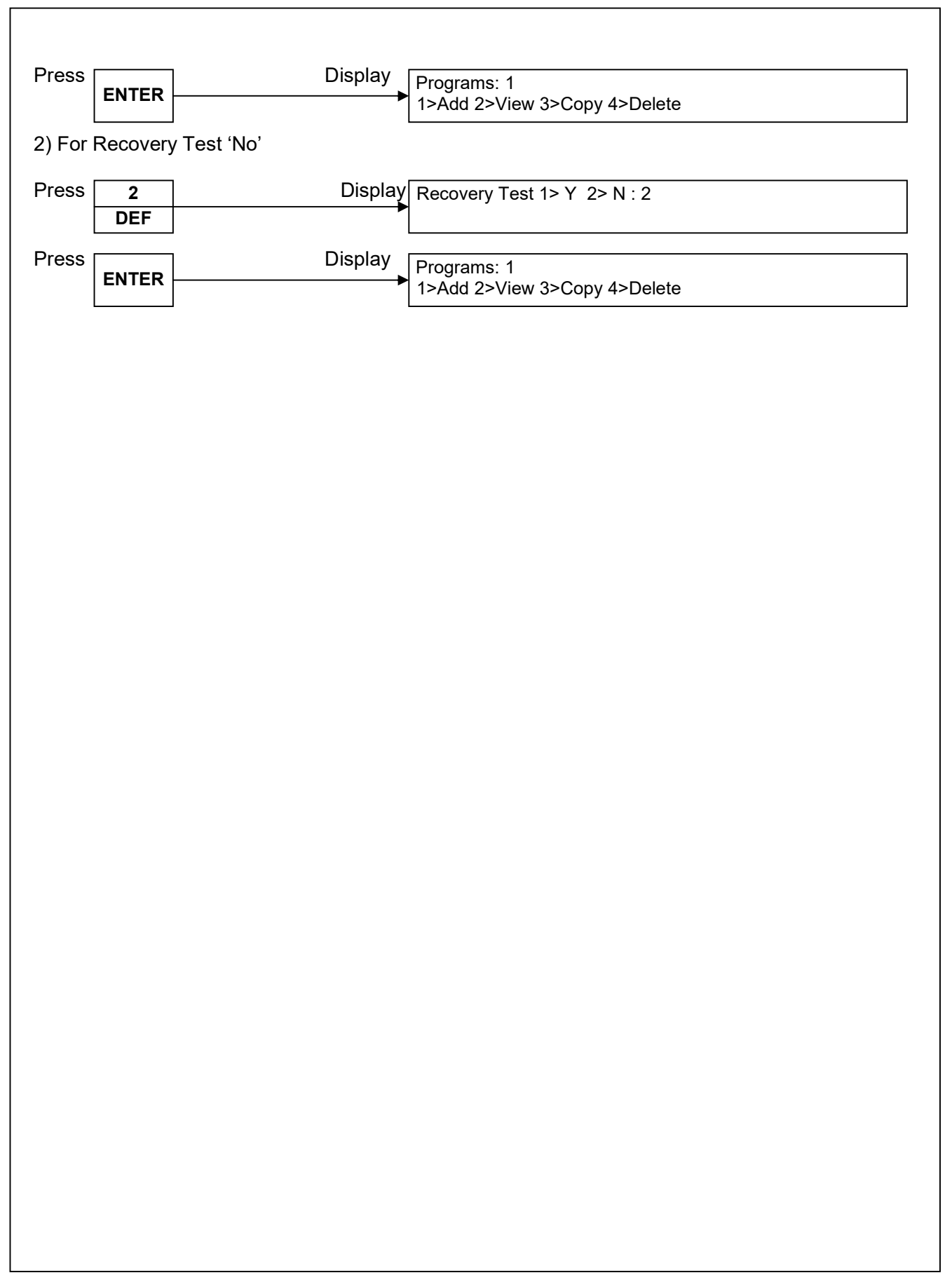

|         |           |                         | 1>Prg         2>Run         3>Prn         4>Func.         5> Data Eval.         :           Bath         T ° C:         37.5         09:30         Position : 25 mm |
|---------|-----------|-------------------------|----------------------------------------------------------------------------------------------------|
| Press   | 1<br>ABC  | Display                 | Programs :<br>1>Add 2>View 3>Copy 4>Delete :                                                                                                    |
| Press   | 2<br>DEF  | Display                 | Programs : 2<br>↓ 1>Add 2>View 3>Copy 4>Delete                                                                                                    |
| Press   | ENTER     |                         | Prog. No (1-15) ∶_<br>View Mode                                                                                                    |
| Enter t | he Progra | am No. who's parameters | are to be viewed, Say Program No. 1.                                                                                                    |
| Press   | 1<br>ABC  | Press Display           | SAMPLE NAME (Maximum 20 characters):<br>ABC                                                                                                    |
| Press   | ENTER     | Displa                  | y<br>USP App : Paddle with Std. Vessel Tablet<br>▶                                                                                                    |
| Press   | ENTER     | Displa                  | y<br>Buffer Volume (100 - 1000 ml ) : 500                                                                                                    |
| Press   |           | Displa                  | y<br>Buffer Volume (100 – 1000 ml) : 500                                                                                                    |
| Press   | ENIER     | Displa                  | Bowl Temperature (20 – 55 °C): 37.0                                                                                                    |
|         | ENTER     | · · ·                   | Set Bath Temperature(37.0 - 55°C) : 37.5<br>Set RPM (20–350) : 150                                                                                                  |
| Press   | ENTER     | Displa                  | y<br>Sampling Mode 1> Auto_2>Manual: 1<br>▶ Sampling Volume(1.0 – 25.5 mL) :10                                                                                      |
| Press   | ENTER     | Displa                  | y<br>Sampling – start ? 1) Intv. Time 2) Split : 1<br>► Replenish ? 1) Y 2) N : 2                                                                                   |
| Press   | ENTER     | Displa                  | y<br>Record T°C at 00 : 00 (HH : MM) ? 1) Y 2) N : 1<br>Rinsing Volume (ml) : 1 0                                                                                   |
| Press   | ENTER     | Displa                  | y<br>Samplings 1> Fixed 2> Prog : 2                                                                                                    |

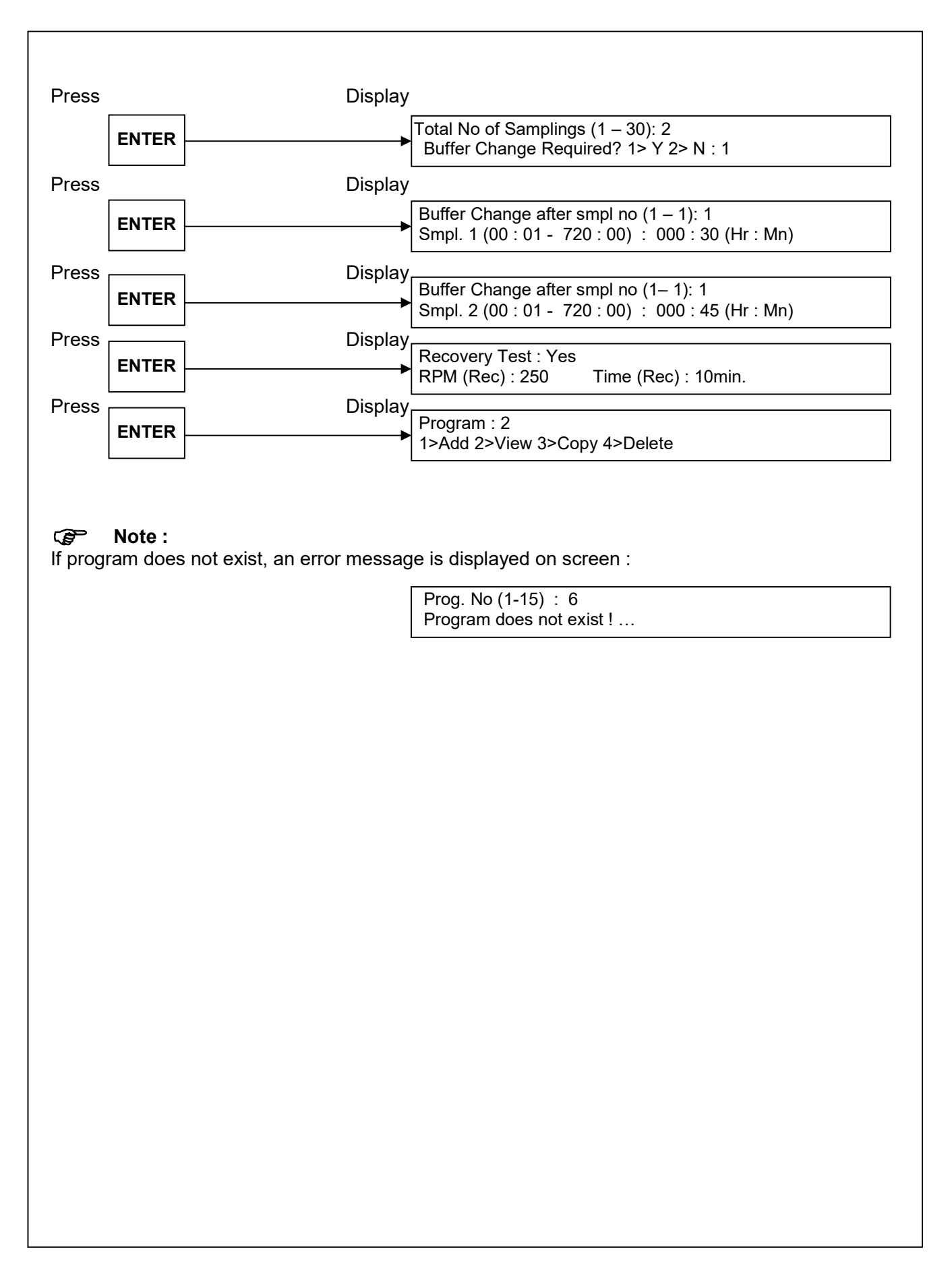

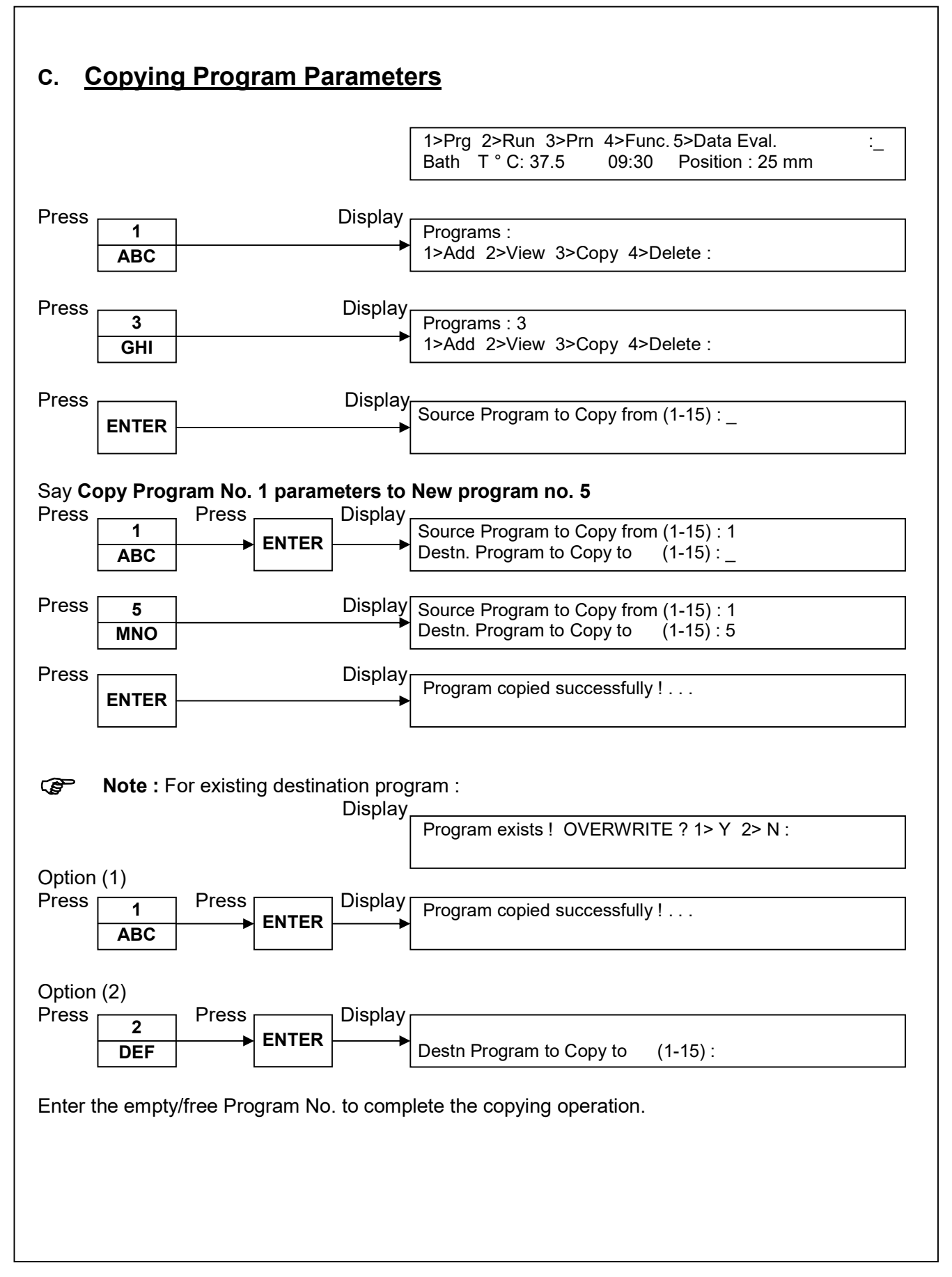

|                         |                          |                                  |                                    | 1>Prg         2>Run         3>Prn         4>Func.         5>Data         Eval.         :           Bath         T ° C:         37.5         09:30         Position :         25 mm |
|-------------------------|--------------------------|----------------------------------|------------------------------------|----------------------------------------------------------------------------------------------------|
| Press                   | 1<br>ABC                 |                                  | Display<br>►                       | Programs :<br>1>Add 2>View 3>Copy 4>Delete :                                                                                                    |
| Press                   | 4<br>JKL                 | Press<br>► ENTEI                 | Display<br>R →                     | Login :<br>1>Admin 2>User                                                                                                    |
| Enter                   | Admin / L                | Jser Password a                  | and                                |                                                                                                    |
| Press                   | ENTER                    |                                  | Display<br>►                       | Delete 1) Select Prg 2) All Prg : _                                                                                                    |
| After 3                 | -4 second                | ds display returr                | bisplay<br>is to main r<br>Display | All Programs are empty !<br>nenu<br>1>Prg 2>Run 3>Prn 4>Func. 5>Data Eval. : 1<br>Bath T ° C: 37 5 09:30 Position : 25 mm                                                          |
| Delete                  | Individu                 | al Program Op<br>Press<br>► ENTE | tion (1) : So<br>Display<br>R →    | elect Prg.<br>Delete Program (1-15) : _<br>Press ESC to Quit                                                                                                    |
| Press                   | ABC                      |                                  |                                    |                                                                                                    |
| Press<br>Press          | ABC<br>1<br>ABC          | l                                | Display<br>►                       | Delete Program (1-15) : 1<br>Press ESC to Quit                                                                                                    |
| Press<br>Press<br>Press | ABC<br>1<br>ABC<br>ENTER |                                  | Display<br>Display                 | Delete Program (1-15) : 1<br>Press ESC to Quit<br>Program no. 1 deleted successfully !                                                                                             |

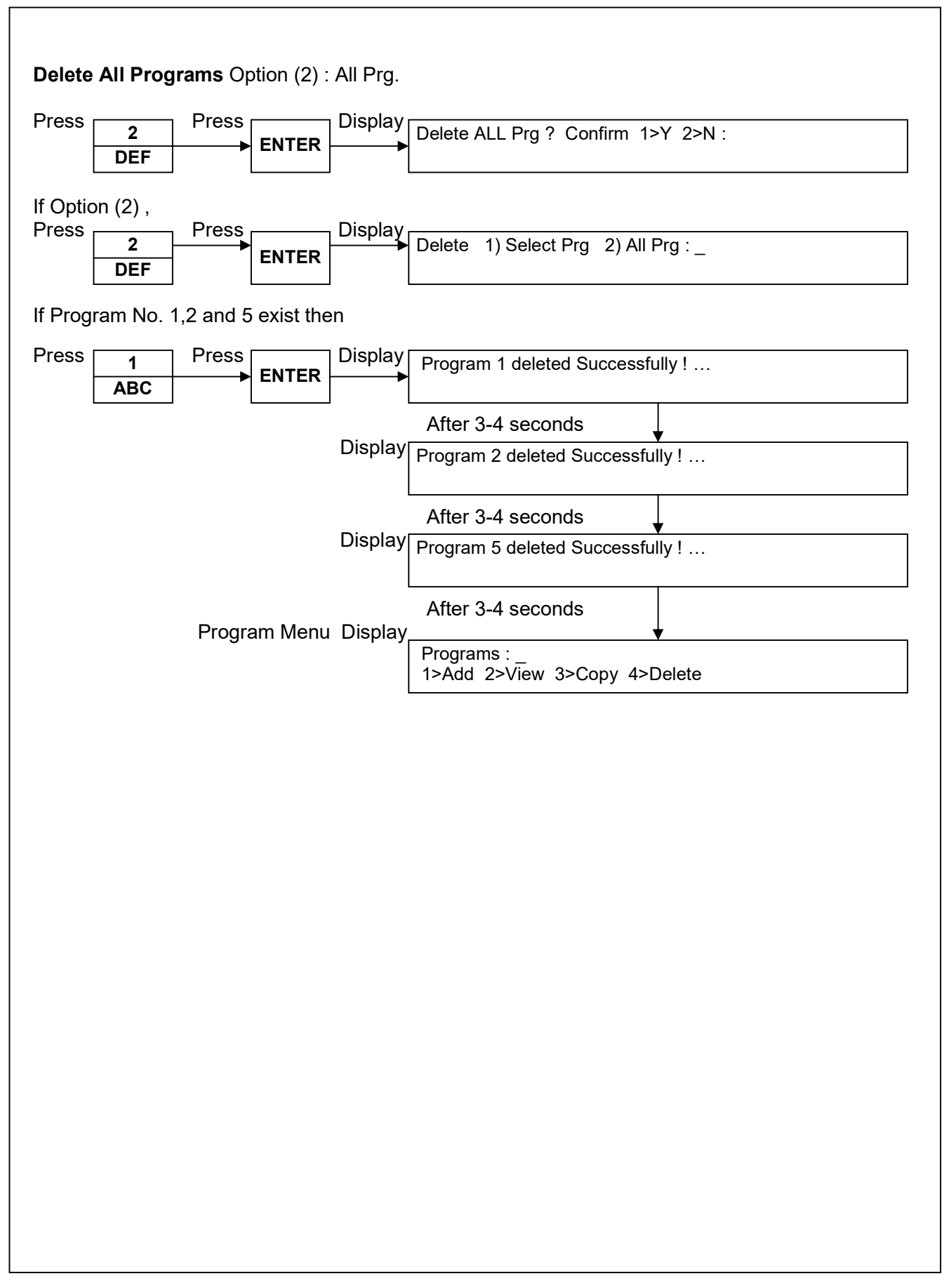

## 2. <u>RUN Program Parameters</u>

## I) Starting the New Dissolution process RUN :

| <b>Note :</b> Always dry the stirrer shaft thoroughly.                                                                                                    |
|----------------------------------------------------------------------------------------------------|
| To Run the Dissolution, at least one program must exist and water bath should be filled up to the level mark, so as the display will not show the *W mark on the RHS and fill the bowls with required Media volume as per the media preparation guidelines given in pharmacopoeia. |
| 1>Prg         2>Run         3>Prn         4>Func.         : 2           Bath         T ° C:         37.5         09:30         Position : 25 mm                                                                                                    |
| Press 2 Display Login :<br>DEF 1>Admin 2>User                                                                                                    |
| Enter Admin / User password<br>Display Prog. No (1-15) : _<br>(1, 2, 5)                                                                                                    |
| Display also shows the existing programs on the 2 <sup>nd</sup> line,                                                                                                    |
| Note :<br>If all programs are empty then,<br>Display<br>Prog. No (1-15) :<br>All Programs are empty !<br>After 3-4 seconds<br>Main Menu Display<br>1>Prg 2>Run 3>Prn 4>Func. 5>Data Eval. : 1<br>Bath T°C: 37.5 09:30 Position : 25 mm                                             |
| For e.g. Program no. 1 is to be selected for dissolution process,<br>Press Press Press Press Prog. No (1-15) : 1 1)Run 2) View : 1                                                                                                    |
| a) To view program parameters of the program selected for RUN:                                                                                                    |
| Press Press Display SAMPLE NAME (Maximum 20 characters):                                                                                                    |
| The view function is same as of mentioned in Prog. Mode. for further details.<br>b) To run the program :                                                                                                    |
| Press Press Display Identification No. (Maximum 10 characters):                                                                                                    |
| Enter Identification No. using Alphanumeric Keys. (Batch no. or lot no.)                                                                                                    |
| Wait ! Checking Sampling Assembly                                                                                                    |

|                                                                                                    | Dissolutio                                                                               | on process RUN (contd.) :                                                             |
|----------------------------------------------------------------------------------------------------|------------------------------------------------------------------------------------------|---------------------------------------------------------------------------------------|
|                                                                                                    | Sampling Assembly Moving D                                                               | lown                                                                                  |
|                                                                                                    | BLX 1°C RPM BATH<br>27.3 50.6 30.1                                                       | °C DEPTH : 25mm                                                                       |
| System shows reminder Display<br>If Sample Collector is Not connected or<br>Not Ready due to some reason,                                 | Sample Collector Not Conne                                                               | ected !.                                                                              |
| System also shows reminder Display<br>If Sampling Assembly is Not working,                                                                | Sampling Assembly Not OK<br>1> Y 2> N                                                    | ! Continue? :_                                                                        |
| Select Desired option,                                                                                                    |                                                                                          |                                                                                       |
| Option (2), No - System returns the displ                                                                                                 | ay to Main Menu (A)                                                                      |                                                                                       |
| Option (1), Yes - continue the Run. Syst<br>Sample Collector / Sampling Assembly r<br>Auto, manual sampling done. Reason: S<br>connected. | em starts the run with samp<br>not working. The Run report<br>ampling assembly not worki | ling mode as Manual since<br>will have Note : Prog. For<br>ng or Sample Collector not |
| Now depending on the Status of bath wate                                                                                                  | er temperature system displa                                                             | y reads,                                                                              |
| If bath temperature is < Set temperature                                                                                                  | - 0.5 °C, Display reads                                                                  |                                                                                       |
|                                                                                                    | Bowl °C         RPM         Bath °C           28.5         150.3         30.0            | Depth : 25 mm<br>Wait Bath Heating !                                                  |
| If bath temperature is > Set temperature                                                                                                  | + 0.5 °C. Display reads                                                                  |                                                                                       |
|                                                                                                    | Bowl °C         RPM         Bath °C           28.5         150.3         40.0            | Depth : 25 mm<br>Wait Bath Cooling !                                                  |
| If both temperature is within $\pm 0.5$ °C of se                                                                                          | at temperature. Display reads                                                            |                                                                                       |
| And the Ready condition Buzzer starts, $\begin{bmatrix} \\ \\ \\ \end{bmatrix}$                                                           | Bowl °C RPM Bath °C<br>36.9 150.3 37.5                                                   | Depth : 25 mm                                                                         |
| The keys active during the process                                                                                                    | are RESET, ESC, DOT, H                                                                   | OLD & PSCAN.                                                                          |
| • To abort the RUN process                                                                                                    |                                                                                          |                                                                                       |
| Press <b>ESC</b> , to abort the RUN.                                                                                                    | & display                                                                                | A                                                                                     |
| • To scan program parameters du                                                                                                    | ring RUN                                                                                 |                                                                                       |
| Press <b>PSCAN</b> , to view the progra                                                                                                   | m parameters during RUN.                                                                 |                                                                                       |
|                                                                                                    |                                                                                          |                                                                                       |
| P                                                                                                    | 'g. No. 45 of 94                                                                         |                                                                                       |

| BOWL *C         BL-01       BL-02       BL-03       BL-04       BL-05       BL-06       BLX1         36.9       37.0       37.0       37.0       37.0       37.0       37.0         Wait ! Sampling Assembly moving up.       Wait ! Sampling Assembly moving up.       Wait ! Sampling Assembly moving up.         Wait ! Sampling Assembly moving up.       Wait ! Sampling Assembly moving up.       Wait ! Sampling Assembly moving up.         * To Add/ drop the tablet/s in bowl/s during the RUN process       When the bowl temperature reaches within ± 0.5 °C of the set temperature,         Press       HOLD       , to stop the bowl stirrer shafts, so that there is no vortex / turbulence in Bowl. Now tablet can be dropped in the bowls.         When the bowl temperature reaches within ± 0.5 °C of the set temperature,       Press         Press       HOLD       , to stop the bowl stirrer shafts, so that there is no vortex / turbulence in Bowl. Now tablet can be dropped in the bowls.         When tablet dispenser is Installed – Ensure the Tablet Drop lever is in released position (RH and the ports are Clean & Dry. Put the sample tablets in the tablet ports. To Drop the Tablets the respective bowls move the Drop lever toward left side until the lever gets locked.         For PADDLE apparatus II, while dropping the tablet in the bowl, press       HOLD       key again 37.0         Stirrer Hood stops on reaching the UP position. Now remove the baskets carefully, blot dr baskets mesh and the clamp and insert t                                                                                                    | •                                                                                                    | Wait ! Read                                                                              | ling Bow                                                        | l Tempera                                                        | ature                                                |                                  |                                                  |
|----------------------------------------------------------------------------------------------------|----------------------------------------------------------------------------------------------------|------------------------------------------------------------------------------------------|-----------------------------------------------------------------|------------------------------------------------------------------|------------------------------------------------------|----------------------------------|--------------------------------------------------|
| BL-01       BL-02       BL-03       BL-04       BL-05       BL-06       BLX1         36.9       37.0       37.0       37.0       37.0       37.0       37.0         For 12+2 model the display shows temperature of BI 7 to BI 12 and BX 2 bowls )       Wait ! Sampling Assembly moving up.       Wait !!         Image: State of BI 7 to BI 12 and BX 2 bowls )       Wait !!       Sampling Assembly moving up.       Image: State of BI 7 to BI 12 and BX 2 bowls )         Image: State of BI 7 to BI 12 and BX 2 bowls )       Wait !!       Sampling Assembly moving up.       Image: State of BI 7 to BI 12 and BX 2 bowls )         Image: State of BI 7 to BI 12 and BX 2 bowls )       Wait !!       Sampling Assembly moving up.       Image: State of BI 7 to BI 12 and BX 2 bowls )         Image: State of BI 7 to BI 12 and BX 2 bowls )       Image: State of BI 7 to BI 12 and BX 2 bowls )       Image: State of BI 7 to BI 12 and BX 2 bowls )         Image: State of BI 7 to BI 12 and BI 2 and BX 2 bowls )       Image: State of BI 7 to BI 12 and BX 2 bowls )       Image: State of BI 7 to BI 12 and BX 2 bowls )         Image: State of BI 7 to BI 12 and BX 2 bowls )       Image: State of BI 7 to BI 12 and BX 2 bowls )       Image: State of BI 7 to BI 12 and BX 2 bowls )         Image: State of BI 7 to BI 12 and BI 12 and BX 2 bowls )       Image: State of BI 7 to BI 12 and BI 12 and BX 2 bowls )       Image: State of BI 7 to BI 12 and BI 12 to BI 12 and 12 to BI 12 to BI 12 to BI 12 to BI 12 to BI 12 to BI                                                                                                    | BOWL °C                                                                                                    |                                                                                          |                                                                 | 1                                                                |                                                      |                                  |                                                  |
| 36.9       37.0       37.0       37.0       37.0       37.0       37.0       37.0       37.0       37.0       37.0       37.0       37.0       37.0       37.0       37.0       37.0       37.0       37.0       37.0       37.0       37.0       37.0       37.0       37.0       37.0       37.0       37.0       37.0       37.0       37.0       37.0       37.0       37.0       37.0       37.0       37.0       37.0       37.0       37.0       37.0       37.0       37.0       37.0       37.0       37.0       37.0       37.0       37.0       37.0       37.0       37.0       37.0       37.0       37.0       37.0       37.0       37.0       37.0       37.0       37.0       37.0       37.0       37.0       37.0       37.0       37.0       37.0       37.0       37.0       37.0       37.0       37.0       37.0       37.0       37.0       37.0       37.0       37.0       37.0       37.0       37.0       37.0       37.0       37.0       37.0       37.0       37.0       37.0       37.0       37.0       37.0       37.0       37.0       37.0       37.0       37.0       37.0       37.0       37.0       37.0                                                                                                    |                                                                                                    | BL-01 BL-0                                                                               | 2 BL-0                                                          | ▼<br>3 BL-04                                                     | BL-05 I                                              | 3L-06                            | BLX1                                             |
| For 12+2 model the display shows temperature of Bi 7 to Bl 12 and Blx 2 bowls )       Wait ! Sampling Assembly moving up.         Wait ! Sampling Assembly moving up.       Wait ! Sampling Assembly moving up.         Image: Source in the second second                                                                        |                                                                                                    | 36.9 37.0                                                                                | 37.0                                                            | 37.0                                                             | 36.9                                                 | 37.0                             | 37.0                                             |
| Image: Second State State Sta | For 12+2 model the display shows<br>temperature of Bl 7 to Bl 12 and<br>Blx 2 bowls )                                                                                                    | Wait ! Sam                                                                               | pling As                                                        | sembly m                                                         | oving u                                              | p.                               |                                                  |
| To Add/ drop the tablet/s in bowl/s during the RUN process         When the bowl temperature reaches within ± 0.5 °C of the set temperature,         Press       HOLD<br>RUN       , to stop the bowl stirrer shafts, so that there is no vortex / turbulence in<br>Bowl. Now tablet can be dropped in the bowl/s.         When Tablet dispenser is Installed – Ensure the Tablet Drop lever is in released position (RH<br>and the ports are Clean & Dry. Put the sample tablets in the tablet ports. To Drop the Tablets<br>he respective bowls move the Drop lever toward left side until the lever gets locked.         For PADDLE apparatus II, while dropping the tablet in the bowl, press       HOLD<br>RUN       key again<br>RUN         For BASKET apparatus I, the bowl stirrer shafts stop rotating and the stirrer hood starts moving for access to basket for putting the tablet/s in the Baskets.       Wait Moving Up<br>37.0       0         Stirrer Hood stops on reaching the UP position. Now remove the baskets carefully, blot draskets mesh and the clamp and insert the tablet/s in the basket.       Wait Moving Up<br>Wait Moving Up<br>37.0       0         Press       HOLD<br>RUN       To again start the RUN, the stirrer hood comes down adjusting to 25 r<br>position as program entry.       Display         BLX1 °C<br>RPM       Bath °C<br>37.5       Wait Moving Dow<br>37.5       Wait Moving Dow<br>37.5         Wait Moving Dow<br>37.0       0       37.5       Wait Moving Dow<br>37.5         Wait the Stirrer hood reaches to 25mm depth, Sample Collector initialises to Row Position Notes                                                                                                    | Note : Depending on selection bowl temperatures or it will d                                                                                                    | on of apparat<br>splay only ter                                                          | us and b<br>nperature                                           | uffer volun<br>e of externa                                      | ne, instru<br>al RTD.                                | ument w                          | ill displa                                       |
| When the bowl temperature reaches within ± 0.5 °C of the set temperature,         Press       HOLD<br>RUN       , to stop the bowl stirrer shafts, so that there is no vortex / turbulence in<br>Bowl. Now tablet can be dropped in the bowl/s.         When Tablet dispenser is Installed – Ensure the Tablet Drop lever is in released position (RF<br>and the ports are Clean & Dry. Put the sample tablets in the tablet ports. To Drop the Tablets<br>he respective bowls move the Drop lever toward left side until the lever gets locked.         For PADDLE apparatus II, while dropping the tablet in the bowl, press       HOLD<br>RUN       key again<br>the dissolution process.         For BASKET apparatus I, the bowl stirrer shafts stop rotating and the stirrer hood starts moving for access to basket for putting the tablet/s in the Baskets.       Display       BLX1 °C       RPM       Bath °C       Wait Moving Up<br>WAIT         Stirrer Hood stops on reaching the UP position. Now remove the baskets carefully, blot dr<br>baskets mesh and the clamp and insert the tablet/s in the basket.       Refit the baskets to<br>espective shafts. Ensure the tablets are sitting flat to the base of Basket.         Press       HOLD<br>RUN       To again start the RUN, the stirrer hood comes down adjusting to 25 r<br>position as program entry<br>Display         BLX1 °C       RPM       Bath °C       Wait Moving Dow<br>37.0       0         Mathematical access to 25mm depth, Sample Collector initialises to Row Position Notes                                                                                                    | To Add/ drop the tablet/s in                                                                                                    | bowl/s duri                                                                              | ng the F                                                        | UN proc                                                          | ess                                                  |                                  |                                                  |
| Press       HOLD<br>RUN       , to stop the bowl stirrer shafts, so that there is no vortex / turbulence in<br>Bowl. Now tablet can be dropped in the bowl/s.         When Tablet dispenser is Installed – Ensure the Tablet Drop lever is in released position (RH<br>and the ports are Clean & Dry. Put the sample tablets in the tablet ports. To Drop the Tablets<br>the respective bowls move the Drop lever toward left side until the lever gets locked.         For PADDLE apparatus II, while dropping the tablet in the bowl, press       HOLD<br>RUN       key again<br>key again         For BASKET apparatus I, the bowl stirrer shafts stop rotating and the stirrer hood starts movil<br>up for access to basket for putting the tablet/s in the Baskets.<br>Display       BLX1 °C       RPM       Bath °C       Wait Moving Up<br>37.0       0       37.5       WAIT         Stirrer Hood stops on reaching the UP position. Now remove the baskets carefully, blot dr<br>baskets mesh and the clamp and insert the tablet/s in the basket. Refit the baskets to<br>respective shafts. Ensure the tablets are sitting flat to the base of Basket.       To again start the RUN, the stirrer hood comes down adjusting to 25 r<br>position as program entry.<br>Display         ELX1 °C       RPM       Bath °C       Wait Moving Dow<br>37.0       0       37.5       WAIT         After the Stirrer hood reaches to 25mm depth, Sample Collector initialises to Row Position Notice       Nort Mart       After the Stirrer hood reaches to 25mm depth, Sample Collector initialises to Row Position Notice                                                                                                    | When the bowl temperature reaches                                                                                                    | within $\pm$ 0.5 $^{\circ}$                                                              | C of the                                                        | set temper                                                       | ature.                                               |                                  |                                                  |
| When Tablet dispenser is Installed – Ensure the Tablet Drop lever is in released position (Rhand the ports are Clean & Dry. Put the sample tablets in the tablet ports. To Drop the Tablets the respective bowls move the Drop lever toward left side until the lever gets locked.<br>For PADDLE apparatus II, while dropping the tablet in the bowl, press $HOLD_{RUN}$ key again start the dissolution process.<br>For BASKET apparatus I, the bowl stirrer shafts stop rotating and the stirrer hood starts moving for access to basket for putting the tablet/s in the Baskets.<br>Display $BLX1 \circ C$ RPM Bath $\circ C$ Wait Moving Up 37.0 0 37.5 WAIT<br>Stirrer Hood stops on reaching the UP position. Now remove the baskets carefully, blot dropaskets mesh and the clamp and insert the tablet/s in the basket. Refit the baskets to respective shafts. Ensure the tablets are sitting flat to the base of Basket.<br>Press $HOLD$ To again start the RUN, the stirrer hood comes down adjusting to 25 r position as program entry.<br>Display $BLX1 \circ C$ RPM Bath $\circ C$ Wait Moving Dow 37.0 0 37.5 WAIT                                                                                                    | Press HOLD , to stop the b<br>RUN Bowl. Now ta                                                                                                    | owl stirrer sha<br>blet can be d                                                         | fts, so th<br>ropped ir                                         | at there is<br>the bowl/s                                        | no vorte:<br>3.                                      | k / turbu                        | lence in t                                       |
| DisplayBLX1 °C RPM Bath °C Wait Moving Up<br>37.0 0 37.5 WAITStirrer Hood stops on reaching the UP position. Now remove the baskets carefully, blot dr<br>baskets mesh and the clamp and insert the tablet/s in the basket. Refit the baskets to<br>respective shafts. Ensure the tablets are sitting flat to the base of Basket.PressHOLD<br>RUNTo again start the RUN, the stirrer hood comes down adjusting to 25 r<br>position as program entry.<br>DisplayBLX1 °C RPM Bath °C Wait Moving Dow<br>37.5 WAITAfter the Stirrer hood reaches to 25mm depth, Sample Collector initialises to Row Position No<br>Position No<br>Positi                                                                                                    | and the ports are Clean & Dry. Put t<br>he respective bowls move the Drop<br>For PADDLE apparatus II, while dro<br>start the dissolution process.<br>For BASKET apparatus I, the bowl s<br>up for access to basket for putting th | ne sample tab<br>lever toward<br>pping the table<br>tirrer shafts si<br>e tablet/s in th | lets in th<br>left side u<br>et in the l<br>cop rotatione Baske | e tablet po<br>intil the lev<br>bowl, press<br>ng and the<br>ts. | rts. To D<br>er gets le<br>HOLD<br>RUN<br>stirrer ho | rop the focked.                  | Tablets ii<br><sup>,</sup> again to<br>ts movinę |
| Stirrer Hood stops on reaching the UP position. Now remove the baskets carefully, blot dropskets mesh and the clamp and insert the tablet/s in the basket. Refit the baskets to respective shafts. Ensure the tablets are sitting flat to the base of Basket.<br>Press HOLD To again start the RUN, the stirrer hood comes down adjusting to 25 r position as program entry.<br>Display BLX1 °C RPM Bath °C Wait Moving Dow 37.0 0 37.5 WAIT                                                                                                    | Displa                                                                                                    | BLX1 °C<br>37.0                                                                          | RPM<br>0                                                        | Bath °C<br>37.5                                                  | W                                                    | ′ait Movi<br>′AIT                | ng Up !                                          |
| BLX1 °C RPM Bath °C Wait Moving Dow $37.0 	0 	37.5 	Wait Moving Dow WAIT$                                                                                                    | Stirrer Hood stops on reaching the<br>baskets mesh and the clamp and<br>respective shafts. Ensure the tablets<br>Press HOLD To again star<br>position as p                                                                        | UP position.<br>insert the ta<br>are sitting fla<br>t the RUN, the<br>ogram entry.       | Now rem<br>blet/s in<br>t to the b<br>e stirrer h               | nove the b<br>the baske<br>ase of Bas<br>nood come               | askets c<br>t. Refit<br>ket.<br>s down a             | arefully,<br>the bas<br>djusting | blot dry<br>kets to t<br>to 25 mi                |
| After the Stirrer hood reaches to 25mm depth, Sample Collector initialises to Row Position N                                                                                                    | Dispia                                                                                                    | BLX1 °C<br>37.0                                                                          | RPM<br>0                                                        | Bath °C<br>37.5                                                  | Wa<br>Wa                                             | ait Movii<br>AIT                 | ng Down                                          |
|                                                                                                    |                                                                                                    |                                                                                          |                                                                 |                                                                  |                                                      |                                  |                                                  |

|                                                                                                    | Dissolution process RUN (contd.) :                                                                                                    |
|----------------------------------------------------------------------------------------------------|----------------------------------------------------------------------------------------------------|
|                                                                                                    | 'AS' - Indicates SC & SA are OK.                                                                                                    |
| Display reads :                                                                                                    |                                                                                                    |
| STEP 1                                                                                                    | BLX1 °C         RPM         Intv         #         Smpi Time         Time AS           37.0         150.3         01/02         00 : 30         00:00:10          |
| Denotes the bowl temperature ———                                                                                        | Denotes Intv. No.                                                                                                    |
| Stirrer shaft speed (RPM Measured                                                                                       |                                                                                                    |
| Denotes the sampling interval time as                                                                                   | s from when the run has been started                                                                                                    |
| Denotes total elapsed                                                                                                   | time since the run has been started —————                                                                                                    |
| <ul><li><b>'AS'</b> – in the RHS top corner of the</li><li><b>'MS'</b> – in the RHS top corner of the</li></ul>         | display indicates – Auto Sampling Mode<br>display indicates – Manual Sampling Mode                                                                                |
| <b>Note :</b> The intervals are indicated by seconds before the interval time.                                          | audible beeps. The <b>PSCAN</b> key is inactivated a few                                                                                                    |
| For Dissolution Test Run with Buffe<br>raised up after set interval for buffe<br>function is initiated.                 | r Change option selected, the stirrer hood is automatically<br>r change is completed with sampling & replenishing, Clean<br>Display                               |
|                                                                                                    | Do you wish to Clean?<br>1) Y 2) N                                                                                                    |
| Here user can select to continue th<br>cleaning is not necessary for continu<br>with cleaning Press '1' (Yes) refer Cle | e test run with or without cleaning of the sampling path. If<br>uing with next buffer / media Press '2' (No) else to continue<br>eaning Process from Pg. No. 73.  |
| When run ends at the time of samplir                                                                                    | ig & replenishing<br>Display                                                                                                    |
|                                                                                                    | BLX1°C         RPM         Intv.         #         Smpl Time         Time         AS           37.0         100.5         -         #         -         000:30:20 |
| After Process ends                                                                                                    | Display                                                                                                    |
|                                                                                                    | BLX1°C RPM Intv. # Recv Time Time AS<br>37.0 250.0 – # 000:05 000:00:10                                                                                           |
| After completion of Recovery Time                                                                                       | Display                                                                                                    |
|                                                                                                    | BLX1°C Process Over<br>37.0                                                                                                    |
| After some time                                                                                                    | Display                                                                                                    |
|                                                                                                    | Process End                                                                                                    |
|                                                                                                    |                                                                                                    |

|                                                                            | Display                                                                                                    |
|----------------------------------------------------------------------------|----------------------------------------------------------------------------------------------------|
|                                                                            | 1) Y 2) N                                                                                                    |
| If Press '1', refer Cleaning Process                                       | from Pg. No. 73                                                                                                    |
| OR                                                                         |                                                                                                    |
| If Press '2',                                                              | Display                                                                                                    |
| For Manual Run –                                                           | 1>Prg         2>Run         3>Prn         4>Func.         : 2           Bath         T ° C:         37.5         09:30         Position : 25 mm                       |
| After completion of Run                                                    | Display                                                                                                    |
|                                                                            | BLX1°C         RPM         Intv.         #         Hold Time         Time         MS           37.0         100.5         -         #         -         000:30:20     |
| Hold time is to collect sample manu<br>After completion of hold time, Reco | ally.<br>/ery time will start.<br>Display                                                                                                    |
|                                                                            | BLX1°C         RPM         Intv.         #         Recv Time         Time         MS           37.0         249.5         -         #         00:05         000:00:20 |
| After completion of Recovery time                                          | Display                                                                                                    |
|                                                                            | BLX1°C Process Over<br>37.0                                                                                                    |
| After some time                                                            | Display                                                                                                    |
|                                                                            | Process End                                                                                                    |
| <b>Note :</b> Rotation of stirrer shaft replenished & all six bowl         | will be automatically stopped after the sample is collected temperature is logged.                                                                                    |
|                                                                            | Display                                                                                                    |
|                                                                            | Do you wish to Clean?<br>1) Y 2) N                                                                                                    |
| If Press '1', refer Cleaning Process                                       | from Pg. No. 73                                                                                                    |
| OR                                                                         |                                                                                                    |
| If Press '2',                                                              | Display                                                                                                    |
|                                                                            | 1>Prg 2>Run 3>Prn 4>Func. :<br>Bath T ° C: 37.5 09:30 Position : 25 mm                                                                                                |
|                                                                            |                                                                                                    |
|                                                                            |                                                                                                    |
|                                                                            |                                                                                                    |

## II) To continue an Interrupted dissolution process :

# This provision has been made to Continue the Dissolution process when MAINS Power fails / interruptions for a short duration or system is RESETed. (@ User discretion)

If a dissolution process is not completed due to power breakdowns, then it is possible to continue the dissolution run. If the power breakdown time is less than time entered in Auto Start function then refer pg. 59 & if the time is more than time entered in Auto Start function then Main Menu appears, Display

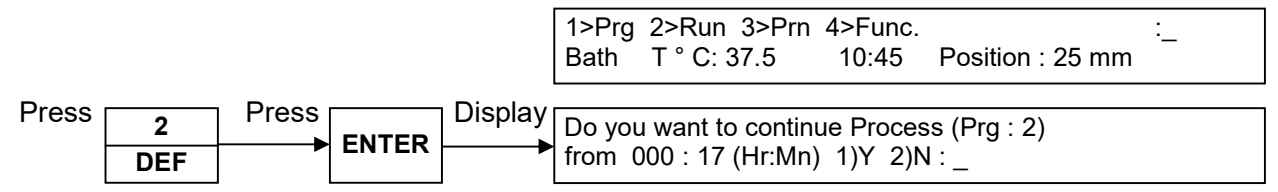

For option (2), Display return to main menu.

For option (1), the process (parameters as for say program no. 2) continues from 0:17 hrs (Time at which the Dissolution was interrupted due to power failure/Reset).

Before the process is started, the bath temperature is checked for limits i.e. within  $\pm$  0.5 °C of set temperature.

If bath temperature is not within limits,

Bath temperature not within Limits ! Do You Wish to Continue ? 1)Y 2)N : \_

For option (1), the depth of bowl shaft is checked (25 / 40 mm as programmed). If the required depth setting is not found then the stirrer hood shaft will move up/down to match with 25 mm setting.

| Press | 1   | Press | Display | Bowl °C | RPM   | Intv  | # Smpl Time | Time     |
|-------|-----|-------|---------|---------|-------|-------|-------------|----------|
|       | ABC |       |         | 37.0    | 150.3 | 01/02 | 00:30       | 00:00:17 |

Now The DISSOLUTION Process restarts and continues as mentioned earlier. The dissolution run report will be marked a '\$' sign to indicate that the run was interrupted. e.g. \$ 4 indicates that the run was interrupted before the 4<sup>th</sup> interval.

#### Note : The Dissolution Run cannot be continued if it has been interrupted during Sampling/Replenishing time.

## 3. <u>REPORT printing:-</u>

### a) <u>Printing Run Report :-</u> Connect the printer and ensure that it is ready.

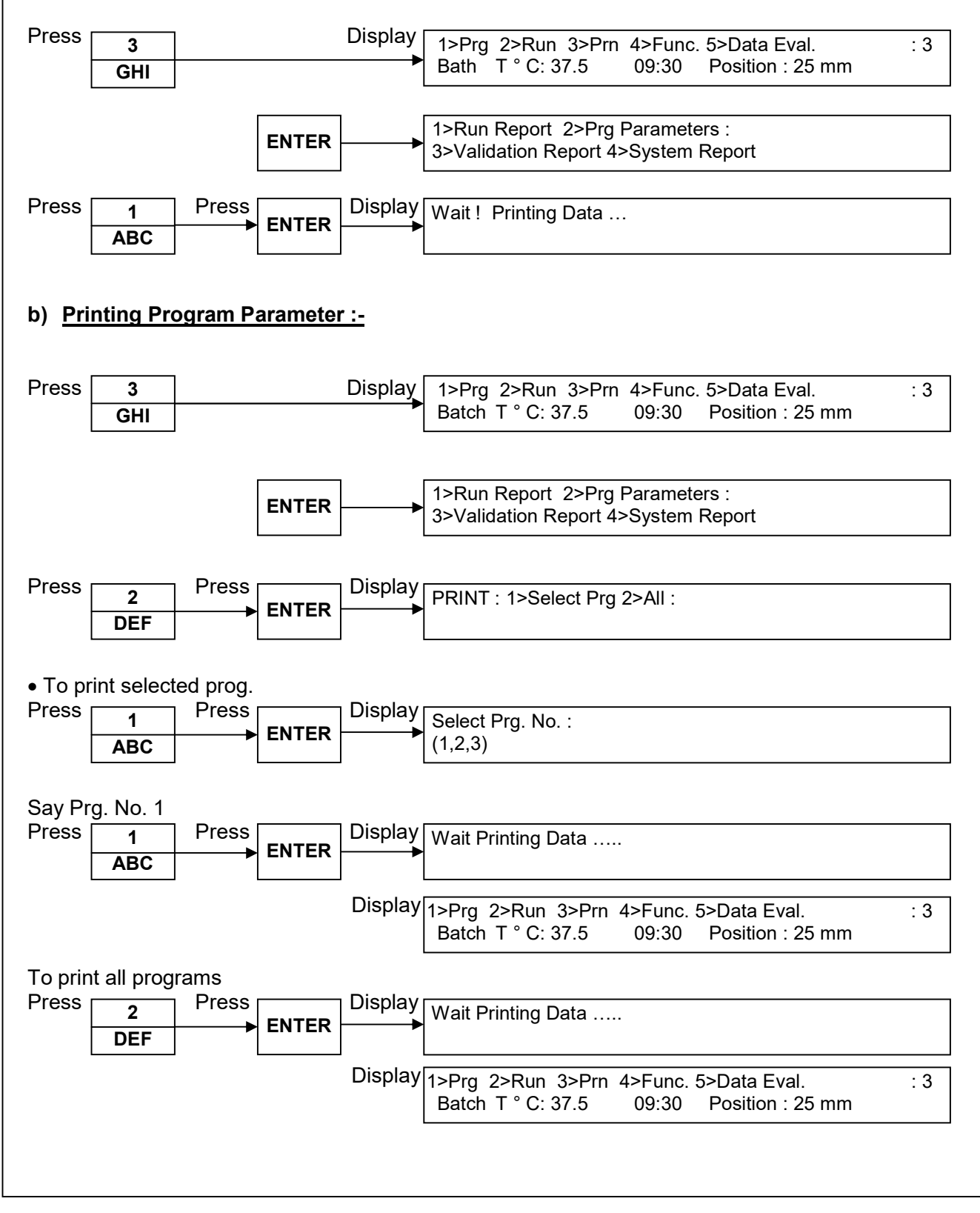

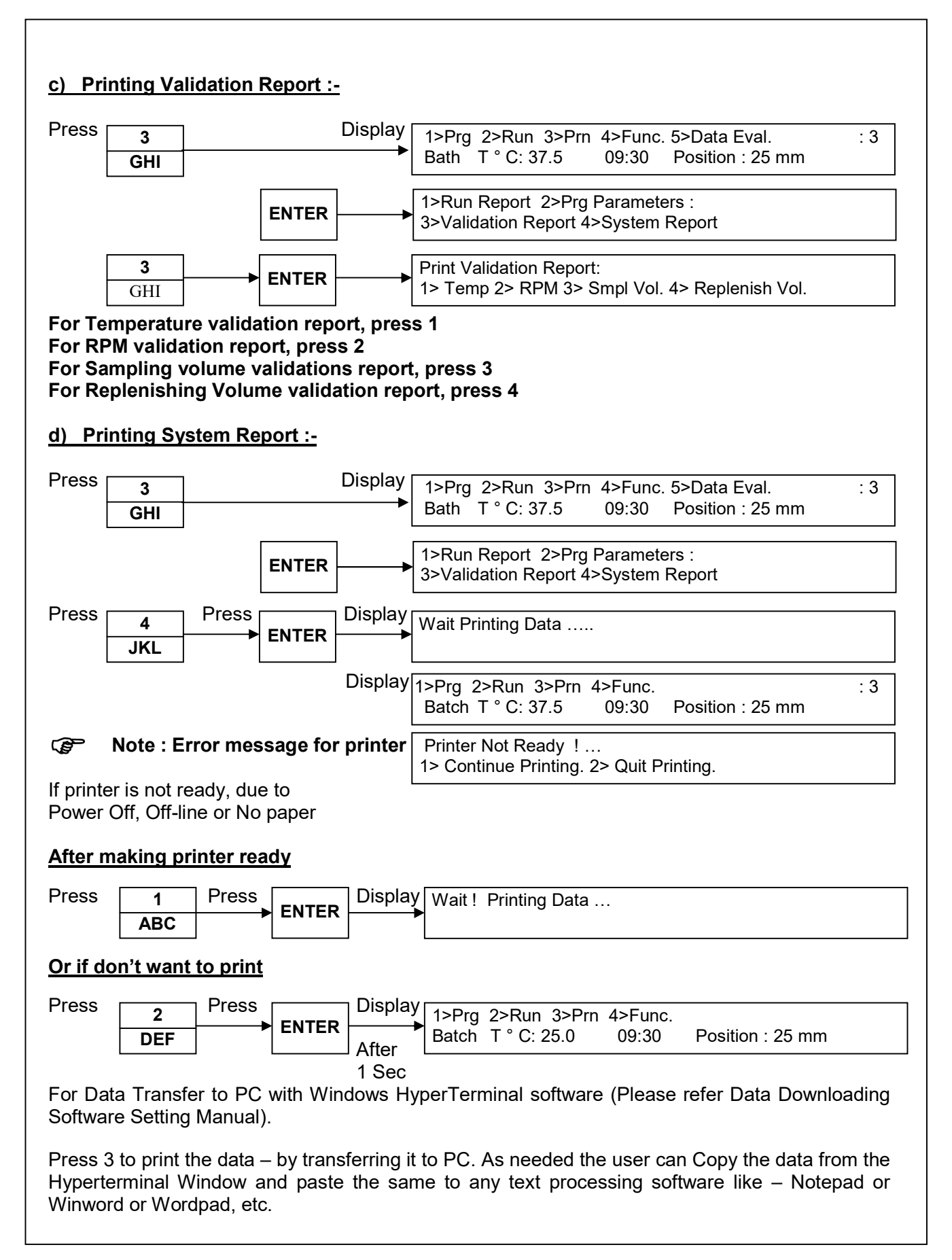

#### 4. FUNCTION :-To enter in to function mode, Press Display 4 1>Prg 2>Run 3>Prn 4>Func. 5>Data Eval. :4 Batch T ° C: 25.0 09:30 Position: 25 mm JKL 1>Clk 2> Wake Up 3> Cfg 4> Validate 5> Beep 6> Pump 7>Sampler 8> Clean 9> System Check 1) CLOCK: Setting Clock : To set date and time Display 1>Clk 2> Wake Up 3> Cfg 4> Validate 5> Beep 6> Pump 7>Sampler 8> Clean 9> System Check Display Press 1 Login : 1) Admin 2) User ABC Say 1 for Admin, Press Display 1 Enter Admin Password : ABC Press Display 01/01/13 09: 30 ENTER Press 'ENTER' to Edit Press 'ESCAPE' key to return to main menu, if the DATE/TIME is not to be changed. Display Press 01/01/13 09:30 ENTER Edit Mode Enter the desired date and time, Note the Cursor advances as the entries are made and accepted by pressing ENTER key till time hh:mm (say, 09:35) entry is over and Display, 1>Clk 2> Wake Up 3> Cfg 4> Validate 5> Beep 6> Pump 7>Sampler 8> Clean 9> System Check Data entries are checked for date, Month, & Year / Leap year and Time 24hr Note : Ē format.

## 2) Wake UP :

To Set the Bath heater in standby mode (No heating - Power Save) and set the Wake up / activation time.

|       |     | Display              |                                                                                           |
|-------|-----|----------------------|-------------------------------------------------------------------------------------------|
|       |     |                      | 1>Clk 2> Wake Up 3> Cfg 4> Validate 5> Beep<br>6> Pump 7>Sampler 8> Clean 9> System Check |
| Press |     | Display <sup> </sup> |                                                                                           |
|       | 2   |                      | Set Wake up Alarm (dd/mm/yy HH:MM)                                                        |
|       | DEF |                      | 02/01/13 07:30                                                                            |

The display shows the last Wake up alarm date & time

Enter the desired date and time, Note the Cursor advances as the entries are made and accepted by pressing ENTER key till time hh:mm,

After the Entry is acknowledged, the display returns to function menu with new time value.

Wake up alarm:07: 30 02 / 01 / 13 1) Set Alarm 2) Enable wake up Mode.:

#### • To Enable the Wake Up Mode.

Press 2 and Enter.

The wakeup mode is enable and display reads

|                                                                                       | Wake Up Mode<br>Wake up alarm set time                                                        | 07: 30 01 / 01 / 13<br>: 07: 30 02 / 01 / 13 |
|---------------------------------------------------------------------------------------|-----------------------------------------------------------------------------------------------|----------------------------------------------|
| Heater will start at entered Date & Time.<br>Press Display                            | 1                                                                                             |                                              |
| ESC                                                                                   | 1>Prg 2>Run 3>Prn 4>Func.<br>Bath T ° C: 37.5 09:30                                           | 5> Data Eval. : <b>1</b><br>Position : 25 mm |
| If the Dissolution Test Apparatus Stirrer h<br>prompts for Lowering the Hood, display | nood is not in the 25 mm depth<br>Stirrer Hood will be lowered<br>position. OK ? 1) Y 2) N :_ | to 25 mm                                     |
| To continue,<br>Press 1 and Enter,                                                    | Stirrer Hood Moving Down !.                                                                   |                                              |
| Once the Stirrer Hood is reached to the 2                                             | 5mm level the Display reads a                                                                 | as (C)                                       |
| To Discontinue,<br>Press 2 and Enter - The display returns to                         | o Main Menu, (A)                                                                              |                                              |
| To quit the wakeup alarm function either on the Dissolution Test Apparatus.           | BACK or ESCAPE key can be                                                                     | used so as to work again                     |
|                                                                                       |                                                                                               |                                              |
|                                                                                       |                                                                                               |                                              |

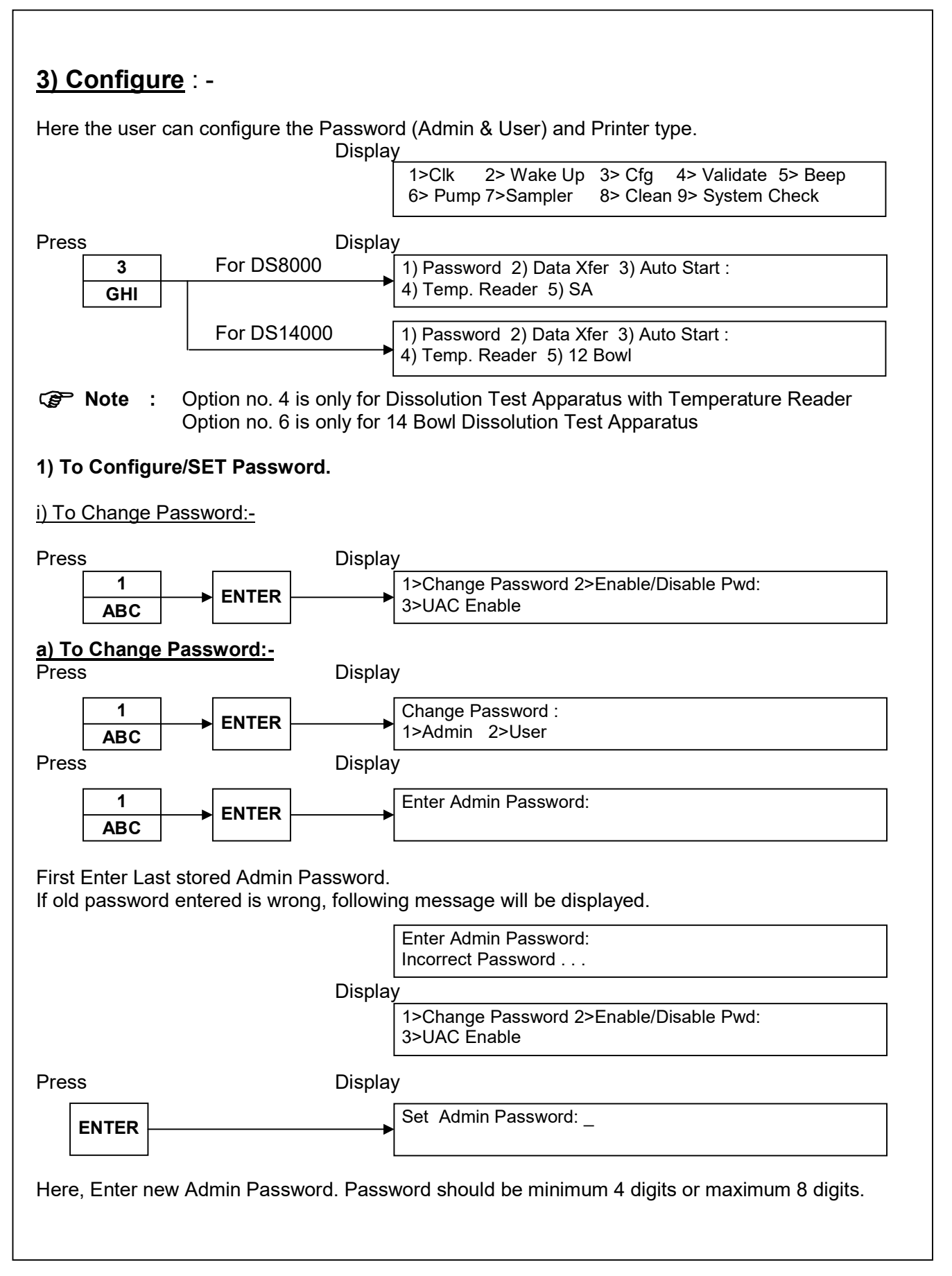

| If password is more than 8 digits, Message will be displayed as:<br>Set Admin Password:<br>Max. Password Entry – 8 digits.<br>To confirm the password, re-enter the Password.<br>Iss Display<br>ENTER<br>Note:<br>While re-entering the password, if it has been entered wrongly, following message will be<br>displayed:<br>ErrorPassword not changed.<br>On successful completion of change of password, following message will be displayed:<br>Password changed Successfully!<br>Change Password :<br>1>Admin 2>User<br>So Set User Password:<br>Set User Password:<br>To Set/Change User password as a part of security the Admin-authorisation is done<br>entering the Admin password.<br>Note:<br>Note:<br>If admin password is wrong, following message will be displayed:<br>Enter Admin Password:<br>Incorrect Password:1                                                                                                    |                                                             | Set Admin Password:                                    |
|----------------------------------------------------------------------------------------------------|-------------------------------------------------------------|--------------------------------------------------------|
| If password is more than 8 digits, Message will be displayed as:<br>Set Admin Password:<br>Max. Password Entry – 8 digits.<br>To confirm the password, re-enter the Password.<br>ss Display<br>ENTER<br>Re-Enter Admin Password:<br>* Note:<br>While re-entering the password, if it has been entered wrongly, following message will be<br>displayed:<br>ErrorPassword not changed.<br>On successful completion of change of password, following message will be displayed:<br>Password changed Successfully!<br>Change Password :<br>1>Admin 2>User<br>o Set User Password:<br>ss Display<br>Enter Admin Password:<br>Enter Admin Password.<br>To Set/change User password as a part of security the Admin-authorisation is done<br>entering the Admin password.<br>Note:<br>If admin password is wrong, following message will be displayed:<br>Enter Admin Password:<br>Incorrect Password:?                                                                                                    |                                                             | Min. Password Entry – 4 digits.                        |
| Set Admin Password:<br>Max. Password Entry – 8 digits.<br>To confirm the password, re-enter the Password.<br>ss Display<br>ENTER<br>PNote:<br>While re-entering the password, if it has been entered wrongly, following message will be<br>displayed:<br>ErrorPassword not changed.<br>On successful completion of change of password, following message will be displayed:<br>Password changed Successfully!<br>Change Password :<br>1>Admin 2>User<br>Ss Display<br>Perfection of security the Admin-authorisation is done<br>entering the Admin password.<br>Note:<br>If admin password is wrong, following message will be displayed:<br>It admin password is wrong, following message will be displayed:<br>Enter Admin Password.<br>Note:<br>If admin password is wrong, following message will be displayed:<br>It admin password is wrong, following message will be displayed:<br>Enter Admin Password:<br>Incorrect Password:!                                                                                                    | If password is more than 8 digits, M                        | lessage will be displayed as:                          |
| To confirm the password, re-enter the Password.<br>Iss Display  ENTER Re-Enter Admin Password: Re-Enter Admin Password: Note: While re-entering the password, if it has been entered wrongly, following message will be displayed: ErrorPassword not changed. On successful completion of change of password, following message will be displayed: Password changed Successfully! Change Password : 1>Admin 2>User Co Set User Password: Display  Change Password : 1>Admin 2>User Display  Change Password: To Set/change User password as a part of security the Admin-authorisation is done entering the Admin password.  Note: If admin password is wrong, following message will be displayed: Enter Admin Password: Incorrect Password:!                                                                                                    |                                                             | Set Admin Password:<br>Max. Password Entry – 8 digits. |
| ENTER       Re-Enter Admin Password:                                                                                                    | To confirm the password, re-enter t<br>ss Displ             | he Password.<br>ay                                     |
| Note:<br>While re-entering the password, if it has been entered wrongly, following message will be displayed:<br>ErrorPassword not changed.          On successful completion of change of password, following message will be displayed:         Password changed Successfully!         Change Password :         1>Admin 2>User         To Set User Password.         Enter Admin Password.         To Set/Change User password as a part of security the Admin-authorisation is done entering the Admin password.         * Note:         If admin password is wrong, following message will be displayed:                                                                                                    | ENTER                                                       | ► Re-Enter Admin Password: _                           |
| While re-entering the password, if it has been entered wrongly, following message will be displayed:          ErrorPassword not changed.         On successful completion of change of password, following message will be displayed:         Password changed Successfully!         Change Password :         1>Admin 2>User         To Set User Password:         ess       Display         PEF       Enter Admin Password:         Enter Admin Password.         To Set/change User password as a part of security the Admin-authorisation is done entering the Admin password.         Pote:         If admin password is wrong, following message will be displayed:         Enter Admin Password:         Incorrect Password:         Incorrect Password:                                                                                                    | <sup>&gt;</sup> Note:                                       |                                                        |
| Change Password, following message will be displayed:  Password changed Successfully!  Change Password :  Change Password :  Change Password :  Change Password :  Change Password :  Change Password :  Change Password :  Change Password :  Change Password :  Change Password :  Change Password :  Change Password :  Change Password :  Password changed Successfully!  Change Password :  Change Password :  Password changed Successfully!  Change Password :  Password changed Successfully!  Change Password :  Password changed Successfully!  Change Password :  Change Password :  Password changed Successfully!  Change Password :  Change Password :  Password changed Successfully!  Change Password :  Password :  Change Password :  Password :  Password :  Password :  Password :  Password :  Password :  Password is wrong, following message will be displayed:  Enter Admin Password:  Password :  Password :  P | While re-entering the password, if it                       | t has been entered wrongly, following message will be  |
| On successful completion of change of password, following message will be displayed:          Password changed Successfully!         Change Password :         1>Admin 2>User         Fo Set User Password:         ess       Display         Perf       Enter Admin Password:         Enter Admin Password.         To Set/change User password as a part of security the Admin-authorisation is done entering the Admin password.         Note:         If admin password is wrong, following message will be displayed:         Enter Admin Password:         Incorrect Password:                                                                                                    | usplayed.                                                   | ErrorPassword not changed.                             |
| On successful completion of change of password, following message will be displayed:<br>Password changed Successfully!<br>Change Password :<br>1>Admin 2>User<br>Fo Set User Password:<br>Display<br>DEF<br>ENTER<br>Enter Admin Password:<br>Enter Admin Password.<br>To Set/change User password as a part of security the Admin-authorisation is done<br>entering the Admin password.<br>Note:<br>If admin password is wrong, following message will be displayed:<br>Enter Admin Password:<br>Incorrect Password!                                                                                                    |                                                             |                                                        |
| Password changed Successfully!<br>Change Password :<br>1>Admin 2>User<br>To Set User Password:<br>Display<br>Enter Admin Password:<br>Enter Admin Password.<br>To Set/change User password as a part of security the Admin-authorisation is done<br>entering the Admin password.<br>Note:<br>If admin password is wrong, following message will be displayed:<br>Enter Admin Password:<br>Incorrect Password!                                                                                                    | On successful completion of chang                           | e of password, following message will be displayed:    |
| Change Password :<br>1>Admin 2>User<br>To Set User Password:                                                                                                    |                                                             | Password changed Successfully!                         |
| Fo Set User Password:         ess       Display         2       Enter Admin Password:         DEF       Enter Admin Password:         Enter Admin Password.       To Set/change User password as a part of security the Admin-authorisation is done entering the Admin password.         > Note:       If admin password is wrong, following message will be displayed:         Enter Admin Password:       Enter Admin Password:                                                                                                    |                                                             | Change Password :<br>1>Admin 2>User                    |
| Display Enter Admin Password: Enter Admin Password. To Set/change User password as a part of security the Admin-authorisation is done entering the Admin password. Note: If admin password is wrong, following message will be displayed: Enter Admin Password: Incorrect Password!                                                                                                    | o Set User Password:                                        |                                                        |
| 2       Enter Admin Password:         DEF       Enter Admin Password:         Enter Admin Password.       To Set/change User password as a part of security the Admin-authorisation is done entering the Admin password.         > Note:       If admin password is wrong, following message will be displayed:         Enter Admin Password:       Incorrect Password:!                                                                                                    | ss Displ                                                    | ay                                                     |
| DEF         Enter Admin Password.         To Set/change User password as a part of security the Admin-authorisation is done entering the Admin password.         > Note:         If admin password is wrong, following message will be displayed:         Enter Admin Password:         Incorrect Password!                                                                                                    | 2 ► ENTER                                                   | ► Enter Admin Password: _                              |
| Enter Admin Password. To Set/change User password as a part of security the Admin-authorisation is done<br>entering the Admin password.           > Note:           If admin password is wrong, following message will be displayed:           Enter Admin Password:           Incorrect Password!                                                                                                    |                                                             |                                                        |
| To Set/change User password as a part of security the Admin-authorisation is done<br>entering the Admin password.<br>> Note:<br>If admin password is wrong, following message will be displayed:<br>Enter Admin Password:<br>Incorrect Password!                                                                                                    | Enter Admin Password.                                       |                                                        |
| Note:<br>If admin password is wrong, following message will be displayed:<br>Enter Admin Password:<br>Incorrect Password!                                                                                                    | To Set/change User password as entering the Admin password. | a part of security the Admin-authorisation is done     |
| If admin password is wrong, following message will be displayed:<br>Enter Admin Password:<br>Incorrect Password!                                                                                                    | <sup>&gt;</sup> Note:                                       |                                                        |
| Enter Admin Password:<br>Incorrect Password!                                                                                                    | If admin password is wrong, followi                         | ng message will be displayed:                          |
|                                                                                                    |                                                             | Enter Admin Password:                                  |
|                                                                                                    |                                                             |                                                        |

|                                                                                                    | Display                                                                                                    |
|----------------------------------------------------------------------------------------------------|----------------------------------------------------------------------------------------------------|
| ENTER                                                                                                    | Enter User No. (1 – 10):                                                                                                    |
| 10 user Passwoi<br>Say no 1                                                                                                    | d can be entered.                                                                                                    |
| Press                                                                                                    | Display                                                                                                    |
| 1                                                                                                    | Set User1 Password:                                                                                                    |
| ABC                                                                                                    |                                                                                                    |
| Press                                                                                                    | Display                                                                                                    |
|                                                                                                    | Re.Enter User Password:                                                                                                    |
| Password of                                                                                                    | hanged successfully                                                                                                    |
| Press<br>ESC<br>Enter new User                                                                                                    | Display<br>1>Prg 2>Run 3>Prn 4>Func. : 1<br>Bath T ° C: 37.5 09:30 Position : 25 mm<br>Password. Password should be minimum 4 digits or maximum 8 digits.                                                                                                    |
|                                                                                                    |                                                                                                    |
| If password                                                                                                    | s less than 4 digits Message will be displayed as:                                                                                                    |
| If password                                                                                                    | s less than 4 digits Message will be displayed as:<br>Set User Password:<br>Min. Password Entry – 4 digits.                                                                                                    |
| If password                                                                                                    | s less than 4 digits Message will be displayed as:<br>Set User Password:<br>Min. Password Entry – 4 digits.<br>s more than 8 digits, Message will be displayed as:                                                                                                    |
| If password                                                                                                    | is less than 4 digits Message will be displayed as:<br>Set User Password:<br>Min. Password Entry – 4 digits.<br>s more than 8 digits, Message will be displayed as:<br>Set User Password:<br>Max. Password Entry – 8 digits.                                                                                                    |
| If password                                                                                                    | is less than 4 digits Message will be displayed as:<br>Set User Password:<br>Min. Password Entry – 4 digits.<br>Is more than 8 digits, Message will be displayed as:<br>Set User Password:<br>Max. Password Entry – 8 digits.<br>ne password, re-enter it in below screen.                                                                                                    |
| If password                                                                                                    | is less than 4 digits Message will be displayed as:<br>Set User Password:<br>Min. Password Entry – 4 digits.<br>is more than 8 digits, Message will be displayed as:<br>Set User Password:<br>Max. Password Entry – 8 digits.<br>ne password, re-enter it in below screen.<br>Re-Enter User Password:                                                                                                    |
| To confirm the second second s | is less than 4 digits Message will be displayed as:<br>Set User Password:<br>Min. Password Entry – 4 digits.<br>s more than 8 digits, Message will be displayed as:<br>Set User Password:<br>Max. Password Entry – 8 digits.<br>The password, re-enter it in below screen.<br>Re-Enter User Password:<br>ering the password, if it has been entered wrongly, following message will be                                                                                                    |
| If password<br>If password<br>To confirm the ENTER<br>Note:<br>While re-ent<br>displayed:                                                                                                    | is less than 4 digits Message will be displayed as:<br>Set User Password:<br>Min. Password Entry – 4 digits.<br>s more than 8 digits, Message will be displayed as:<br>Set User Password:<br>Max. Password Entry – 8 digits.<br>ne password, re-enter it in below screen.<br>Re-Enter User Password:<br>ering the password, if it has been entered wrongly, following message will be<br>ErrorPassword not changed.                                                                              |
| If password<br>If password<br>To confirm the ENTER<br>Note:<br>While re-ent<br>displayed:<br>On successi                                                                                                    | is less than 4 digits Message will be displayed as:<br>Set User Password:<br>Min. Password Entry – 4 digits.<br>s more than 8 digits, Message will be displayed as:<br>Set User Password:<br>Max. Password Entry – 8 digits.<br>ne password, re-enter it in below screen.<br>Re-Enter User Password:<br>reing the password, if it has been entered wrongly, following message will be<br>ErrorPassword not changed.<br>ul completion of change of password, following message will be displayed: |

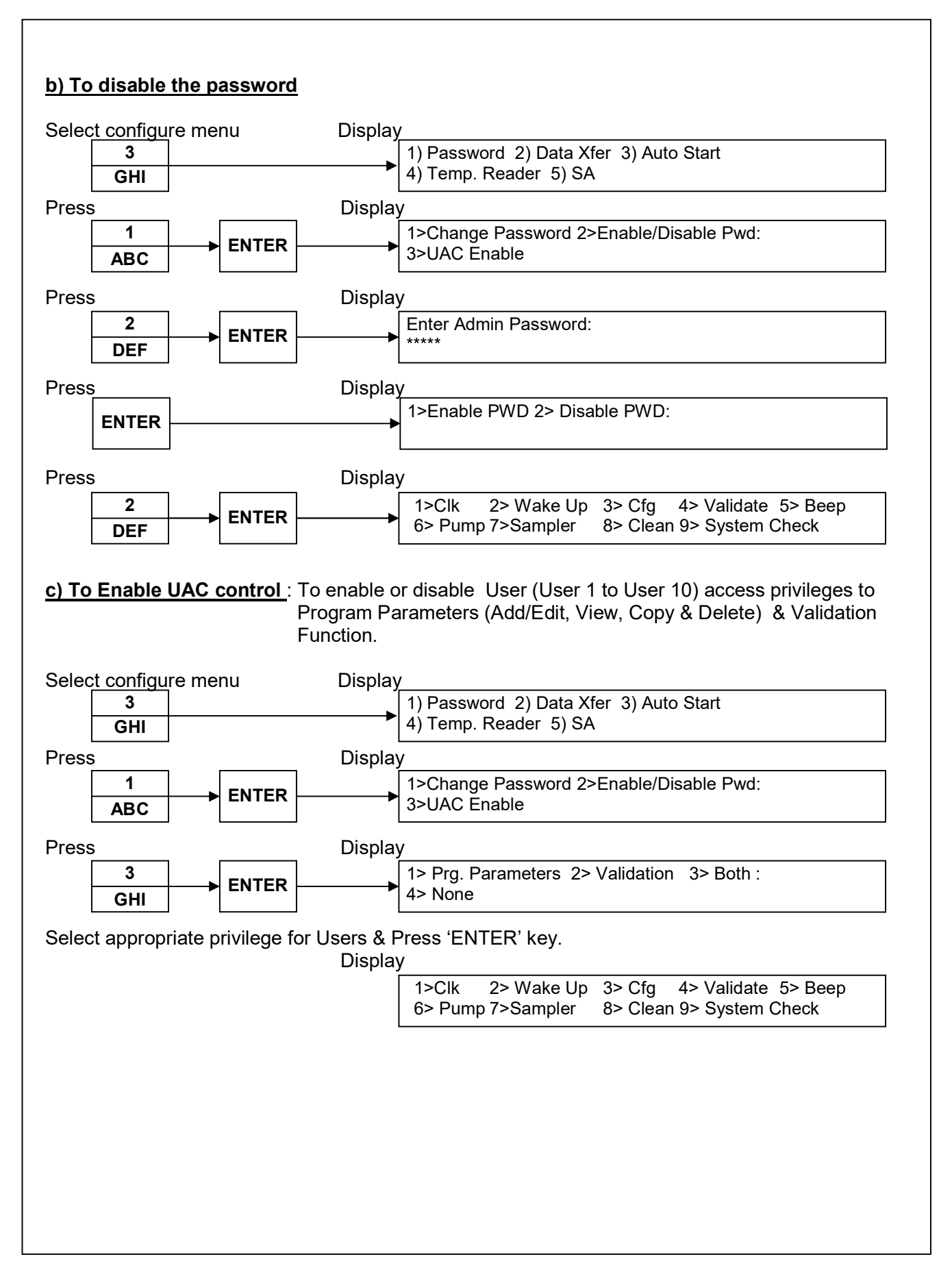

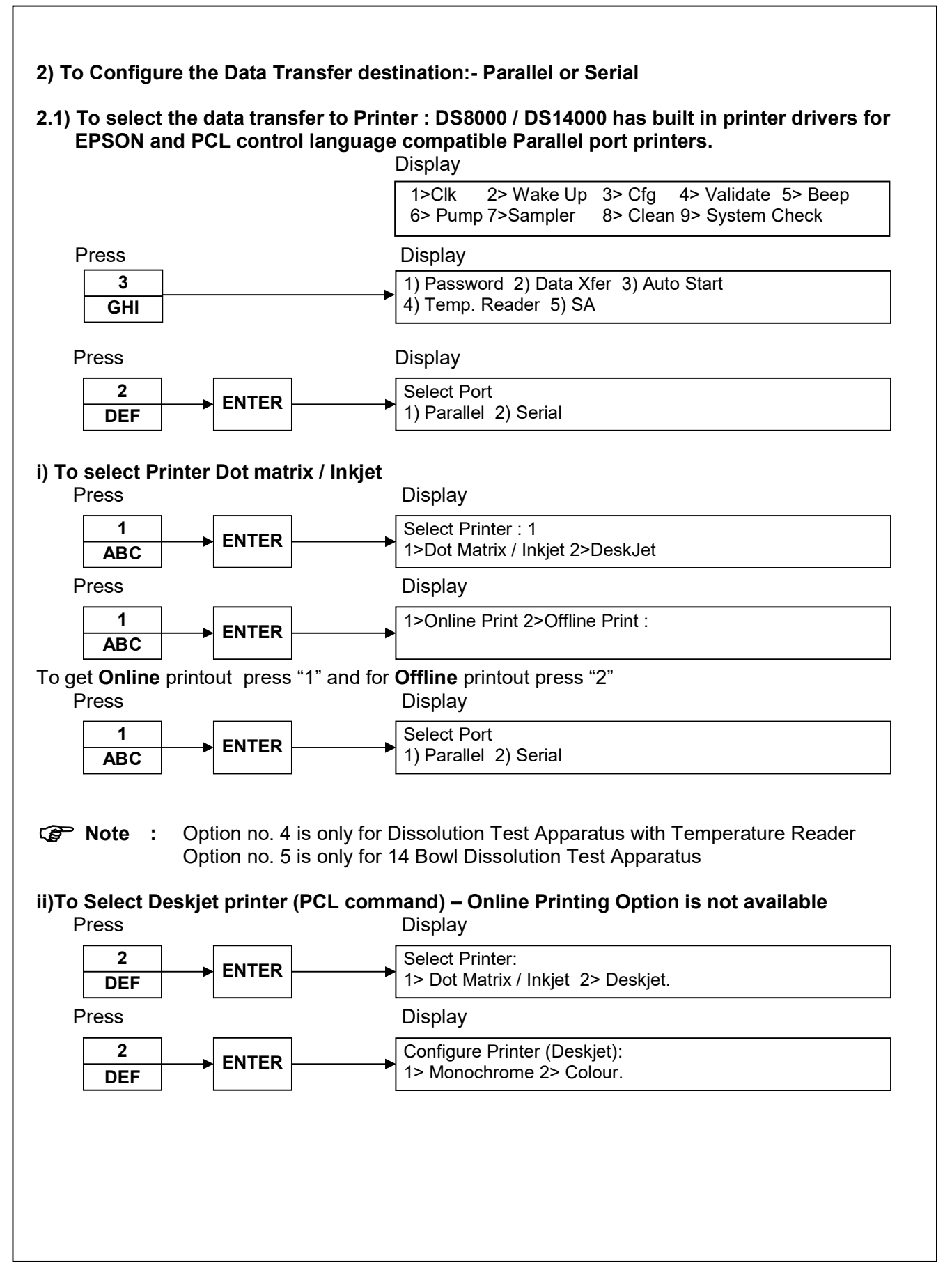

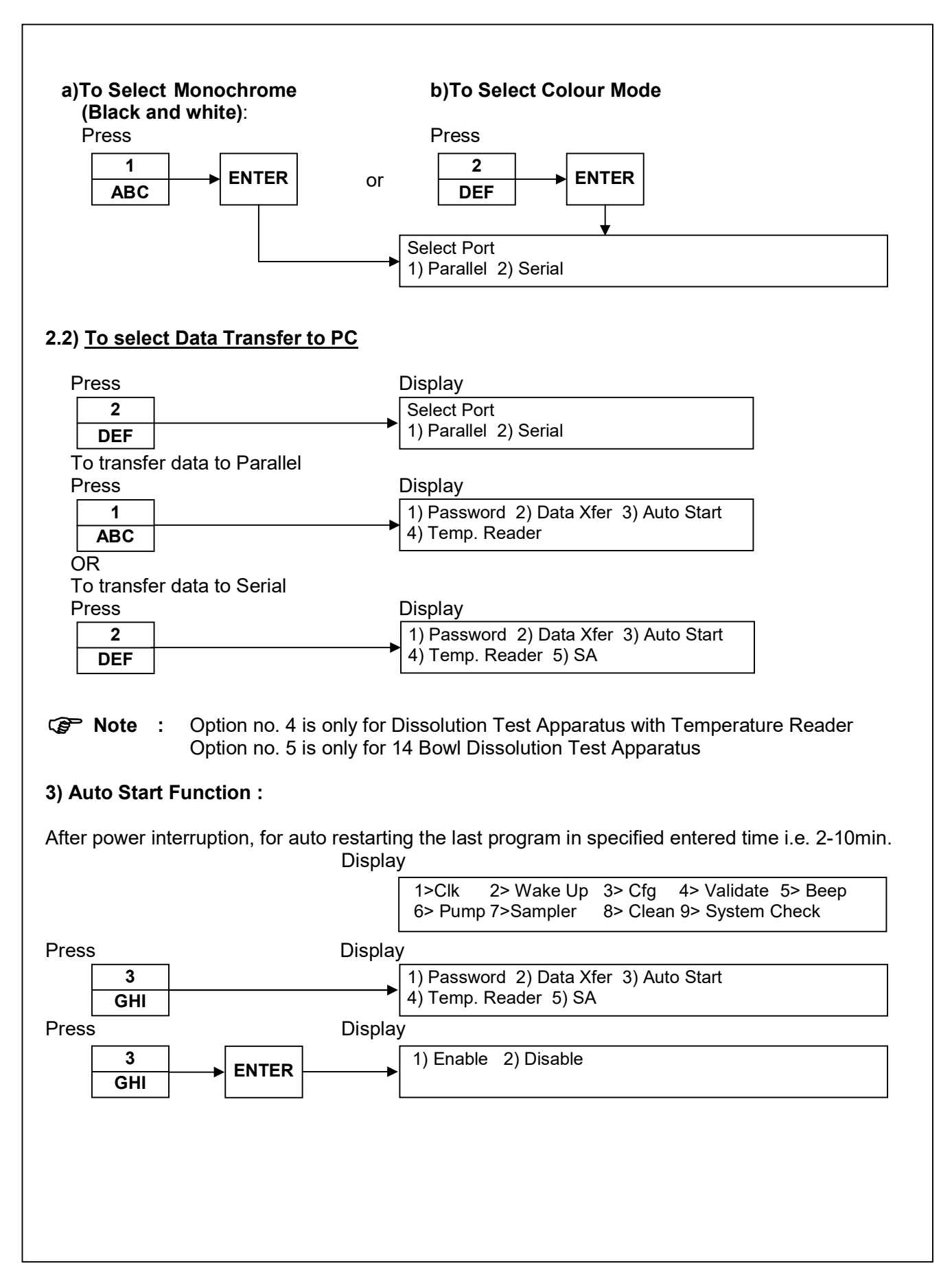

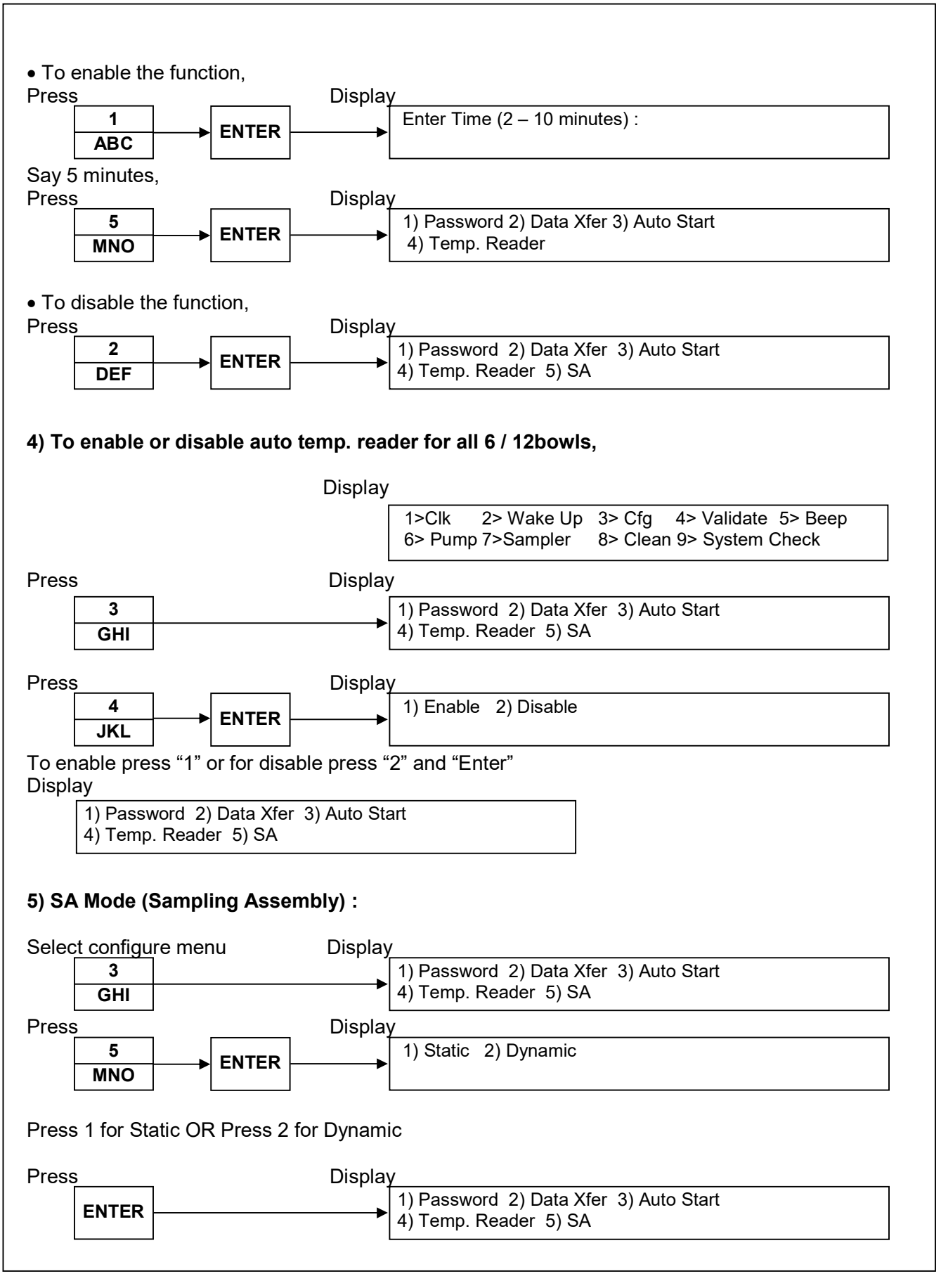

Pg. No. 60 of 94

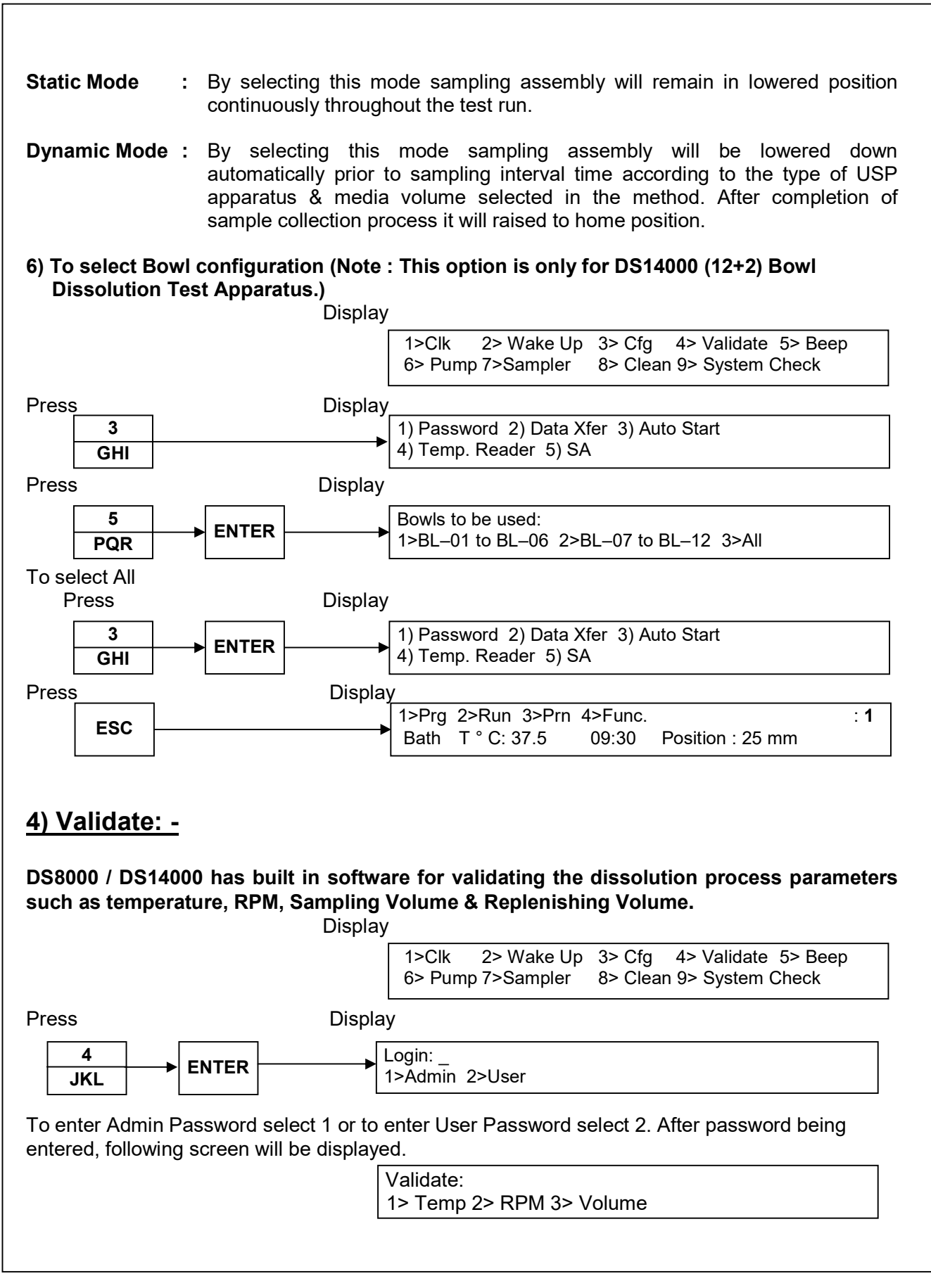

Pg. No. 61 of 94

#### 1) MEDIA TEMPERATURE:

Validate Bowl Media temperature after stabilization with respect to bath temperature. Bath control temperature with in range 20°C to 55°C. The system stores the temperature reading as per programmed logging interval.

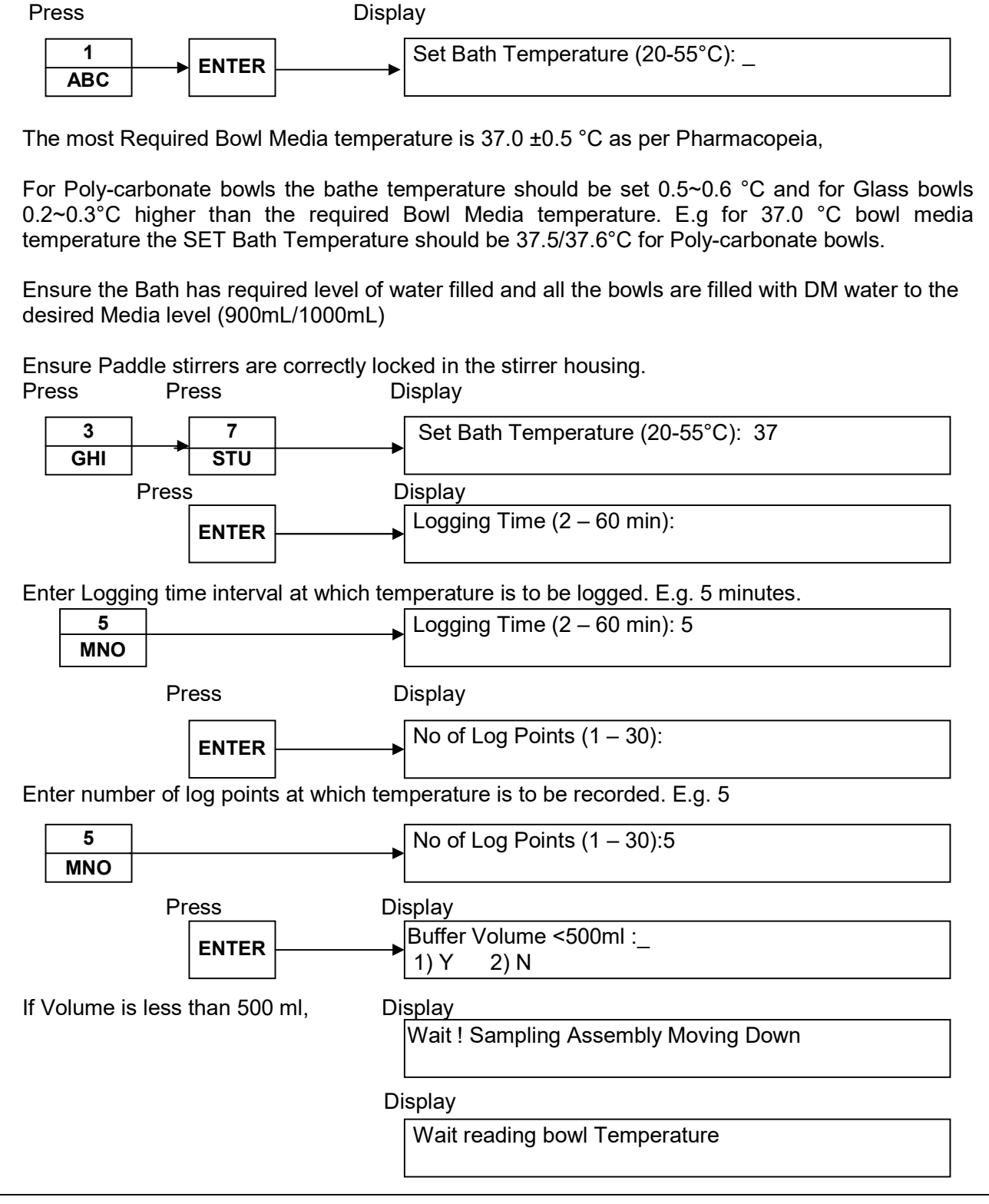

Pg. No. 62 of 94

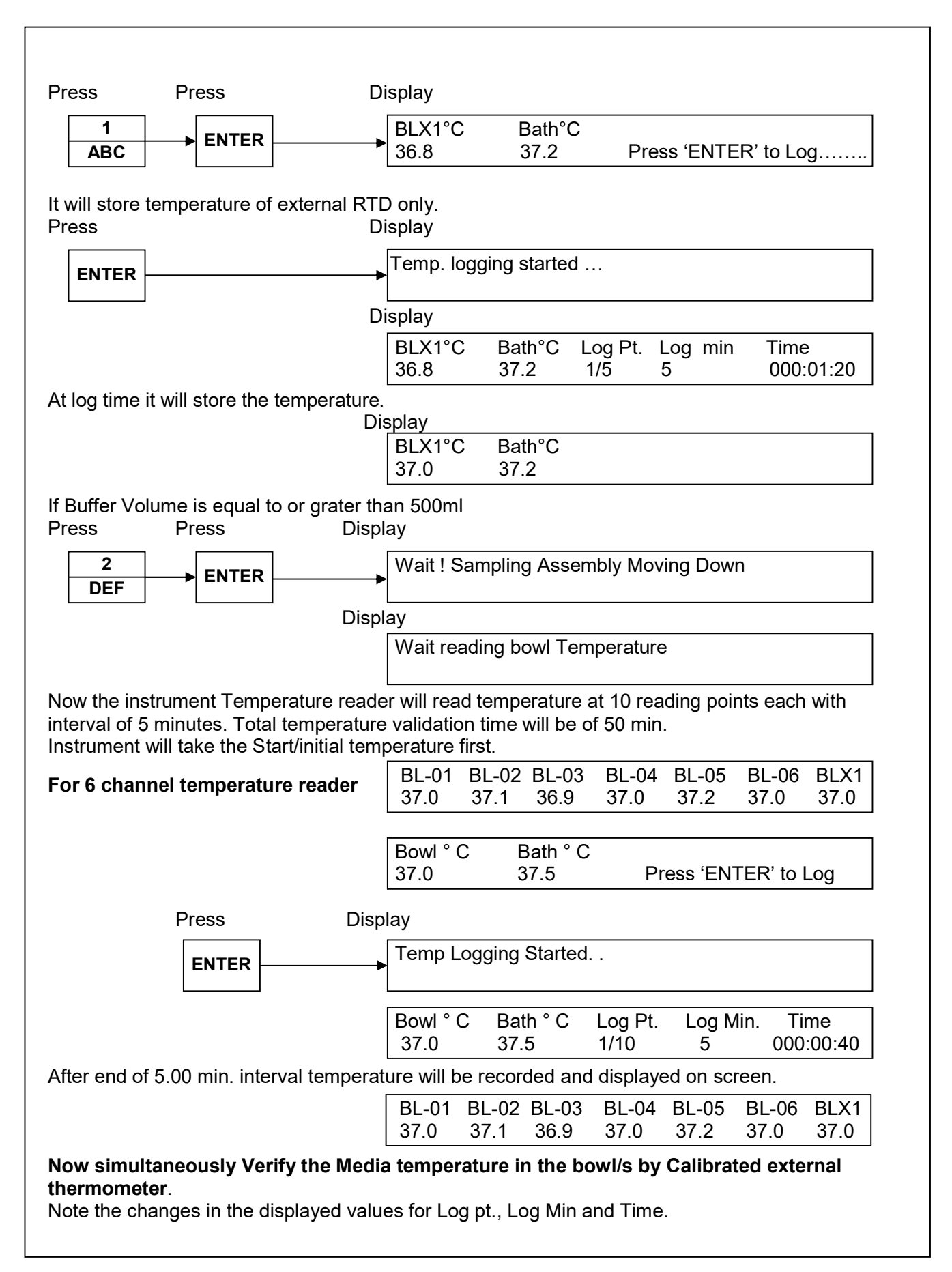

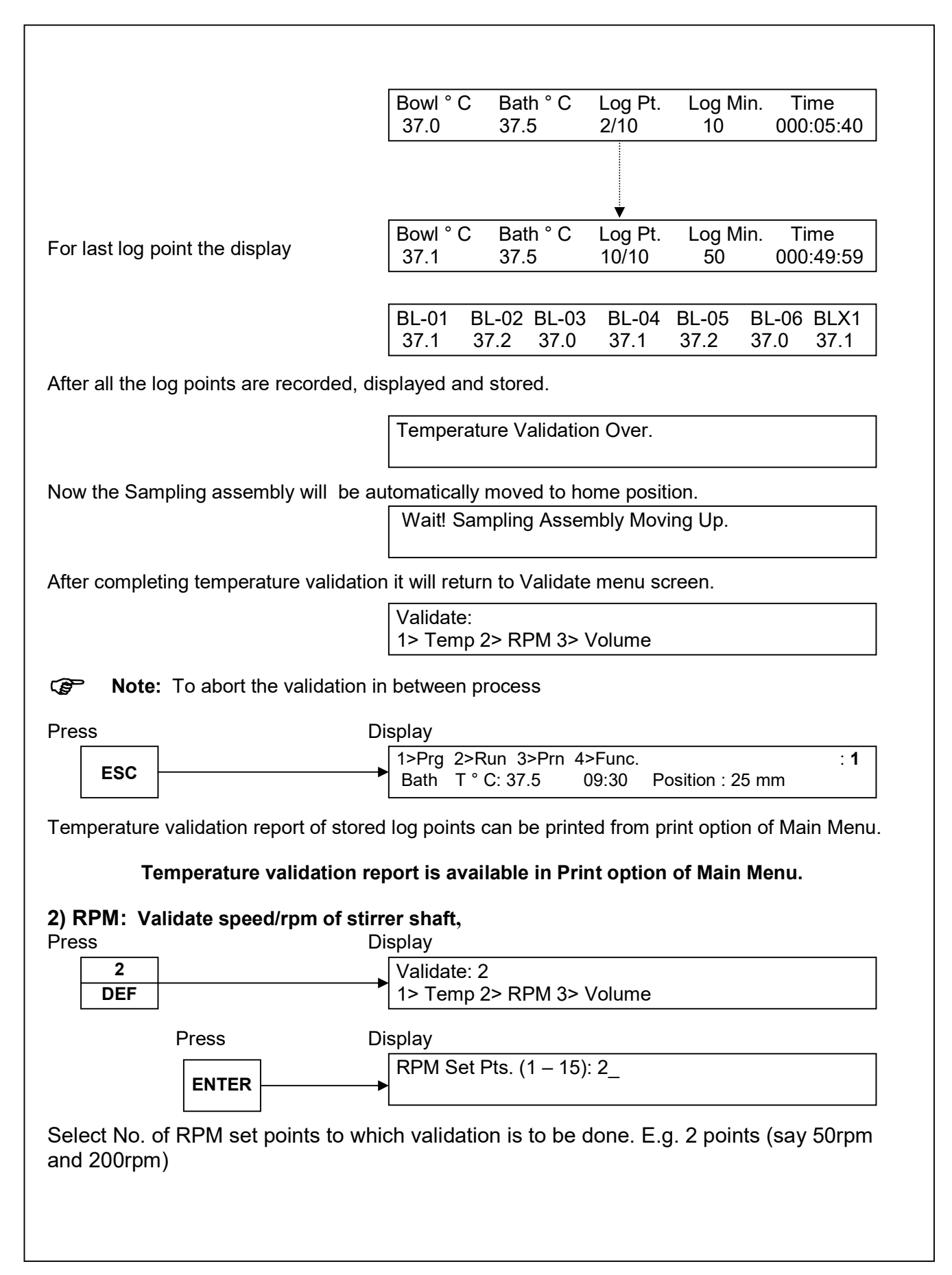

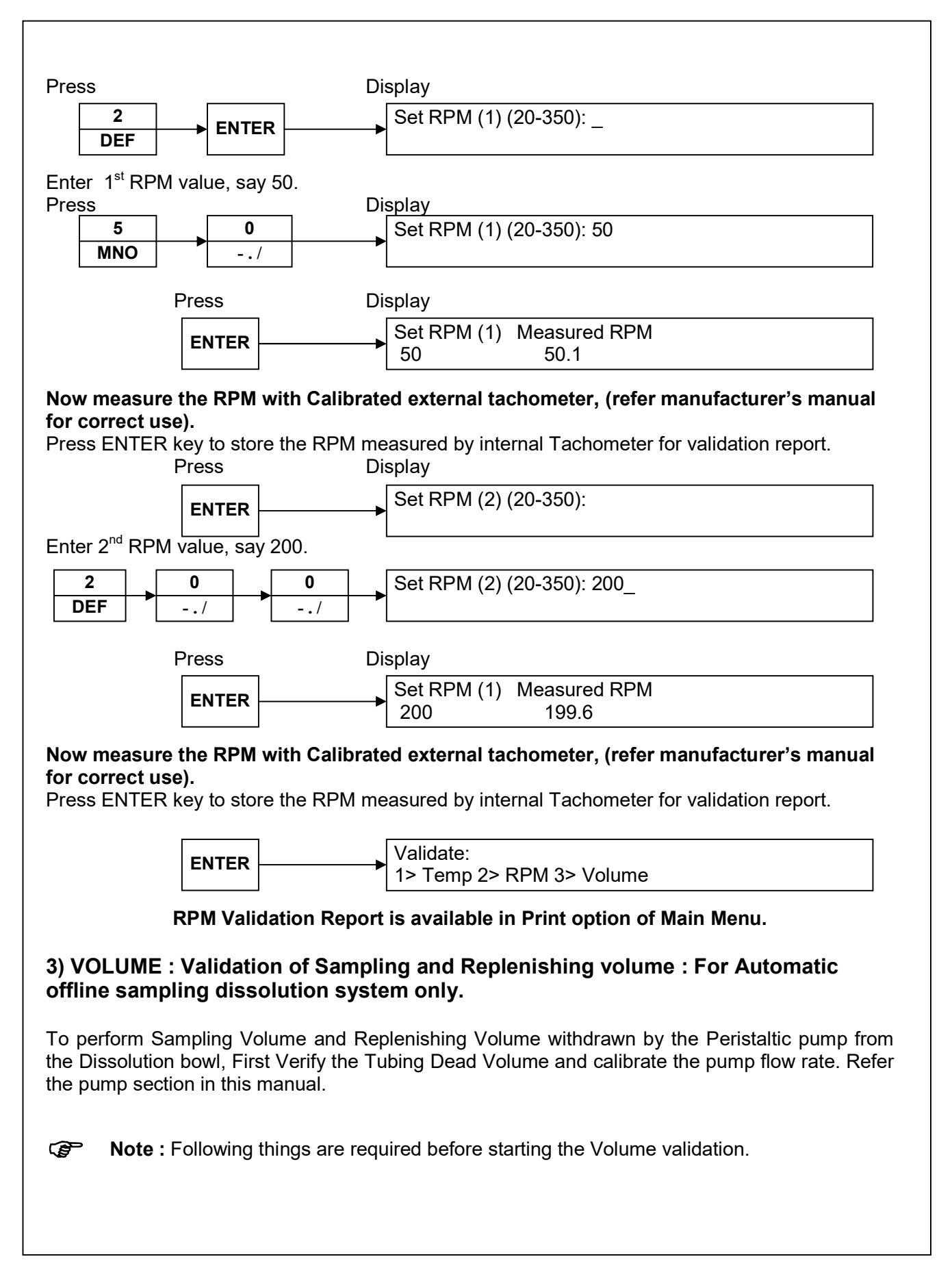

- 1. Clean dry bottles/vails (supplied along with the sample collector) 6 x 5 nos. and Centifuge tubes 15-20mL or similar for collecting replanished volume.
- 2. Cleaning tray with beaker filled with distilled water.- 8 nos.
- 3. Waste tray (supplied with Sample collector).
- 4. Semi-micro Balance (0.01mg) for weighing the bottles/vials.

First remove the Paddel/basket shaft from the stirrer housing.

Weigh the dry bottles and number them for easy identification.

Place the dry bottles in the sample tray and insert the tray correctly in the sample collector. Ensure that the Peristaltic Pump and Sample collector are connected to the Controller and switched ON.

Ensure correct RPM setting on P.Pump for required Flow rate has been done as per Pump Parameter setting.

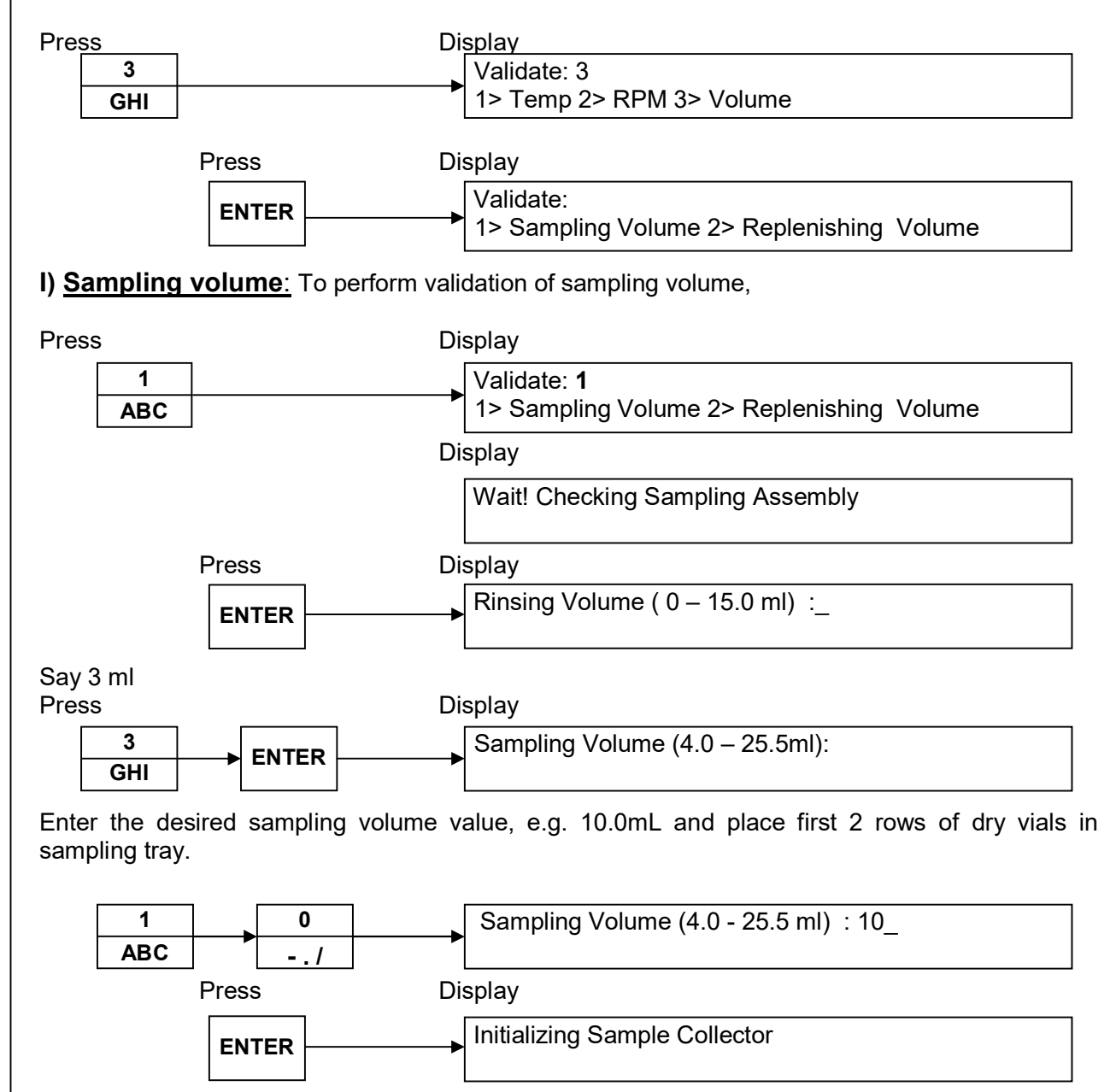

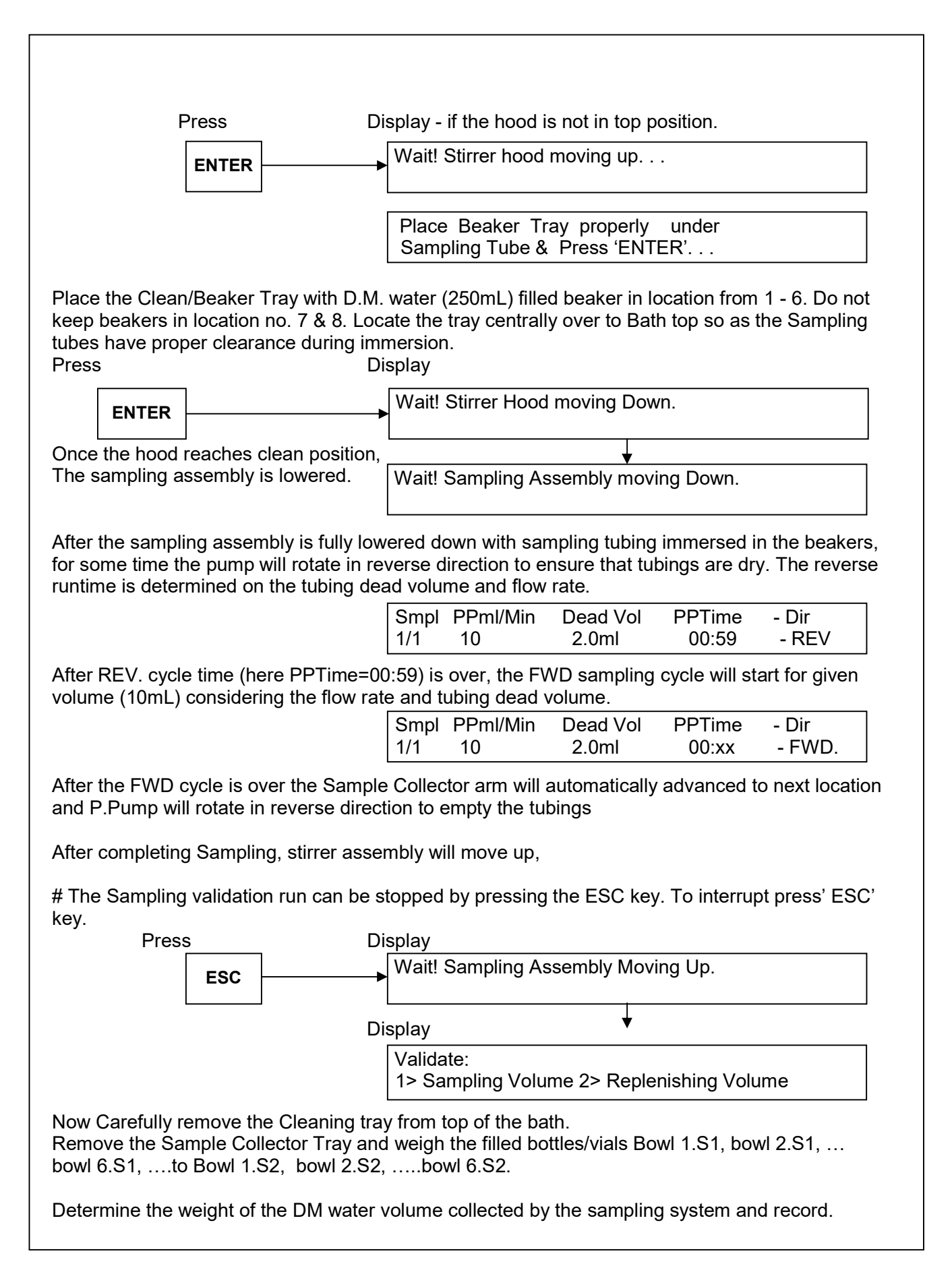

• If the volume error is noticed, check and adjust appropriately the Pump flow rate and also tubing dead volume. Also ensure that the Filters fitted on the sampling probes are cleaned and not clogged.

#### • Validation Report for Sampling Volume can be taken from Print option of Main Menu.

II) <u>Replenishing Volume</u> : To validate replenishing volume,

| Press                                                                                                    | Display                                                                                                    |
|----------------------------------------------------------------------------------------------------|----------------------------------------------------------------------------------------------------|
| 2                                                                                                    | Validate: 2                                                                                                    |
| DEF                                                                                                    | 1> Sampling Volume 2> Replenishing Volume                                                                                                    |
|                                                                                                    | Display                                                                                                    |
|                                                                                                    | Wait ! Checking Sampling Assembly                                                                                                    |
|                                                                                                    |                                                                                                    |
| Press                                                                                                    | Display                                                                                                    |
| ENTER                                                                                                    | Replenishing Volume (1.0 – 25.5 ml):                                                                                                    |
| Enter the desired Replenishing vol                                                                          | lume value, eg 10.0mL                                                                                                    |
| 1 0<br>ABC/                                                                                                 | Replenishing Volume (1.0 - 25.5 ml ) : 10_                                                                                                    |
| Press                                                                                                    | Display - if the hood is not in top position.                                                                                                    |
| ENTER                                                                                                    | Wait! Stirrer hood moving up                                                                                                    |
| Else                                                                                                    | Display                                                                                                    |
|                                                                                                    | Place empty & dry vials properly under<br>Replenishing Tube & Press 'ENTER'                                                                             |
| Place the Clean Beaker Tray with<br>keep beakers in location from 1– 6<br>Replenishing tubes have proper cl | D.M. water (250mL) filled beaker in location no. 7 & 8. Do not<br>6. Locate the tray centrally over to Bath top so as the<br>learance during immersion. |
| Press                                                                                                    | Display                                                                                                    |
| ENTER                                                                                                    | Wait! Stirrer hood moving down.                                                                                                    |
| Once the hood reaches clean posi                                                                            | ition.                                                                                                    |
| The sampling assembly is lowered                                                                            | d. Wait! Sampling Assembly Moving Down.                                                                                                    |
| Now insert the 15mL x 6 nos. Cen<br>fix them with either sticker tape or                                    | trifuge Test tubes/Vials over the replenishing return tubes and by any other suitable method.                                                           |
| After the sampling assembly is beakers 7 & 8, for some time the p                                           | fully lowered down with replenishing tubing immersed in the<br>pump will rotate in FWD, forward direction to ensure that tubings                        |
|                                                                                                    |                                                                                                    |

are dry. The forward runtime is determined on the tubing dead volume and flow rate (similar to Sampling.

| DI | splay |          |          |        |       |
|----|-------|----------|----------|--------|-------|
|    | Repl  | PPml/Min | Dead Vol | PPTime | - Dir |
|    | 1/1   | 10       | 2.0ml    | 00:59  | - FWD |

After FWD cycle time (here PPTime=00:59) is over, the Reverse cycle will start for given Replenishing volume (10mL) considering the flow rate and tubing dead volume.

| Smpl | PPml/Min | Dead Vol | PPTime | - Dir |  |
|------|----------|----------|--------|-------|--|
| 1/1  | 10       | 2.0ml    | 00:xx  | - REV |  |

After the 10 mL replenishing volume has been transferred to Centrifuge tubes REV cycle gets over, remove the centrifuge tubes carefully,(without any spillage).

After completing cycle stirrer assembly will move up,

# The Sampling validation run can be stopped by pressing the ESC key. To interrupt the sampling process press' ESC' key.

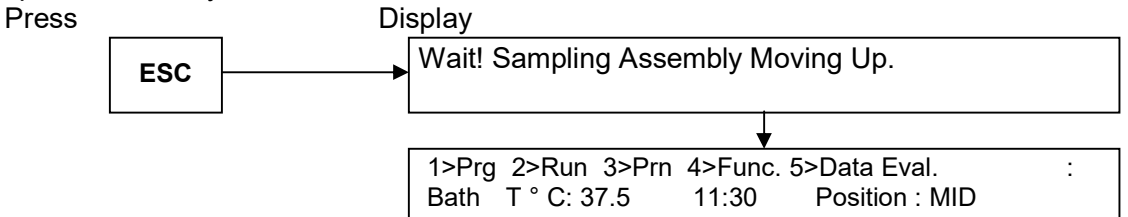

Now Carefully remove the Cleaning tray from top of the bath.

Remove the vials/Centrifuge tubes and weigh the filled vials/Centrifuge tubes Bowl 1.R1, bowl 2.R1, ... bowl 6.R1.

Determine the weight of the DM water volume collected by the sampling system.

- If the volume error is noticed, check and adjust appropriately the Pump flow rate and also tubing dead volume.
- Validation Report for Sampling Volume can be taken from Print option of Main Menu.
- 5) Beep :

Disso Main controller is incorporated with a small buzzer as audible indication for user. The buzzer gives BEEP's on following system temperature conditions :-

- a) Beep for Bowl temperature Ready condition :-After start of dissolution run in preheating stage, once the bowl temperature is attained within ±0.5°C of the Set Bowl T°C, the buzzer gives single beep periodically.
- b) Beep for Bowl temperature out of limit error :-While the dissolution test is in progress, if any one of the bowl temperature sensor read temperature out of ±0.5°C limit, the buzzer gives beep nine times periodically.

Display

1>Clk2> Wake Up3> Cfg4> Validate5> Beep6> Pump 7>Sampler8> Clean 9> System Check

| 5                                                                                                    | Beep fo                                                                                                    | r Bowl Temp. Ready & Error Cond :                                                                                                    |
|----------------------------------------------------------------------------------------------------|----------------------------------------------------------------------------------------------------|----------------------------------------------------------------------------------------------------|
| MNO                                                                                                    | ▶ 1>On                                                                                                    | 2>Off                                                                                                    |
| To enat                                                                                                    | ble or disable the buzzer Beep, select                                                                                                    | appropriate option.                                                                                                    |
| Гo mak                                                                                                    | e Beep ON, press 1 OR to m                                                                                                    | ake Beep OFF, press 2<br>DEF                                                                                                    |
| P.PUN                                                                                                    | <b>IP</b> : - To Operate the Peristaltic Pump<br>Display                                                                                                    | o for priming the Tubing.                                                                                                    |
|                                                                                                    | 1>Clk<br>6> Pun                                                                                                    | 2> Wake Up 3> Cfg 4> Validate 5> Beep<br>np 7>Sampler  8> Clean 9> System Check                                                                                                    |
| ss                                                                                                    | Display                                                                                                    |                                                                                                    |
|                                                                                                    | 6 Peristal                                                                                                    | tic Pump :                                                                                                    |
| P                                                                                                    |                                                                                                    | praia. 2) rumprvvD 3) rump KEV                                                                                                    |
| Tubing                                                                                                    | dead volume, etc can be entered for                                                                                                    | validation.                                                                                                    |
| Tubing<br>Note :-<br>Clean of<br>tubes 1<br>Bowls 1<br>Waste<br>Semi-n<br>st removing<br>the ce the of<br>sure that<br>sure that<br>tched C                         | dead volume, etc can be entered for a<br><b>g Dead Volume Measurement:-</b><br>Following things are required before<br>dry bottles/vails (supplied along with the<br>15-20mL or similar for collecting replation<br>filled with distilled water 6 nos.<br>tray (supplied with Sample collector).<br>nicro Balance (0.01mg) for weighing the<br>ve the Paddel/basket shaft from the second<br>dry bottles and number them for easy<br>dry bottles in the sample tray and inse-<br>at the filters are clean and not clogged<br>at the Peristaltic Pump and Sample condition<br>DN.                                                                                                    | validation.<br>starting the Dead Volume validation.<br>the sample collector) - 6 x 5 nos. and Centifuge<br>nished volume.<br>the bottles/vials.<br>tirrer housing.<br>y identification.<br>ert the tray correctly in the sample collector.                                                                                                    |
| Tubing<br>Note :-<br>Clean of<br>tubes 1<br>Bowls 1<br>Waste<br>Semi-n<br>st removing<br>the ce the of<br>sure that<br>sure that<br>tched C                         | dead volume, etc can be entered for<br><b>g Dead Volume Measurement:-</b><br>Following things are required before<br>dry bottles/vails (supplied along with the<br>15-20mL or similar for collecting replation<br>filled with distilled water 6 nos.<br>tray (supplied with Sample collector).<br>nicro Balance (0.01mg) for weighing the<br>ve the Paddel/basket shaft from the side of the filters are clean and not clogged<br>at the filters are clean and not clogged<br>at the Peristaltic Pump and Sample color.<br>DN.<br>PM according to the inner diameter (I.                                                                                                    | validation.<br>starting the Dead Volume validation.<br>the sample collector) - 6 x 5 nos. and Centifuge<br>nished volume.<br>the bottles/vials.<br>tirrer housing.<br>y identification.<br>ert the tray correctly in the sample collector.                                                                                                    |
| Tubing<br>Note :-<br>Clean of<br>tubes 1<br>Bowls 1<br>Waste<br>Semi-n<br>st removing<br>the ce the of<br>sure that<br>sure that<br>tched C<br>the RF<br>nual.      | dead volume, etc can be entered for a <b>g Dead Volume Measurement:-</b><br>Following things are required before dry bottles/vails (supplied along with the 15-20mL or similar for collecting repla filled with distilled water 6 nos.<br>tray (supplied with Sample collector). Inicro Balance (0.01mg) for weighing the verthe Paddel/basket shaft from the set dry bottles and number them for easy dry bottles in the sample tray and inset at the filters are clean and not clogged at the Peristaltic Pump and Sample control of the inner diameter (I.I. Tubing ID. (Tygon LFL)                                                                                                    | validation.<br>starting the Dead Volume validation.<br>the sample collector) - 6 x 5 nos. and Centifuge<br>nished volume.<br>the bottles/vials.<br>tirrer housing.<br>y identification.<br>ert the tray correctly in the sample collector.<br>d<br>billector are connected to the Controller and<br>D.) of the Tygon tubings used. Refer the P/Pum                                              |
| Tubing<br>Note :-<br>Clean of<br>tubes 1<br>Bowls 1<br>Waste<br>Semi-n<br>st removing<br>the ce the of<br>sure that<br>tched Content<br>the RF<br>nual.             | dead volume, etc can be entered for         g Dead Volume Measurement:-         Following things are required before         dry bottles/vails (supplied along with the filed with distilled water 6 nos.         tray (supplied with Sample collector).         nicro Balance (0.01mg) for weighing the filters and number them for easy dry bottles in the sample tray and inset at the filters are clean and not clogged at the Peristaltic Pump and Sample condition.         PM according to the inner diameter (I.for the sample conditional to the inner diameter (I.for the sample conditional to the sample conditional to the sample conditional to the sample conditional to the sample conditional to the sample conditional to the sample conditional to the sample conditional to the sample conditional to the sample conditional to the sample conditional to the sample conditional to the sample conditional to the sample condition to the sample condition to the sample conditional to t | validation.<br>starting the Dead Volume validation.<br>the sample collector) - 6 x 5 nos. and Centifuge<br>nished volume.<br>the bottles/vials.<br>tirrer housing.<br>y identification.<br>ert the tray correctly in the sample collector.<br>billector are connected to the Controller and<br>D.) of the Tygon tubings used. Refer the P/Pum<br>Approx. RPM<br>13-14                           |
| Tubing<br>Note :-<br>Clean of<br>tubes 1<br>Bowls 1<br>Waste<br>Semi-n<br>st remov-<br>igh the<br>ce the of<br>sure that<br>sure that<br>tched C<br>the RF<br>nual. | dead volume, etc can be entered for         g Dead Volume Measurement:-         Following things are required before         dry bottles/vails (supplied along with the 15-20mL or similar for collecting replations)         filled with distilled water 6 nos.         tray (supplied with Sample collector).         nicro Balance (0.01mg) for weighing the second distributes and number them for easy dry bottles and number them for easy dry bottles in the sample tray and inset at the filters are clean and not clogged at the Peristaltic Pump and Sample conditions.         PM according to the inner diameter (I.1         Tubing ID. (Tygon LFL)         3.17 mm         2.79 mm                                                                                                    | validation.<br>starting the Dead Volume validation.<br>the sample collector) - 6 x 5 nos. and Centifuge<br>nished volume.<br>the bottles/vials.<br>tirrer housing.<br>y identification.<br>ert the tray correctly in the sample collector.<br>billector are connected to the Controller and<br>D.) of the Tygon tubings used. Refer the P/Pum<br>Approx. RPM<br>13-14<br>14-15                  |
| Tubing<br>Note :-<br>Clean of<br>tubes 1<br>Bowls 1<br>Waste<br>Semi-m<br>st removing<br>the ce the of<br>sure that<br>sure that<br>tched O                         | dead volume, etc can be entered for         g Dead Volume Measurement:-         Following things are required before         dry bottles/vails (supplied along with the 15-20mL or similar for collecting replations).         filled with distilled water 6 nos.         tray (supplied with Sample collector).         nicro Balance (0.01mg) for weighing the second of the second of the second | validation.<br>starting the Dead Volume validation.<br>the sample collector) - 6 x 5 nos. and Centifuge<br>nished volume.<br>the bottles/vials.<br>tirrer housing.<br>y identification.<br>ert the tray correctly in the sample collector.<br>billector are connected to the Controller and<br>D.) of the Tygon tubings used. Refer the P/Pum<br>Approx. RPM<br>13-14<br>14-15<br>38-40         |
| Tubing<br>Note :-<br>Clean of<br>tubes 1<br>Bowls 1<br>Waste<br>Semi-n<br>st remove<br>ligh the<br>ce the of<br>sure that<br>tched C<br>t the RF<br>nual.           | dead volume, etc can be entered for a<br><b>g Dead Volume Measurement:-</b><br>Following things are required before<br>dry bottles/vails (supplied along with t<br>15-20mL or similar for collecting repla<br>filled with distilled water 6 nos.<br>tray (supplied with Sample collector).<br>nicro Balance (0.01mg) for weighing t<br>ve the Paddel/basket shaft from the s<br>dry bottles and number them for easy<br>dry bottles in the sample tray and inse<br>at the filters are clean and not clogged<br>at the Peristaltic Pump and Sample co<br>DN.<br>PM according to the inner diameter (I.<br>Tubing ID. (Tygon LFL)<br>3.17 mm<br>2.79 mm<br>1.52 mm<br>the Main Menu select the Function M                                                                                                    | validation.<br>starting the Dead Volume validation.<br>the sample collector) - 6 x 5 nos. and Centifuge<br>nished volume.<br>the bottles/vials.<br>tirrer housing.<br>y identification.<br>ert the tray correctly in the sample collector.<br>billector are connected to the Controller and<br>D.) of the Tygon tubings used. Refer the P/Pum<br>Approx. RPM<br>13-14<br>14-15<br>38-40<br>enu. |

| P                                                               | ress                                             | Display                                                                                                    |
|-----------------------------------------------------------------|--------------------------------------------------|----------------------------------------------------------------------------------------------------|
|                                                                 |                                                  | <ul> <li>1&gt;Clk 2&gt; Wake Up 3&gt; Cfg 4&gt; Validate 5&gt; Beep</li> <li>6&gt; Pump 7&gt;Sampler 8&gt; Clean 9&gt; System Check</li> </ul> |
| The dead volum                                                  | e measuremer                                     | t is performed by using Sampler and Pump options in below give                                                                                 |
| equence.<br>First select the S<br>ampling probes                | Sampler Option                                   | and take the sampler down by selecting option 2 , so as the in the bowl media (DM Water).                                                      |
| 7<br>STU                                                        |                                                  | Sampler :<br>1) Sampler UP 2) Sampler DOWN                                                                                                    |
| Press                                                           |                                                  | Display                                                                                                    |
| 2<br>DEF                                                        |                                                  | Wait! Sampling Assembly moving Down.                                                                                                    |
| Now Keep the w<br>Then press the l<br><b>t will return th</b> e | aste tray unde<br>BACK key to re<br>screen to Ma | <sup>r</sup> the sample collector dispense tips.<br>eturn to previous display screen <b>. (DO NOT press ESCAPE key</b> a<br><b>in Menu).</b>   |
| BACK                                                            |                                                  | 1>Clk         2> Wake Up         3> Cfg         4> Validate         5> Beep           6> Pump 7>Sampler         8> Clean 9> System Check       |
| Select Pump me                                                  | nu and operate                                   | • the pump in FWD direction                                                                                                    |
| Press                                                           |                                                  | Display<br>Peristaltic Pump :                                                                                                    |
| PQR                                                             |                                                  | 1) Pump Para. 2) Pump FWD 3) Pump REV                                                                                                    |
| Press                                                           |                                                  | Display                                                                                                    |
| 2<br>DEF                                                        |                                                  | P. Pump ON in FWD direction<br>Press 'ESC' to put off the P. Pump                                                                              |
| Let the PUMP recollector the Sar                                | main ON until                                    | the DM water comes out from the dispense tips of the Sample<br>Il get filled up.                                                               |
| Now Press ESC                                                   | key to Stop the                                  | ≥ PUMP.                                                                                                    |
| ESC                                                             |                                                  | <ul> <li>Peristaltic Pump :</li> <li>1) Pump Para. 2) Pump FWD 3) Pump REV</li> </ul>                                                          |
| Then press the l<br>again as it will<br>Press                   | 3ACK key to re<br><b>return to Main</b>          | turn to previous display screen. (DO NOT press ESCAPE key<br>Menu).<br>Display                                                                 |
| BACK                                                            |                                                  | 1>Clk 2> Wake Up 3> Cfg 4> Validate 5> Beep<br>6> Pump 7>Sampler 8> Clean 9> System Check                                                      |
|                                                                 | Sampler Optior                                   | and take the Sampling assembly up by selecting option 1 , so a                                                                                 |
| Now select the S<br>he sampling pro<br>Press                    | bes are out fro                                  | Display                                                                                                    |

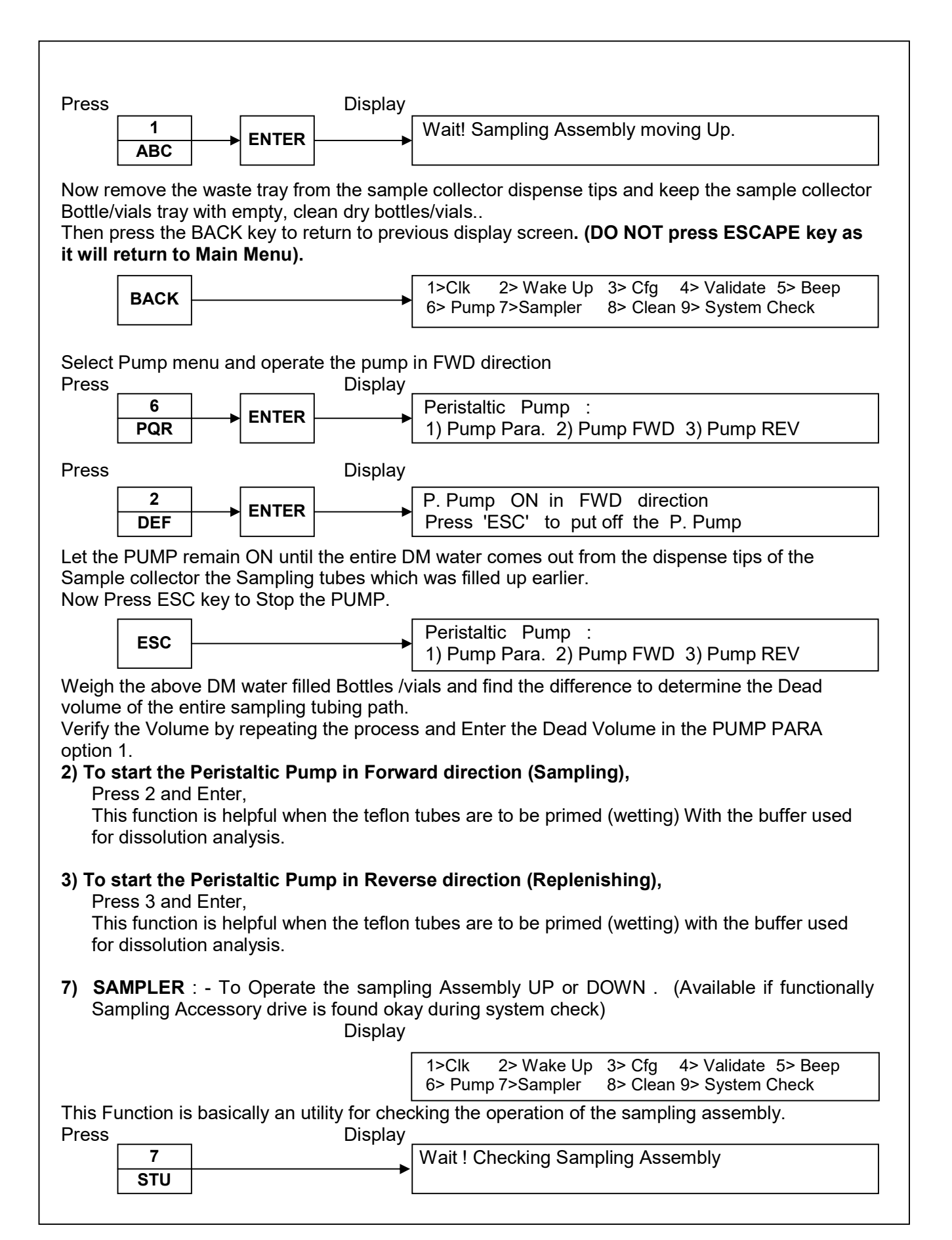
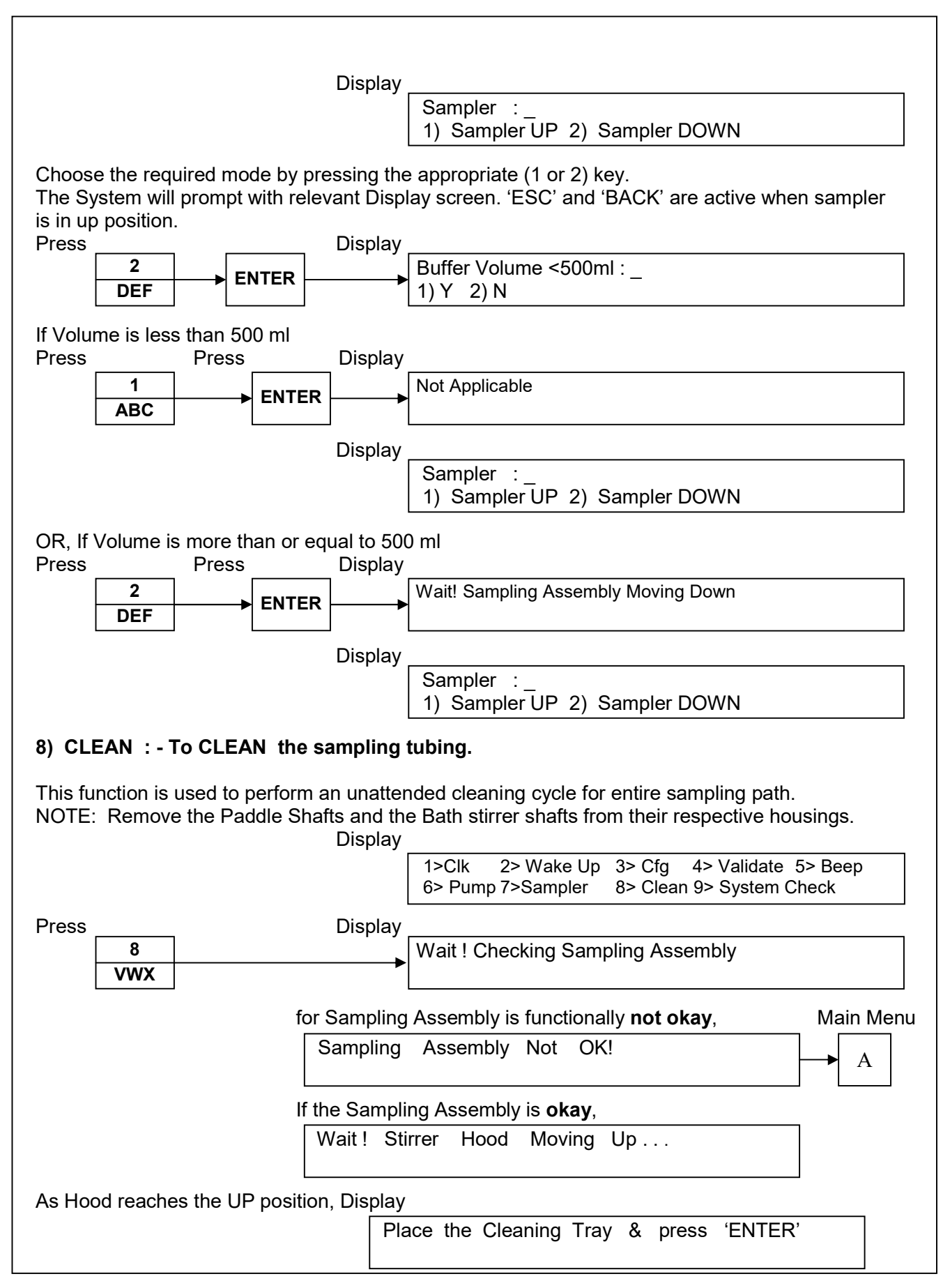

Pg. No. 73 of 94

|                                                                 | Wait ! Stirrer Hood Moving Down                                                                   |
|-----------------------------------------------------------------|---------------------------------------------------------------------------------------------------|
| s soon as the pre-defined hoo<br>I the sampling tubes gets imm  | od position is reached the Sampler Assembly starts lowering do<br>nersed in the solvent / buffer, |
| Display                                                         | Wait ! Sampling Assembly Moving Down                                                              |
| fter reaching the lower position                                | on v                                                                                              |
| Display                                                         | Pump Fwd On Time ( 0 – 30 min ) : _                                                               |
| nter the desired Forward and<br>g. 5min each direction,         | Reverse cycle time in minutes.                                                                    |
| ress                                                            | Display                                                                                           |
| 5<br>MNO ENTER                                                  | Pump Fwd On Time (0–30 min):5<br>Pump Rev On Time (0–30 min):                                     |
| 5<br>MNO ENTER                                                  | Pump Fwd On Time ( 0 – 30 min ) : 5<br>Pump Rev On Time ( 0 – 30 min ) : 5                        |
|                                                                 | Do you wish to REPEAT clean? :<br>1> Y 2> N                                                       |
| o Repeat the Clean cycle for                                    | cleaning the sampling path with another dissolution media,                                        |
| 1<br>ABC ENTER                                                  | P. Pump On in FWD Direction<br>00:05                                                              |
| or Time entered = 00:00 the I<br>fter the FWD cycle time is ove | <i>WD cycle is skipped.</i><br>er the REV cycle is started,                                       |
|                                                                 | P. Pump On in REV Direction<br>00:05                                                              |
| ere also if the time entered =                                  | 00:00 the REV cycle is skipped                                                                    |
| fter the REV cycle is over the<br>isplay                        | samplings assembly is raised UP,                                                                  |
| or Option(1) Sampling as<br>Press 'ENT                          | ER' to continue clean                                                                             |
| or Option ( 2 ) OR If During th                                 | e cleaning cycle "ESCAPE" key is pressed,                                                         |

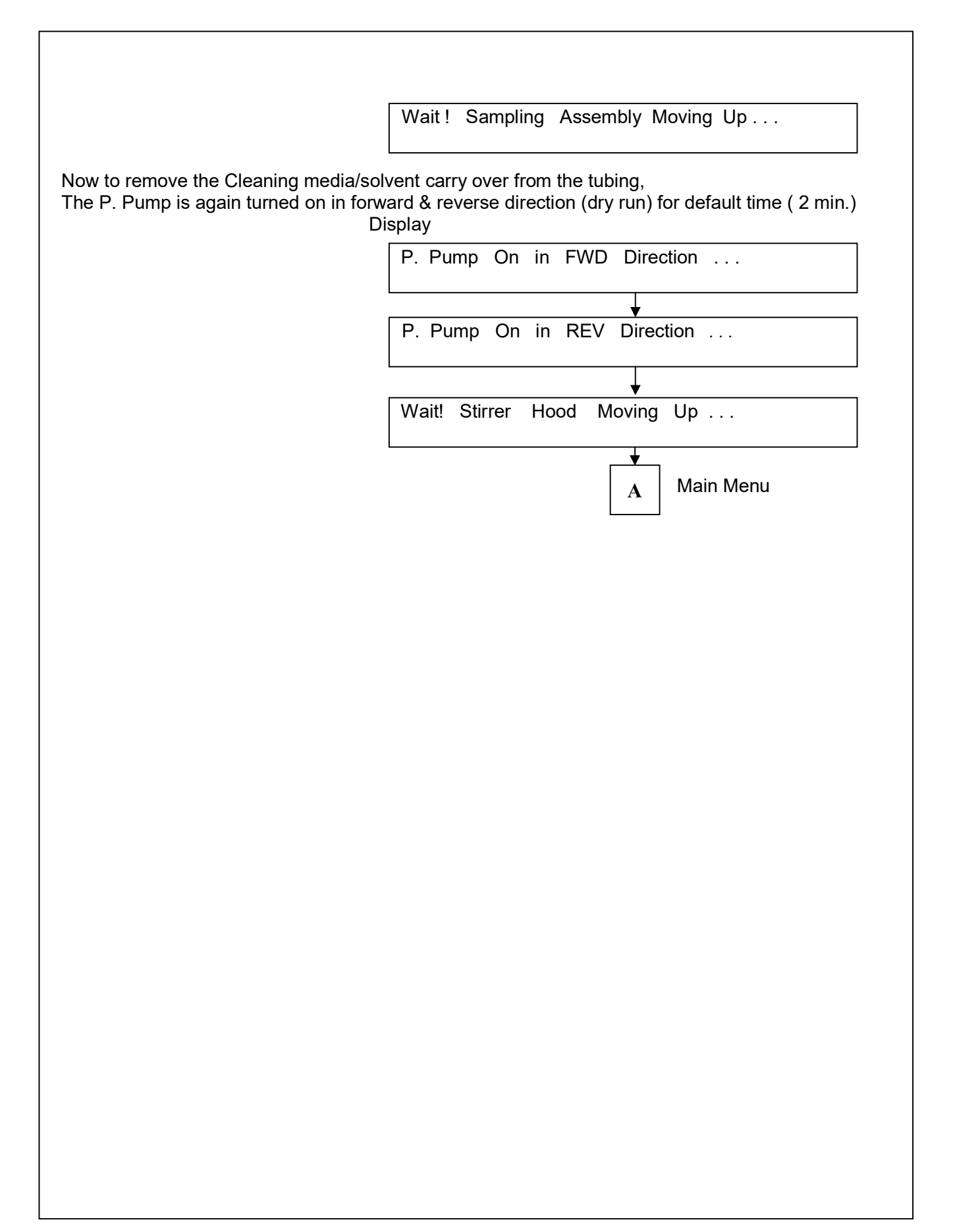

|                                                         | 1>Clk 2> Wake Up 3> Cfg 4> Validate 5> Beep<br>6> Pump 7>Sampler 8> Clean 9> System Check |
|---------------------------------------------------------|-------------------------------------------------------------------------------------------|
| Press<br>9<br>YZ - ENTER Sys                            | tem then performs self test sequentially for                                              |
| ) Bath temperature sensor (OK / I                       | NC / > 60°C/ OR),                                                                         |
|                                                         | System Checks :<br>BATH T°C : Bath sensor OK                                              |
| If bath sensor is not connected display reads:          | System Checks :<br>BATH T °C : NC                                                         |
| If bath sensor reads<br>temp, > 60 °C , display reads : | System Checks :<br>BATH T°C : OR                                                          |
| Note : NC : Not Connected<br>OR : Over Range            |                                                                                           |
| ) Stirrer Motor,                                        | System Checks :<br>Stirrer Motor : Ok                                                     |
| )Lift Mechanism,                                        | System Checks :<br>Lift Mechanism : Ok                                                    |
| ) Sample Collector Connectivity,                        |                                                                                           |
| When not Conn. or not ON                                | System Checks :<br>Sample Collector Not Ready.                                            |
| ) Sampling Assembly Operation (                         | OK / Not OK),                                                                             |
|                                                         | System Checks :<br>Sampling Assembly : Wait! Checking                                     |
| If Operation okay,                                      | System Checks :<br>Sampling Assembly : OK .                                               |
| If operation fails/not okay,                            | System Checks :<br>Sampling Assembly : Not OK !                                           |
| i) Bowl temperature sensor/s (OK                        | / NC / OR) for Standard version only,                                                     |
|                                                         | System Checks :<br>Bowl T °C · Bowl sensor OK                                             |

٦

| (F | Note : | If bowl sensor is not connected , display reads : |
|----|--------|---------------------------------------------------|
|    |        | System Checks :<br>Bowl T°C : NC                  |

If bowl sensor temp. > 60  $^{\circ}$ C, display reads :

System Checks : Bowl T°C : OR

Optional - With Bowl Temperature Monitoring Option, Six Bowl temperature sensors are checked, (For 12 +2 bowl all 12 bowls sensors are checked)

|                                                                                          | System<br>Bowl Te | n Checks<br>emp Sens | :<br>or:Wait | ! Checki   | ng         |            |            |
|------------------------------------------------------------------------------------------|-------------------|----------------------|--------------|------------|------------|------------|------------|
| When sensors are okay,                                                                   | BL-1<br>OK        | BL-2<br>OK           | BL-3<br>OK   | BL-4<br>OK | BL-5<br>OK | BL-6<br>OK | BLX1<br>OK |
| When sensors not connected,<br>If temperature > 60°C,<br>" <b>OR</b> " will be displayed | BL-1<br>NC        | BL-2<br>NC           | BL-3<br>NC   | BL-4<br>NC | BL-5<br>NC | BL-6<br>NC | BLX1<br>OK |

When all the checks are finished, display reads,

1>Clk2> Wake Up3> Cfg4> Validate5> Beep6> Pump 7>Sampler8> Clean 9> System Check

----X----X----

## Chapter 5

# Maintenance And Troubleshooting

## **General Information**

This chapter provides instructions for user maintenance and service operations, and a schedule for preventive maintenance. Contact LABINDIA service representative for more service information.

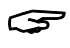

Before cleaning the instrument unplug the power cord from the power source.

## Introduction

Regular maintenance is important for safe and trouble-free operation of the Tablet Dissolution Apparatus. The user should keep the instrument clean. Preventive maintenance should be performed on a yearly basis by qualified service personnel.

## Cleaning procedures

## Cleaning the instrument regularly

For proper function, the Dissolution Apparatus should be kept clean and dry from outside. Chemical stains and dust should be removed.

- 1. Disconnect the instrument from the ac mains.
- 2. Wipe the instrument cover with a soft damp tissue. If needed, use a mild detergent to remove stains.
- 3. Electronics require no customer attention. In the event of a malfunction, please call the Labindia service personnel before attempting any repairs.

Clean the tubing's periodically using distilled water.

## Emptying the Water Bath:-

- 1. Move the hood assembly 'Up' by using 'UP' key.
- 2. Turn the instrument 'off'.
- 3. Remove paddle / basket from the bowls.
- 4. Attach drain tube to the drain valve.
- 5. Place the drain tube in a large bucket.
- 6. Open the valve.
- 7. When all the water is emptied, close the drain valve & remove the drain tube.
- 8. To remove the water left at the bottom of the tank, make use of sponge and finally wipe out the entire inner surface with a dry sponge. Care should be taken that there is no disturbance to the heater and circulation pump during the process. Antifungal agent can be used to prevent fungal growth.

## Refilling the bath :-

- 1. The bath can be filled manually or connecting the drain valve directly by the hose pipe to demonized water supply if available in the laboratory up to the level mark.
- 2. Make sure the pipe is connected to drain valve & drain valve is in open position.
- 3. Fill bath to up to the water level mark indicated.
- 4. Close the drain valve & remove the pipe.
- 5. Switch 'ON' the instrument.

## Fuse Replacement :-

1. DS8000/DS14000 fuse Replacement : 110/115V : Slow Blow 5x20mm – 1A 250V 220/230V : Slow Blow 5x20mm – 1A 250V

 Slow Blow 6.35x31.8mm – 10A 250V

 220/230V :
 Slow Blow 6.35x31.8mm – 5A 250V

Fuse Replacement for stepper motor Fast Blow 5 x 20mm – 2A 250V

For continued protection against risk of fire, replace with fuses of the same type and rating only.

For Peristaltic Pump & its tubing related maintenance – refer manufacturers operating manual.

## Moving the instrument

Disconnect all interconnections & tubing's before moving / relocating the instrument.

The Dissolution Apparatus consist of main machine and controller unit. The instrument weighs appox. 60 kg. Two persons are required to lift the instrument.

To move the system to another room:

- 1. Switch off the instruments and disconnect mains cables of Dissolution main machine, other accessories from bath circulator unit.
- 2. Disconnect the interconnection cables from the main unit & bath circulator unit.
- 3. Detach the water bath by disconnecting tubing coupling of inlet & outlet from bath circulator unit.
- 4. Disconnect Sample collector & Piston Pump tubing's from Dissolution main machine.
- 5. Carefully move the machine to the new desired location. Note : Do not hold the top cover / hood assembly to lift the machine.
- 6. Maintain the same installation setup sequence. (Refer the "Installation Pg. No. 20")

## Mechanical maintenance: Contact LABINDIA service personnel for mechanical maintenance.

## **TROUBLESHOOTING**

## Before performing any procedure in this section, please disconnect AC power from the unit.

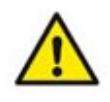

Improper servicing or adjustment practice can cause equipment failure or serious physical injury. This equipment must be adjusted and serviced by qualified electrical maintenance personnel who are familiar with the construction and operation of the equipment and the hazards involved. Take care during adjustment. All exposed points on the control circuit boards are electrically hot with respect to earth ground.

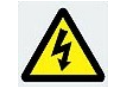

S

HIGH VOLTAGE IS EXPOSED WHEN MAINS INPUT IS OPENED ON THE SYSTEM. Dangerous voltages exist on the circuit boards when powered. Disconnect AC power from the unit while troubleshooting. Be alert. High voltage can cause serious or fatal injury.

## Use the table below to solve minor installation or operation problems :

| Symptom                                    | Possible Cause                                                                    | Solution                                                                                                    |
|--------------------------------------------|-----------------------------------------------------------------------------------|----------------------------------------------------------------------------------------------------|
| Paddle not moving                          | Check Motor fuse                                                                  | Check motor fuse                                                                                                    |
| SC not operates                            | Interface connector may not<br>be connected                                       | Check SC switched on & its<br>interface to Main unit                                                                                            |
| Pump not operates                          | Interface connector may not<br>be connected                                       | Check pump is switched on & its serial interface to Main unit                                                                                   |
| * W – Water level is less                  | Water is below the level mark                                                     | Check float switch<br>connections & water level                                                                                                 |
| * S – SC is off – ON                       | Sample collector may be off                                                       | Check SC fuse, Power &<br>cable                                                                                                    |
| Temperature is not rising                  | Heater, SSR, Fuse, Float<br>switch may not be working                             | Check BC0612 unit<br>connectivity cables. Check<br>LED status. Check heater<br>ON/OFF switch, Fuse &<br>Water Level Or call service<br>engineer |
| Bath temperature is not stable             | Voltage fluctuation or<br>circulation pump is faulty                              | Check circulation Pump is<br>ON / working                                                                                                    |
| Bath temperature not<br>showing on display | Connectivity problem                                                              | Check Bath controller<br>connectivity with Main Unit                                                                                            |
| Temperature value shows<br>+0.00           | Particular sensor may be open<br>OR Calibration is cleared                        | Check the sensor<br>connectivity                                                                                                    |
| Temperature value shows<br>offset reading  | Particular sensor may be open                                                     | Check the sensor<br>connectivity                                                                                                    |
| RPM not changing or<br>showing on display  | Internal Connection Problem                                                       | Reset the system or Call<br>service engineer                                                                                                    |
| No temperature display or erratic display. | Temperature sensor not<br>plugged in.                                             | Check all the temperature<br>probes inserted in the vessel<br>properly.                                                                         |
| No display on LCD                          | Mains fuse may be blown.                                                          | Check ON/OFF switch &<br>Mains fuse.                                                                                                    |
| Peristaltic Pump not connected             | Interface cable may not be<br>connected or Peristaltic Pump<br>may be switch off. | Check Interface cable Or<br>Power ON the Peristaltic<br>Pump.                                                                                   |

## Consult LABINDIA Technical Support for assistance with problems that cannot be resolved using the table above.

## **Spare Parts and Accessories**

| Sr.<br>No. | Material Description                                       | Material<br>Code |
|------------|------------------------------------------------------------|------------------|
| 1.         | SS Paddles                                                 | 20570006         |
| 2.         | Replenishing Paddle                                        | 20530110         |
| 3.         | 40 mesh Basket                                             | 20530105         |
| 4.         | Monoshaft for Paddles & Baskets                            | 20530038         |
| 5.         | Polycarbonate Bowls                                        | 20540205         |
| 6.         | Glass Bowls                                                | 20540204         |
| 7.         | 25mm of depth balls                                        | 20540707         |
| 8.         | SS Paddles – Teflon Coated                                 | 20570002         |
| 9.         | 40 mesh Basket – Gold Plated                               | 20530178         |
| 10.        | Monoshaft for Paddles & Baskets – Teflon Coated            | 20530179         |
| 11.        | SS Paddle with Monoshaft (6 Nos. / Set)                    | 50500032         |
| 12.        | SS Paddle with Monoshaft – Teflon coated (6 Nos. / Set)    | 50500030         |
| 13.        | 40 mesh Basket with Monoshaft (6 Nos. / Set)               | 50500038         |
| 14.        | 40 mesh Basket – Gold Plated with Monoshaft (6 Nos. / Set) | 50500031         |
| 15.        | Polycarbonate bowls Amber Colour                           | 20540202         |
| 16.        | Glass bowls Amber Color                                    | 20540203         |
| 17.        | Glass Peak Vessels                                         | 20580001         |
| 18.        | Acrylic Lid for Glass Bowl                                 | 20530106         |
| 19.        | Bowl Centering Lid                                         | 29930209         |
| 20.        | Bowl Stand                                                 | 50500012         |
| 21.        | Depth gauge balls 25mm                                     | 20540707         |
| 22.        | Cannula (6 Nos. / Set)                                     | 50500011         |
| 23.        | Cannula with extended length (6 Nos. / Set)                | 50500054         |
| 24.        | Tygon tubing ID 1.52 (set of 12/24)                        | 60530112         |
| 25.        | 15ml Bottles                                               | 20540636         |
| 26.        | Teflon Carrier tubing and tubing connectors                | 50500041         |
| 27.        | 10 Micron filters (6/pk)                                   | 20530101         |
| 28.        | Tachometer                                                 | 29940688         |
| 29.        | Wobbling Test Kit with Centering Jig                       | 50500006         |
| 30.        | 10 Micron filters (6/pk) with SS adaptor                   | 50500063         |
| 31.        | Bowl Centering Jig                                         | 29930308         |
| 32.        | Validation kit                                             | 50500015         |
| 33.        | Vernier Caliper – small 6" – Optional                      | 49971524         |
| 34.        | Vernier Depth Gauge                                        | 50500043         |
| 35.        | Sinkers (8mm)                                              | 20530312         |
| 36.        | Sinkers (10mm)                                             | 20530310         |
| 37.        | Sinkers (12mm)                                             | 20530311         |
| 38.        | Vials (15ml bottles) for Sample Collector (72nos. / set)   | 20540636         |
| 39.        | Vials (Open Mouth) for sample collector (72 nos./ set)     | 22180201         |
| 40.        | Basket (20 mesh)                                           | 20530138         |
| 41.        | Basket (60 mesh)                                           | 20530154         |
| 42.        | Paddle Over Disc                                           | 20530144         |
| 43.        | Circulation Pump - TOPS FLOW - TL-B10-A24-1208             | 69930106         |

| 44. | Low evaporation lids with gasket (set of 8)                       | 50500046 |
|-----|-------------------------------------------------------------------|----------|
| 45. | Vernier Depth Gauge                                               | 50500043 |
| 46. | Conversion Kit – 150ml beaker for Disso                           | 50530102 |
| 47. | Glass bowl 150ml SV (6 Nos./Set)                                  | 20580003 |
| 48. | Rubber Ball 16mm (6 Nos. / Set)                                   | 20540708 |
| 49. | Paddle mini (6 Nos. / Set)                                        | 20570602 |
| 50. | Conversion Kit – 250ml Beaker for Disso                           | 50530101 |
| 51. | Glass bowl 250ml (6 Nos. / Set)                                   | 20580002 |
| 52. | Enhancer Cell Kit for DS 8000 with Imported Ointment Cell         | 50500073 |
| 53. | Glass bowl 150ml OC (6 Nos. / Set)                                | 20580004 |
| 54. | Height Gauge for Ointment Cell                                    | 20530188 |
| 55. | Paddle Mini for Enhance Kit Drg. No. 0502135/2 (6 Nos. / Set)     | 20530187 |
| 56. | Ointment Cell Imported (6 Nos. / Set)                             | 60540601 |
| 57. | Enhancer Cell Kit for DS14000+ with Indian Ointment Cell          | 50500074 |
| 58. | Ointment Cell Assembly (6 Nos. / Set)                             | 50500075 |
| 59. | Mains Power Cord - C13 to C14                                     | 29920128 |
| 60. | RS 232C Interface Data Cable                                      | 29920171 |
| 61. | SMPS - LRS-50-24V (Single O/P) [Meanwell]                         | 20520127 |
| 62. | Step Down DC-DC Adjustable Voltage Regulator 3A Output (RKI-1305) | 29921206 |
| 63. | DTS With 3 Pin Shell Connector, Dual DT - 540902                  | 50500328 |

| APPENDIX - A                                                                                                    |
|----------------------------------------------------------------------------------------------------|
| PRINTER DIP SWITCH SETTINGS FOR COMMONLY AVAILABLE 80 - COLUMN DOT<br>MATRIX PRINTERS                                                                                                    |
| 1] EPSON LX-800 [WIPRO LX-800]                                                                                                    |
| SWITCH BANK 1.                                                                                                    |
| SW1SW2SW3SW4SW5SW6SW7SW8OFFONONOFFONONON                                                                                                    |
| SWITCH BANK 2.                                                                                                    |
| SW1     SW2     SW3     SW4       ON     OFF     OFF                                                                                                    |
| Automatic line feed                                                                                                    |
| 2] TVSE                                                                                                    |
| SW1SW2SW3SW4SW5SW6SW7SW8ONOFFOFFOFFOFFOFFOFF                                                                                                    |
| <u>NOTE</u> :                                                                                                    |
| After switches are correctly set turn the printer OFF and ON again to load the new settings.                                                                                                    |
| 3] TVSE – RP45 Shoppe Mini Dot Matrix Printer                                                                                                    |
| <u>NOTE</u> :                                                                                                    |
| Please refer printer manual supplied along with the RP45 Shoppe Printer.                                                                                                    |
| Using operation panel change the character pitch setting (CPI) minimum 15cpi to 20cpi with EPSON Emulation Mode, Line Spacing 6LPI, Paper Width = 4 inch & Character set = INDIA with Serial Interface Setting : B : 9600, P: None, D:8 Bit, S:1 Bit, Protocol : XON/OFF or None (refer pg. no. 24, 25, 26 & 27 of TVSE-RP45 User Manual). |

## 4] GP-80250IN Thermal Printer – Serial Input

## NOTE :

Please refer printer manual supplied along with the GP-80250IN Printer.

Emulation mode : ESC/POS Character / Line : 48 Column

### **APPENDIX – B ALPHANUMERIC Data Entry** Alpha numeric Entries are required for Sample Name & ID.NO. To enter SAMPLE NAME: e.g. PREDNI-1A Please follow the Sequence for key entries Display -SAMPLE NAME (Maximum 20 characters) : Press Once **Press Thrice** Press twice Press once Press twice #Wait #Wait #Wait #Wait 6 2 6 2 5 PQR PQR DEF DEF MNO Proceed further to enter the other characters as given below, Press thrice Press once Press 4 times Press Once # Wait #Wait #Wait 3 0 1 1 GHI ABC ABC 1 -• Display reads, SAMPLE NAME (Maximum 20 characters) : PREDNI-1A If any entry goes wrong press CE to re-enter Press after alphanumeric entries are over . ENTER # The cursor advances automatically after 1-1.5 sec.

## **APPENDIX – C**

## DS8000/DS14000 – Data Downloading Capability to Personal Computer

## Installation/setup Instructions:

The instrument software has been incorporated with RS232C protocol interface for transferring the printable data to PC having standard data terminal software Windows - Hyper terminal.

## Features of PC data transfer,

1. Data transfer selectivity in function menu : Printer or Personal computer.

2. All reports - a) Run Report, b) Program Parameter and %D Report (without Graph) which are available for printing can be transfer to PC on-line/off-line (needs Hyper terminal active in the PC).

3. The data is captured as ASCII character via Hyper terminal software and then can be saved by the user as MS word doc or text file by Note Pad with suitable name by using Cut Paste utility. Since the communication is based in Terminal emulation mode for supporting Table borders – the Font also should be selected as "Terminal" only.

COM Port Configuration/Settings:-

Setting HYPERACCESS NEW CONNECTION and COM port selection:-

| onnection Description ? X                                    | Connect To                       | ? ×                        |
|--------------------------------------------------------------|----------------------------------|----------------------------|
| New Connection                                               | 🍣 PG-DS8000-DS140                | 000                        |
| Enter a name and choose an icon for the connection:<br>Name: | Enter details for the phone numb | per that you want to dial: |
|                                                              | Country/region: India (91)       | <b>*</b>                   |
| leon:                                                        | Area code: 22                    |                            |
| N 🖏 🧐 🖑 🦓 👘                                                  | Phone number:                    |                            |
|                                                              | Connect using: COM1              |                            |
| OK Cancel                                                    |                                  |                            |
|                                                              | 0                                | K Cancel                   |
|                                                              |                                  |                            |
|                                                              |                                  |                            |
|                                                              |                                  |                            |

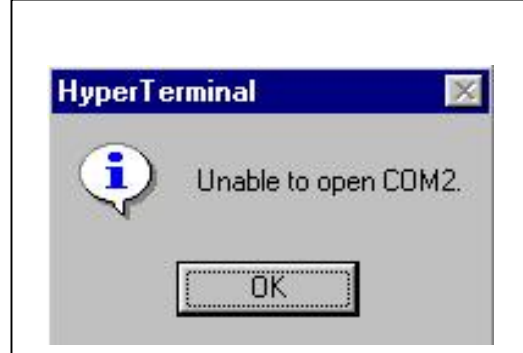

If the COM port chosen is not free or being used by another application a pop up screen will be displayed with message "Unable to Open COM".

When a free Com port is selected The COM port Properties Pop up will be displayed on the screen.

| COM1 Properties       ? ×         Port Settings                                                                                               | Set the Comm Port Properties,<br>Baud-9600, Data bits 8, Parity none, Stop<br>bit 1, Flow Control- None or Xon/Xoff.                                                    |
|----------------------------------------------------------------------------------------------------|----------------------------------------------------------------------------------------------------|
| Save As<br>Save in: HyperTerminal<br>History<br>History<br>My Documents<br>My Documents<br>Hy Network P<br>Save as type: Session files (".ht) | <ul> <li>Once the setting are done Save the Session so as the Session file is generated and can be run again to download the data from PC - DS8000 - DS14000</li> </ul> |

Now From the terminal window FILE menu select the Properties tool to set the Terminal Emulation mode and Data Line

PC - DS8000-DS14000 Properties

Connect To Settings

? ×

Once You click on the Properties menu -Properties window will appear.

| PC - DS8000 - DS14000 - Hyper Terminal         File       Epit View Cal Transfer Help         New Connection       Image: Connection of the second second | PC-DS8000-DS14000 Change Icon     Country/region: India (31)     Enter the area code without the long-distance prefix.     Area code: 22        Phone number:   Connect using: CDM1     Configure     Use country/region code and area code     Redial on busy:     DK     Cancel |
|----------------------------------------------------------------------------------------------------|----------------------------------------------------------------------------------------------------|
| PC - DS8000-DS14000 Properties       ? ×         Connect To       Settings         Function, arrow, and ctrl keys act as       •         Function, arrow, and ctrl keys act as       •         Terminal keys       •         Windows keys       Backspace key sends         •       Ctrl+H       Del       •         Emulation:       ANSI       •       Terminal Setup         Telnet terminal ID:       ANSI       •         Backscroll buffer lines:       500       •         Play sound when connecting or disconnecting       •         Input Translation       ASCII Setup         OK       Cancel                                                                                                    | Select Settings option to set the Emulation<br>mode and function setting.<br>Function:- Arrow & Ctrl Key as Terminal<br>key.<br>Backspace key sends: Ctrl+H<br>Emulation :- ANSI<br>Telnet id:- ANSI.<br>Now Setup the ASCII parameters                                           |

Click the ASCII setup icon to enter the setting window.

| Send line ends with line feeds                          |      |
|---------------------------------------------------------|------|
|                                                         |      |
| E cho typed characters locally                          |      |
| Line delay: 0 milliseconds.                             |      |
| Character delay: 0 milliseconds.                        |      |
| ASCII Receiving<br>Append line feeds to incoming line e | ends |
| Force incoming data to 7-bit ASCII                      |      |
| Wrap lines that exceed terminal wid                     | h    |

Click the Boxes as shown in the graphics for

- Line end with line feed and
- ➤ wrap lines that exceed terminal width
- Then Click OK to return to Properties window

Click OK Icon on the Properties window to complete the settings.

Now once again Save the Session to store the settings.

To Generate the Icon for the DISSO connectivity with PC, right click on the file name being in the Hyper terminal Window – select Create Shortcut to desk top.

Click on the Icon and start the application. An Terminal Window will open automatically and now the PC is ready to receive the data from DS8000/DS14000 dissolution test apparatus.

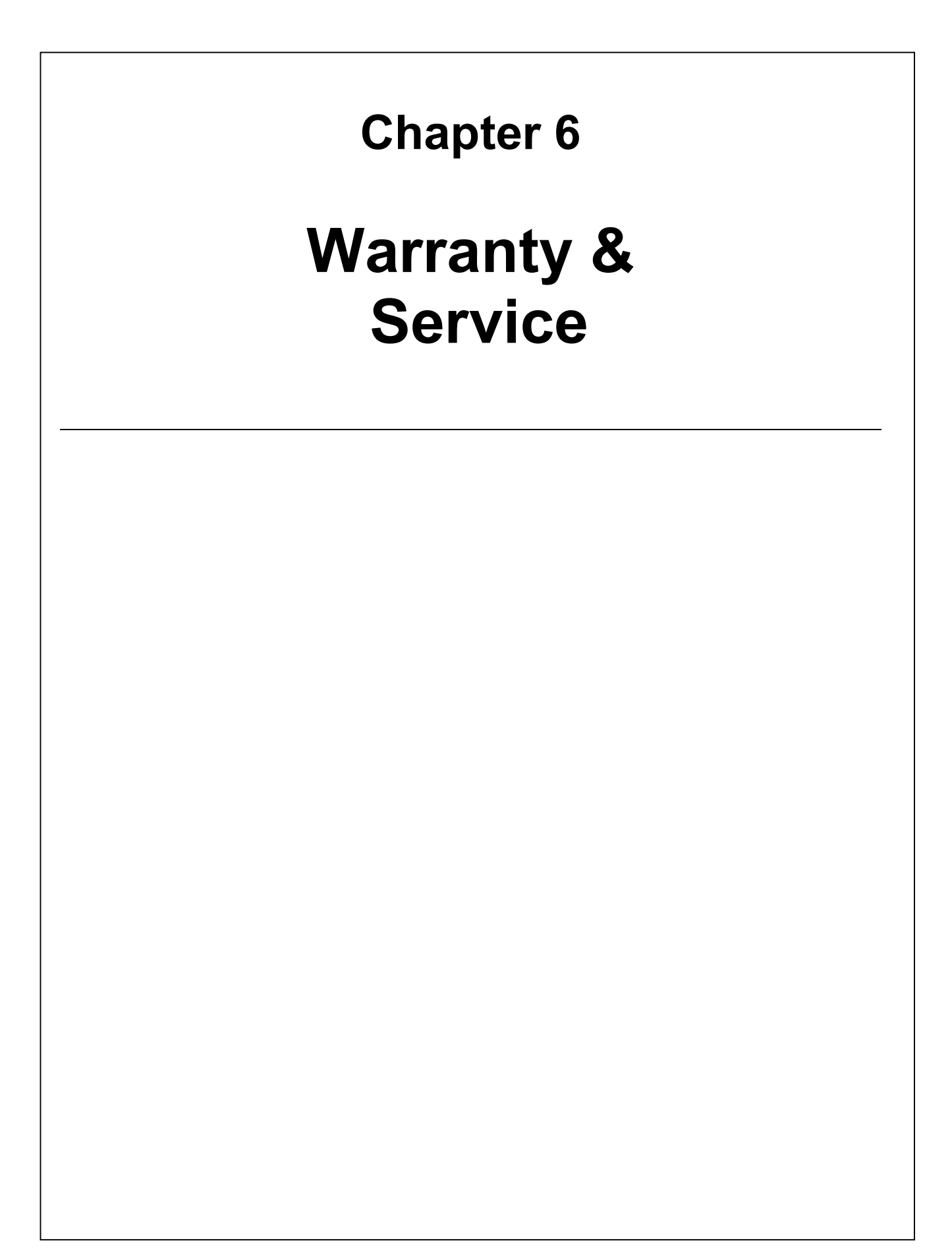

## TEST CERTIFICATE

## TO WHOMSOEVER IT MAY CONCERN

| THIS IS TO CERTIFY THAT UNDER                                     |
|-------------------------------------------------------------------|
| SERIAL NO MANUFACTURED BY LABINDIA ANALYTICAL                     |
| INSTRUMENTS PVT. LTD., EL-72, TTC INDUSTRIAL AREA, THANE- BELAPUR |
| ROAD, NEW BOMBAY - 400 705, AND SUPPLIED TO                       |
| IS                                                                |
| TESTED BY US FOR ITS SPECIFICATIONS. THE INSTRUMENT WORKS         |
| SATISFACTORILY WITHIN ITS SPECIFICATIONS.                         |
|                                                                   |
|                                                                   |
|                                                                   |
|                                                                   |
|                                                                   |
| NAME : SIGNATURE :                                                |
| For LABINDIA ANALYTICAL INSTRUMENTS PVT. LTD.                     |
|                                                                   |
| DATE :                                                            |
|                                                                   |
|                                                                   |
|                                                                   |
|                                                                   |
|                                                                   |
|                                                                   |
|                                                                   |
|                                                                   |
|                                                                   |
|                                                                   |

## WARRANTY CERTIFICATE

All instruments manufactured by LABINDIA ANALYTICAL INSTRUMNETS PVT. LTD., Plot No. EL – 72, Electronic Zone, TTC MIDC Area, Thane – Belapure Road, Navi Mumbai – 400 705, are guaranteed for one year from the date of supply (invoice date) provided they are used within their electrical, mechanical and environmental limitations. During this period, free replacement of the faulty parts or components will be made as per the Terms of Warranty mentioned overleaf of this certificate.

### INSTRUMENT DETAILS

| MODEL                   | :                                                                       |
|-------------------------|-------------------------------------------------------------------------|
| SERIAL NO.              | :                                                                       |
| DATE OF INSPECTION      | :                                                                       |
| INSPECTED BY            | :                                                                       |
| CUSTOMER NAME AND ADDRE | SS :                                                                    |
|                         |                                                                         |
|                         |                                                                         |
|                         |                                                                         |
| DEPARTMENT              | :                                                                       |
|                         |                                                                         |
|                         |                                                                         |
|                         | (AUTHORISED SIGNATORY)<br>For LABINDIA ANALYTICAL INSTRUMENTS PVT. LTD. |
|                         |                                                                         |
| DATE :                  |                                                                         |
|                         |                                                                         |
|                         |                                                                         |
|                         |                                                                         |
|                         |                                                                         |
|                         |                                                                         |
|                         |                                                                         |
|                         |                                                                         |

## TERMS OF WARRANTY

**LABINDIA ANALYTICAL INSTRUMENTS PVT LTD**., hereinafter known as Manufacturer, warrants all their products manufactured and sold by them or through their authorized distributors, to be free of any defect in material and workmanship, subject to Manufacturer's inspection by their authorized personnel within the following terms and conditions: -

- 1) **Period of Warranty:** Free Warranty period is applicable only for those cases where full payment is received as follows:
  - (1) 18 months if the full payment is received against supply and presentation of documents.
  - (2) 15 months if the full payment is received within 30 days of supply irrespective of installation.
  - (3) 12 months from the date of installation for the cases where full payment is not received till installation. However, in this case, period between the date of installation and date of receipt of full payment will be deducted from 12 months and reduced period of Warranty will only be applicable.
- 2) **Scope:** (a) Any part found defective by reason of faulty workmanship or defective material (fair wear & tear expected) will be repaired or replaced free of charge.
  - (b) All pH/Ion/Conductivity instruments are to be returned freight to pay basis to us on following address\*. We after repair will send them to the customer freight paid. Since these are low priced items, offering free service at buyer's place by deputing our Engineer is not feasible. You are therefore requested to co-operate with this request.

In case you need repair at your place we will depute our Engineer provided you agree to pay 1<sup>st</sup> or 2<sup>nd</sup> A/C return railway fare, hotel & incidental expenses, etc. of our Engineer. In this case please note that we will not charge you for our Engineer's time, etc. This payment will be in advance and visit duration will be only for one day. On your request we will be happy to furnish you our quotation for this repair.

Other instruments will be serviced by our factory-trained engineers at buyer's place.

- (c) Following items are not covered by warranty: -
  - (1) All Electrical Displays (LCD, LED etc.)
  - (2) All glass parts like pH Electrodes, Bowls, Slides, Cover Slips, Beakers or Capillaries, etc.
  - (3) Parts made out of any type of glass such as Lenses, Prisms, Reaction Tubes, Glass heating elements, etc.
- 3) Limitations: The Warranty shall not apply if: -
  - (a) the instrument is subjected to abnormal use or not used, stored or not maintained in accordance with the instructions given in the user's manual or by our engineer during installation, or any damage caused by accident, collision, or fire.
  - (b) the instrument has been modified in any way.
  - (c) the claims are made without proof of purchase (i.e. invoice, bill, cash memo, etc.)
  - (d) if it is noticed that attempts were made to repair the instrument by outsider or customer's untrained instrument engineer, etc.

Please send the goods on following address for repair :-

#### ATTN. : SERVICE MANAGER

Labindia Analytical Instruments Pvt Ltd

Plot No.EL-72, Electronic Zone, TTC Industrial Area, Thane-Belapur Road **Navi Mumbai – 400 705** Tel: (022) 276266661/2/3 Fax: (022) 27683549 Email: service.mfg@labindia.com

## **Sales & Service Centers**

#### Head Office

201, Nand Chambers L. B. S. Marg, Nr. Vandana Cinema Thane (W) – 400 602

Tel : +91-22-25986000/25445000 Fax : +91-22-25335940 Email : labindia@bom3.vsnl.net.in

#### **Chandigarh Office**

S.C.O. 208-209, 4th Floor, Basera Building, Sector-34 A, Chandigarh - 160 022, U.T.

Tel :+91-172-4090001-07/4090009 Fax :+91-172-4090008

#### Kolkata Office

165-A, S. P. Mukherjee Road Kolkata – 700 026

Tel :+91-33-24661396/24663362 Fax :+91-33-24661352 (Extn.30) Email : lipical@giascl01.vsnl.net.in

#### **Bangalore Office**

#105, Bhimajyothi Colony, West of Chord Road, Basaveshware Nagar, Above Coffee Day, Bangalore - 560 079

Tel : +91-80-23230923 / 21 Fax : +91-80-23230924 Email : lipl\_blr@dataone.in

#### Factory – I

Plot No. EL-72, Electronic Zone, TTC Industrial Area, Thane – Belapur Road, Navi Mumbai – 400 705

Tel :+91-22-27626661/2/3 Fax :+91-22-27626664 Email : service.mfg@labindia.com

#### Delhi Office

G-4, Pal Mohan Sadan 26/32, East Patel Nagar New Delhi – 110 008

Tel : +91-11-43306001/10 Fax : +91-11-25851066 Email : lipIdelhi@vsnl.net

#### Lucknow Office

403, 4<sup>th</sup> Floor, Sahara Shopping Center, Faizabad Road, Indira Nagar Lucknow - 226016.

Tel : +91-522-2346535/2346496 Fax : +91-522-2348847 Email : lipllko@sancharnet.in

## Baroda Office

605, Imperial Heights, Akshar Chowk, Old Padra Road, Vadodara – 390020.

Tel : +91-265-2986005, 2986006

Email : libindiabrd@vsnl.net

## Thiruvananthapuram Office

Mega Complex, Gr. Floor, TC No. 26/857 Women's College Road, Thycaud, Thiruvananthapuram – 695 014

Tel :+91-471-2324064 / 2320082 Fax :+91-471-2320082 Email : labindia@md3.vsnl.net.in

#### Application & Training Centre

R–909, TTC Industrial Area, Thane – Belapur Road, Rabale – 400 701

Tel :+91-22-27606955 Fax :+91-22-27606706

#### **Gurgaon Office**

Plot No. 372, Udyog Vihar Phase II Gurgaon – 122 015, Haryana

Tel : +91-124-2843300/2843600 Fax : +91-124-2843399 Email : lipIdelhi@vsnl.net.in

#### Chennai Office

B-1, Alwarpet, Alsa Regency 165, Eldams Road, Chennai – 600 018

Tel :+91-44-24347008/24320352 Fax :+91-44-24346328 Email : liplchn@md3.vsnl.net.in

#### Hyderabad Office

6-3-1090/1/1, Uma Hyderabad House 2<sup>nd</sup> Floor, Somajiguda, Raj Bhavan Road, Hyderabad – 500 082

Tel :+91-40-65504133/23313300 Fax :+91-40-23313312 Email : hyd2\_liplhyd@sancharnet,in

## UAE Office

Lab Gulf fzc P.O. Box 9668 125 M2 Warehouse Q4-203 Sharjah Airport International Free (SAIF) Zone, Sarjah, UAE

Tel : +971 6557 9893 Fax : +971 6557 9894 Email : labsales@eim.ae